## **NSX Installation Guide**

NSX for vSphere 6.2

This document supports the version of each product listed and supports all subsequent versions until the document is replaced by a new edition. To check for more recent editions of this document, see http://www.vmware.com/support/pubs.

EN-001825-02

## **vm**ware<sup>®</sup>

You can find the most up-to-date technical documentation on the VMware Web site at:

http://www.vmware.com/support/

The VMware Web site also provides the latest product updates.

If you have comments about this documentation, submit your feedback to:

docfeedback@vmware.com

Copyright <sup>©</sup> 2010 – 2016 VMware, Inc. All rights reserved. Copyright and trademark information.

**VMware, Inc.** 3401 Hillview Ave. Palo Alto, CA 94304 www.vmware.com

### Contents

NSX Installation Guide 5

- 1 Overview of NSX 7 NSX Components 8 NSX Edge 11 NSX Services 13
- Preparing for Installation 15

   System Requirements for NSX 15
   Ports and Protocols Required by NSX 17
   NSX and vSphere Distributed Switches 19
   Example: Working with a vSphere Distributed Switch 21
   NSX Installation Workflow and Sample Topology 28
   Cross-vCenter NSX and Enhanced Linked Mode 30
- 3 Install the NSX Manager Virtual Appliance 31
- 4 Register vCenter Server with NSX Manager 37
- 5 Configure Single Sign On 41
- 6 Specify a Syslog Server 43
- 7 Install and Assign NSX for vSphere License 45
- 8 Deploy NSX Controller Cluster 47
- 9 Exclude Virtual Machines from Firewall Protection 51
- **10** Prepare Host Clusters for NSX 53
- **11** Add a Host to a Prepared Cluster 57
- **12** Remove a Host from an NSX Prepared Cluster 59
- **13** Configure VXLAN Transport Parameters 61
- 14 Assign a Segment ID Pool and Multicast Address Range 65

- 15 Add a Transport Zone 69
- 16 Add a Logical Switch 73
- 17 Add a Distributed Logical Router 81
- 18 Add an Edge Services Gateway 93
- **19** Configure OSPF on a Logical (Distributed) Router 103
- 20 Configure OSPF on an Edge Services Gateway 109
- 21 Install Guest Introspection 115
- 22 Install NSX Data Security 119
- Uninstalling NSX Components 121

   Uninstall an NSX Edge Services Gateway or a Distributed Logical Router 121
   Uninstall a Logical Switch 121
   Safely Remove an NSX Installation 122

Index 131

## **NSX Installation Guide**

This manual, the *NSX Installation Guide*, describes how to install the VMware<sup>®</sup> NSX<sup>™</sup> system using the vSphere Web Client. The information includes step-by-step configuration instructions, and suggested best practices.

#### **Intended Audience**

This manual is intended for anyone who wants to install or use NSX in a VMware vCenter environment. The information in this manual is written for experienced system administrators who are familiar with virtual machine technology and virtual datacenter operations. This manual assumes familiarity with VMware vSphere 5.5 or 6.0, including VMware ESX, vCenter Server, and the vSphere Web Client.

#### VMware Technical Publications Glossary

VMware Technical Publications provides a glossary of terms that might be unfamiliar to you. For definitions of terms as they are used in VMware technical documentation, go to http://www.vmware.com/support/pubs.

NSX Installation Guide

# 1

## **Overview of NSX**

IT organizations have gained significant benefits as a direct result of server virtualization. Server consolidation reduced physical complexity, increased operational efficiency and the ability to dynamically re-purpose underlying resources to quickly and optimally meet the needs of increasingly dynamic business applications.

VMware's Software Defined Data Center (SDDC) architecture is now extending virtualization technologies across the entire physical data center infrastructure. VMware NSX<sup>®</sup>, the network virtualization platform, is a key product in the SDDC architecture. With NSX, virtualization delivers for networking what it has already delivered for compute and storage. In much the same way that server virtualization programmatically creates, snapshots, deletes and restores software-based virtual machines (VMs), NSX network virtualization programmatically creates, snapshots, deletes, and restores software-based virtual networks. The result is a completely transformative approach to networking that not only enables data center managers to achieve orders of magnitude better agility and economics, but also allows for a vastly simplified operational model for the underlying physical network. With the ability to be deployed on any IP network, including both existing traditional networking models and next-generation fabric architectures from any vendor, NSX is a completely non-disruptive solution. In fact, with NSX, the physical network infrastructure you already have is all you need to deploy a software-defined data center.

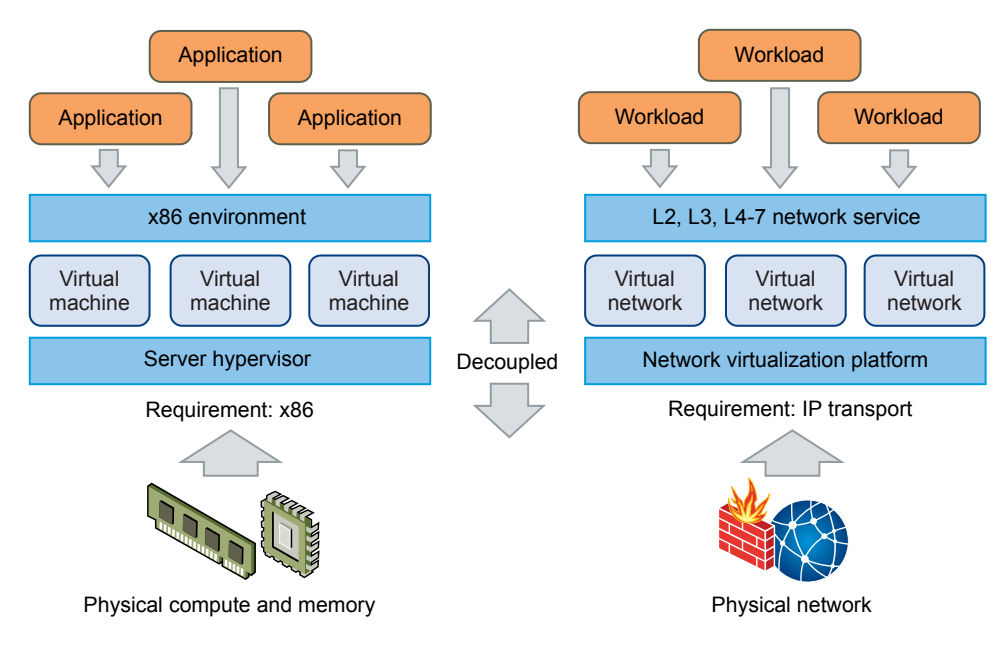

The figure above draws an analogy between compute and network virtualization. With server virtualization, a software abstraction layer (server hypervisor) reproduces the familiar attributes of an x86 physical server (for example, CPU, RAM, Disk, NIC) in software, allowing them to be programmatically assembled in any arbitrary combination to produce a unique VM in a matter of seconds.

With network virtualization, the functional equivalent of a network hypervisor reproduces the complete set of Layer 2 through Layer 7 networking services (for example, switching, routing, access control, firewalling, QoS, and load balancing) in software. As a result, these services can be programmatically assembled in any arbitrary combination, to produce unique, isolated virtual networks in a matter of seconds.

With network virtualization, benefits similar to server virtualization are derived. For example, just as VMs are independent of the underlying x86 platform and allow IT to treat physical hosts as a pool of compute capacity, virtual networks are independent of the underlying IP network hardware and allow IT to treat the physical network as a pool of transport capacity that can be consumed and repurposed on demand. Unlike legacy architectures, virtual networks can be provisioned, changed, stored, deleted, and restored programmatically without reconfiguring the underlying physical hardware or topology. By matching the capabilities and benefits derived from familiar server and storage virtualization solutions, this transformative approach to networking unleashes the full potential of the software-defined data center.

NSX can be configured through the vSphere Web Client, a command-line interface (CLI), and a REST API.

This chapter includes the following topics:

- "NSX Components," on page 8
- "NSX Edge," on page 11
- "NSX Services," on page 13

#### **NSX Components**

This section describes the components of the NSX solution.

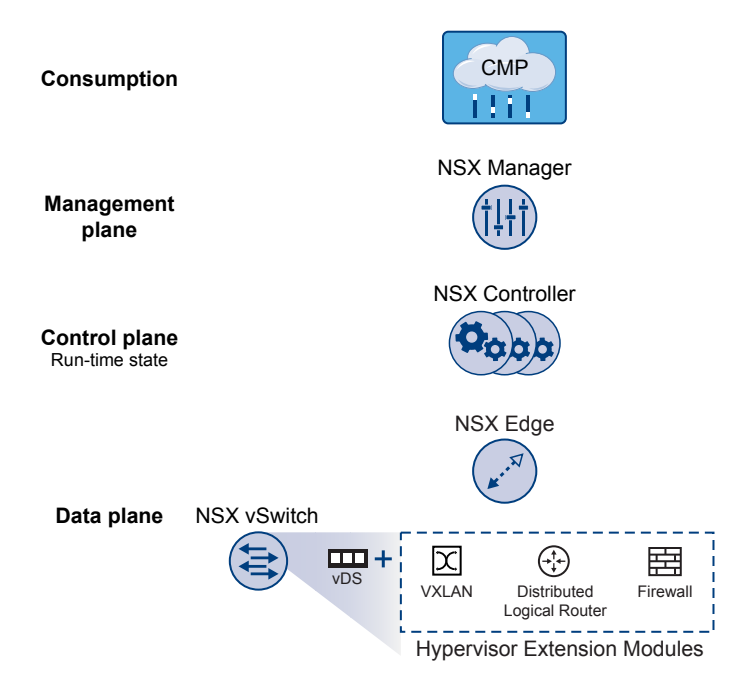

Note that a cloud management platform (CMP) is not a component of NSX, but NSX provides integration into virtually any CMP via the REST API and out-of-the-box integration with VMware CMPs.

#### **Data Plane**

The NSX data plane consists of the NSX vSwitch, which is based on the vSphere Distributed Switch (VDS) with additional components to enable services. NSX kernel modules, userspace agents, configuration files, and install scripts are packaged in VIBs and run within the hypervisor kernel to provide services such as distributed routing and logical firewall and to enable VXLAN bridging capabilities.

The NSX vSwitch (vDS-based) abstracts the physical network and provides access-level switching in the hypervisor. It is central to network virtualization because it enables logical networks that are independent of physical constructs, such as VLANs. Some of the benefits of the vSwitch are:

- Support for overlay networking with protocols (such as VXLAN) and centralized network configuration. Overlay networking enables the following capabilities:
  - Reduced use of VLAN IDs in the physical network.
  - Creation of a flexible logical Layer 2 (L2) overlay over existing IP networks on existing physical
    infrastructure without the need to re-architect any of the data center networks
  - Provision of communication (east-west and north-south), while maintaining isolation between tenants
  - Application workloads and virtual machines that are agnostic of the overlay network and operate as if they were connected to a physical L2 network
- Facilitates massive scale of hypervisors
- Multiple features—such as Port Mirroring, NetFlow/IPFIX, Configuration Backup and Restore, Network Health Check, QoS, and LACP—provide a comprehensive toolkit for traffic management, monitoring, and troubleshooting within a virtual network

The logical routers can provide L2 bridging from the logical networking space (VXLAN) to the physical network (VLAN).

The gateway device is typically an NSX Edge virtual appliance. NSX Edge offers L2, L3, perimeter firewall, load balancing, and other services such as SSL VPN and DHCP.

#### Control Plane

The NSX control plane runs in the NSX Controller cluster. NSX Controller is an advanced distributed state management system that provides control plane functions for NSX logical switching and routing functions. It is the central control point for all logical switches within a network and maintains information about all hosts, logical switches (VXLANs), and distributed logical routers.

The controller cluster is responsible for managing the distributed switching and routing modules in the hypervisors. The controller does not have any dataplane traffic passing through it. Controller nodes are deployed in a cluster of three members to enable high-availability and scale. Any failure of the controller nodes does not impact any data-plane traffic.

NSX Controllers work by distributing network information to hosts. To achieve a high level of resiliency the NSX Controller is clustered for scale out and HA. NSX Controllers must be deployed in a three-node cluster. The three virtual appliances provide, maintain, and update the state of all network functioning within the NSX domain. NSX Manager is used to deploy NSX Controller nodes.

The three NSX Controller nodes form a control cluster. The controller cluster requires a quorum (also called a majority) in order to avoid a "split-brain scenario." In a split-brain scenario, data inconsistencies originate from the maintenance of two separate data sets that overlap. The inconsistencies can be caused by failure conditions and data synchronization issues. Having three controller nodes ensures data redundancy in case of failure of one NSX Controller node.

A controller cluster has several roles, including:

- API provider
- Persistence server
- Switch manager
- Logical manager
- Directory server

Each role has a master controller node. If a master controller node for a role fails, the cluster elects a new master for that role from the available NSX Controller nodes. The new master NSX Controller node for that role reallocates the lost portions of work among the remaining NSX Controller nodes.

NSX supports three logical switch control plane modes: multicast, unicast and hybrid. Using a controller cluster to manage VXLAN-based logical switches eliminates the need for multicast support from the physical network infrastructure. You don't have to provision multicast group IP addresses, and you also don't need to enable PIM routing or IGMP snooping features on physical switches or routers. Thus, the unicast and hybrid modes decouple NSX from the physical network. VXLANs in unicast control-plane mode do not require the physical network to support multicast in order to handle the broadcast, unknown unicast, and multicast (BUM) traffic within a logical switch. The unicast mode replicates all the BUM traffic locally on the host and requires no physical network configuration. In the hybrid mode, some of the BUM traffic replication is offloaded to the first hop physical switch to achieve better performance. Hybrid mode requires IGMP snooping on the first-hop switch and access to an IGMP querier in each VTEP subnet.

#### Management Plane

The NSX management plane is built by the NSX Manager, the centralized network management component of NSX. It provides the single point of configuration and REST API entry-points.

The NSX Manager is installed as a virtual appliance on any ESX<sup>™</sup> host in your vCenter Server environment. NSX Manager and vCenter have a one-to-one relationship. For every instance of NSX Manager, there is one vCenter Server. This is true even in a cross-vCenter NSX environment.

In a cross-vCenter NSX environment, there is both a primary NSX Manager and one or more secondary NSX Managers. The primary NSX Manager allows you to create and manage universal logical switches, universal logical (distributed) routers and universal firewall rules. Secondary NSX Managers are used to manage networking services that are local to that specific NSX Manager. There can be up to seven secondary NSX Managers associated with the primary NSX Manager in a cross-vCenter NSX environment.

#### **Consumption Platform**

The consumption of NSX can be driven directly through the NSX Manager user interface, which is available in the vSphere Web Client. Typically end users tie network virtualization to their cloud management platform for deploying applications. NSX provides rich integration into virtually any CMP through REST APIs. Out-of-the-box integration is also available through VMware vCloud Automation Center, vCloud Director, and OpenStack with the Neutron plug-in for NSX.

#### **NSX Edge**

You can install NSX Edge as an edge services gateway (ESG) or as a distributed logical router (DLR). The number of edge appliances including ESGs and DLRs is limited to 250 on a host.

#### **Edge Services Gateway**

The ESG gives you access to all NSX Edge services such as firewall, NAT, DHCP, VPN, load balancing, and high availability. You can install multiple ESG virtual appliances in a datacenter. Each ESG virtual appliance can have a total of ten uplink and internal network interfaces. With a trunk, an ESG can have up to 200 subinterfaces. The internal interfaces connect to secured port groups and act as the gateway for all protected virtual machines in the port group. The subnet assigned to the internal interface can be a publicly routed IP space or a NATed/routed RFC 1918 private space. Firewall rules and other NSX Edge services are enforced on traffic between network interfaces.

Uplink interfaces of ESGs connect to uplink port groups that have access to a shared corporate network or a service that provides access layer networking. Multiple external IP addresses can be configured for load balancer, site-to-site VPN, and NAT services.

#### **Distributed Logical Router**

The DLR provides East-West distributed routing with tenant IP address space and data path isolation. Virtual machines or workloads that reside on the same host on different subnets can communicate with one another without having to traverse a traditional routing interface.

A logical router can have eight uplink interfaces and up to a thousand internal interfaces. An uplink interface on a DLR generally peers with an ESG, with an intervening Layer 2 logical transit switch between the DLR and the ESG. An internal interface on a DLR peers with a virtual machine hosted on an ESX hypervisor with an intervening logical switch between the virtual machine and the DLR.

The DLR has two main components:

- The DLR control plane is provided by the DLR virtual appliance (also called a control VM). This VM supports dynamic routing protocols (BGP and OSPF), exchanges routing updates with the next Layer 3 hop device (usually the edge services gateway) and communicates with the NSX Manager and the NSX Controller cluster. High-availability for the DLR virtual appliance is supported through active-standby configuration: a pair of virtual machines functioning in active/standby modes are provided when you create the DLR with HA enabled.
- At the data-plane level, there are DLR kernel modules (VIBs) that are installed on the ESXi hosts that are part of the NSX domain. The kernel modules are similar to the line cards in a modular chassis supporting Layer 3 routing. The kernel modules have a routing information base (RIB) (also known as a routing table) that is pushed from the controller cluster. The data plane functions of route lookup and ARP entry lookup are performed by the kernel modules. The kernel modules are equipped with logical interfaces (called LIFs) connecting to the different logical switches and to any VLAN-backed portgroups. Each LIF has assigned an IP address representing the default IP gateway for the logical L2 segment it connects to and a vMAC address. The IP address is unique for each LIF, whereas the same vMAC is assigned to all the defined LIFs.

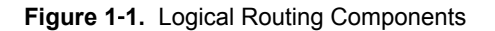

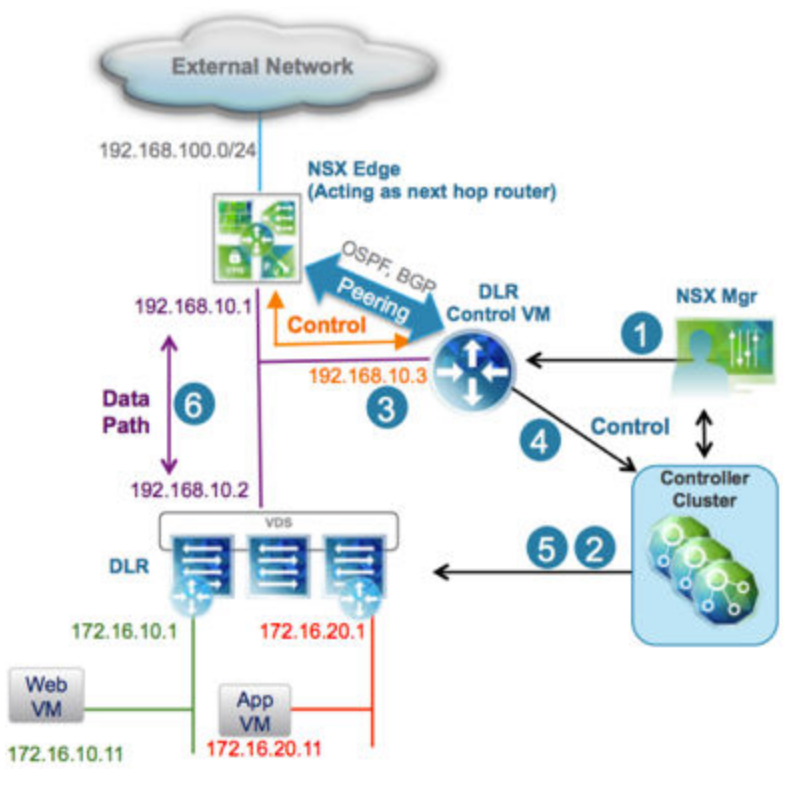

- 1 A DLR instance is created from the NSX Manager UI (or with API calls), and routing is enabled, leveraging either OSPF or BGP.
- 2 The NSX Controller leverages the control plane with the ESXi hosts to push the new DLR configuration including LIFs and their associated IP and vMAC addresses.
- 3 Assuming a routing protocol is also enabled on the next-hop device (an NSX Edge [ESG] in this example), OSPF or BGP peering is established between the ESG and the DLR control VM. The ESG and the DLR can then exchange routing information:
  - The DLR control VM can be configured to redistribute into OSPF the IP prefixes for all the connected logical networks (172.16.10.0/24 and 172.16.20.0/24 in this example). As a consequence, it then pushes those route advertisements to the NSX Edge. Notice that the next hop for those prefixes is not the IP address assigned to the control VM (192.168.10.3) but the IP address identifying the data-plane component of the DLR (192.168.10.2). The former is called the DLR "protocol address," whereas the latter is the "forwarding address."
  - The NSX Edge pushes to the control VM the prefixes to reach IP networks in the external network. In most scenarios, a single default route is likely to be sent by the NSX Edge, because it represents the single point of exit toward the physical network infrastructure.
- 4 The DLR control VM pushes the IP routes learned from the NSX Edge to the controller cluster.
- 5 The controller cluster is responsible for distributing routes learned from the DLR control VM to the hypervisors. Each controller node in the cluster takes responsibility of distributing the information for a particular logical router instance. In a deployment where there are multiple logical router instances deployed, the load is distributed across the controller nodes. A separate logical router instance is usually associated with each deployed tenant.
- 6 The DLR routing kernel modules on the hosts handle the data-path traffic for communication to the external network by way of the NSX Edge.

#### **NSX Services**

The NSX components work together to provide the following functional services.

#### **Logical Switches**

A cloud deployment or a virtual data center has a variety of applications across multiple tenants. These applications and tenants require isolation from each other for security, fault isolation, and non-overlapping IP addresses. NSX allows the creation of multiple logical switches, each of which is a single logical broadcast domain. An application or tenant virtual machine can be logically wired to a logical switch. This allows for flexibility and speed of deployment while still providing all the characteristics of a physical network's broadcast domains (VLANs) without physical Layer 2 sprawl or spanning tree issues.

A logical switch is distributed and can span across all hosts in vCenter (or across all hosts in a cross-vCenter NSX environment). This allows for virtual machine mobility (vMotion) within the data center without limitations of the physical Layer 2 (VLAN) boundary. The physical infrastructure is not constrained by MAC/FIB table limits, because the logical switch contains the broadcast domain in software.

#### Logical Routers

Routing provides the necessary forwarding information between Layer 2 broadcast domains, thereby allowing you to decrease the size of Layer 2 broadcast domains and improve network efficiency and scale. NSX extends this intelligence to where the workloads reside for East-West routing. This allows more direct VM-to-VM communication without the costly or timely need to extend hops. At the same time, NSX logical routers provide North-South connectivity, thereby enabling tenants to access public networks.

#### Logical Firewall

Logical Firewall provides security mechanisms for dynamic virtual data centers. The Distributed Firewall component of Logical Firewall allows you to segment virtual datacenter entities like virtual machines based on VM names and attributes, user identity, vCenter objects like datacenters, and hosts, as well as traditional networking attributes like IP addresses, VLANs, and so on. The Edge Firewall component helps you meet key perimeter security requirements, such as building DMZs based on IP/VLAN constructs, and tenant-to-tenant isolation in multi-tenant virtual data centers.

The Flow Monitoring feature displays network activity between virtual machines at the application protocol level. You can use this information to audit network traffic, define and refine firewall policies, and identify threats to your network.

#### Logical Virtual Private Networks (VPNs)

SSL VPN-Plus allows remote users to access private corporate applications. IPsec VPN offers site-to-site connectivity between an NSX Edge instance and remote sites with NSX or with hardware routers/VPN gateways from 3rd-party vendors. L2 VPN allows you to extend your datacenter by allowing virtual machines to retain network connectivity while retaining the same IP address across geographical boundaries.

#### Logical Load Balancer

The NSX Edge load balancer distributes client connections directed at a single virtual IP address (VIP) across multiple destinations configured as members of a load balancing pool. It distributes incoming service requests evenly among multiple servers in such a way that the load distribution is transparent to users. Load balancing thus helps in achieving optimal resource utilization, maximizing throughput, minimizing response time, and avoiding overload.

#### **Service Composer**

Service Composer helps you provision and assign network and security services to applications in a virtual infrastructure. You map these services to a security group, and the services are applied to the virtual machines in the security group using a Security Policy.

Data Security provides visibility into sensitive data stored within your organization's virtualized and cloud environments and reports any data security violations.

#### **NSX Extensibility**

3rd-party solution providers can integrate their solutions with the NSX platform, thus enabling customers to have an integrated experience across VMware products and partner solutions. Data center operators can provision complex, multi-tier virtual networks in seconds, independent of the underlying network topology or components.

## **Preparing for Installation**

This section describes the system requirements for NSX as well as the ports that must be open.

This chapter includes the following topics:

- "System Requirements for NSX," on page 15
- "Ports and Protocols Required by NSX," on page 17
- "NSX and vSphere Distributed Switches," on page 19
- "Example: Working with a vSphere Distributed Switch," on page 21
- "NSX Installation Workflow and Sample Topology," on page 28
- "Cross-vCenter NSX and Enhanced Linked Mode," on page 30

#### System Requirements for NSX

Before you install or upgrade NSX, consider your network configuration and resources. You can install one NSX Manager per vCenter Server, one instance of Guest Introspection and Data Security per ESXi<sup>™</sup> host, and multiple NSX Edge instances per datacenter.

#### Hardware

| Appliance              | Memory                                                                                                    | vCPU                                                                                        | Disk Space                                                                                                    |
|------------------------|----------------------------------------------------------------------------------------------------|---------------------------------------------------------------------------------------------|----------------------------------------------------------------------------------------------------|
| NSX Manager            | 16 GB (24 GB with certain NSX deployment sizes*)                                                          | 4 (8 with certain NSX deployment sizes*)                                                    | 60 GB                                                                                                    |
| NSX Controller         | 4 GB                                                                                                    | 4                                                                                           | 20 GB                                                                                                    |
| NSX Edge               | <ul> <li>Compact: 512 MB</li> <li>Large: 1 GB</li> <li>Quad Large: 1 GB</li> <li>X-Large: 8 GB</li> </ul> | <ul> <li>Compact: 1</li> <li>Large: 2</li> <li>Quad Large: 4</li> <li>X-Large: 6</li> </ul> | <ul> <li>Compact: 1 disk 500MB</li> <li>Large: 1 disk 500MB + 1 disk 512MB</li> <li>Quad-Large: 1 disk 500MB + 1 disk 512MB</li> <li>X-Large: 1 disk 500MB + 1 disk 2GB</li> </ul> |
| Guest<br>Introspection | 1 GB                                                                                                    | 2                                                                                           | 4 GB                                                                                                    |
| NSX Data<br>Security   | 512 MB                                                                                                    | 1                                                                                           | 6 GB per ESXi host                                                                                                    |

#### Table 2-1. Hardware Requirements

\*As a general guideline, if your NSX managed environment contains more than 256 hypervisors, we recommend increasing NSX Manager resources to 8 vCPU and 24 GB of RAM. For specific sizing details contact VMware support.

For information about increasing the memory and vCPU allocation for your virtual appliances, see the following vSphere documentation pages (or the equivalent pages for your version of vSphere):

- vSphere 5.5:
  - Memory---https://pubs.vmware.com/vsphere-55/index.jsp?topic= %2Fcom.vmware.vsphere.vm\_admin.doc%2FGUID-49D7217C-DB6C-41A6-86B3-7AFEB8BF575F.html
  - vCPUs---https://pubs.vmware.com/vsphere-55/index.jsp?topic= %2Fcom.vmware.vsphere.vm\_admin.doc%2FGUID-76FC7E9F-8037-4C8E-BEB9-91C266C1EA9A.html
- vSphere 6.0:
  - Memory---https://pubs.vmware.com/vsphere-60/index.jsp?topic= %2Fcom.vmware.vsphere.vm\_admin.doc%2FGUID-49D7217C-DB6C-41A6-86B3-7AFEB8BF575F.html
  - vCPUs---https://pubs.vmware.com/vsphere-60/index.jsp?topic=
     %2Fcom.vmware.vsphere.vm\_admin.doc%2FGUID-76FC7E9F-8037-4C8E-BEB9-91C266C1EA9A.html

#### Software

For the latest interoperability information, see the Product Interoperability Matrixes at http://partnerweb.vmware.com/comp\_guide/sim/interop\_matrix.php.

These are the recommended versions of VMware products.

- VMware vCenter Server 5.5U3
- VMware vCenter Server 6.0U2

**IMPORTANT** VMware vCenter Server 6.x is required for cross-vCenter NSX.

Note that for an NSX Manager to participate in a cross-vCenter NSX deployment the following conditions are required:

| Component      | Version                                                                                       |
|----------------|-----------------------------------------------------------------------------------------------|
| NSX Manager    | 6.2 or later                                                                                  |
| NSX Controller | 6.2 or later                                                                                  |
| vCenter Server | 6.0 or later                                                                                  |
| ESXi           | <ul><li>ESXi 6.0 or later</li><li>Host clusters prepared with NSX 6.2 or later VIBs</li></ul> |

To manage all NSX Managers in a cross-vCenter NSX deployment from a single vSphere Web Client, you must connect your vCenter Servers in Enhanced Linked Mode. See the *VMware vSphere 6 Documentation* https://www.vmware.com/support/pubs/vsphere-esxi-vcenter-server-6-pubs.html.

To check the compatibility of partner solutions with NSX, see the VMware Compatibility Guide for Networking and Security at

http://www.vmware.com/resources/compatibility/search.php?deviceCategory=security.

#### **Client and User Access**

- If you added ESXi hosts by name to the vSphere inventory, ensure that forward and reverse name resolution is working. Otherwise, NSX Manager cannot resolve the IP addresses.
- Permissions to add and power on virtual machines
- Access to the datastore where you store virtual machine files, and the account permissions to copy files to that datastore
- Cookies enabled on your Web browser, to access the NSX Manager user interface
- From NSX Manager, ensure port 443 is accessible from the ESXi host, the vCenter Server, and the NSX appliances to be deployed. This port is required to download the OVF file on the ESXi host for deployment.
- A Web browser that is supported for the version of vSphere Web Client you are using. See the *vCenter Server and Host Management* documentation for details:
  - vSphere 5.5: https://pubs.vmware.com/vsphere-55/index.jsp?topic=
     %2Fcom.vmware.vsphere.vcenterhost.doc%2FGUID-A618EF76-638A-49DA-991D-B93C5AC0E2B1.html
  - vSphere 6.0: https://pubs.vmware.com/vsphere-60/index.jsp?topic=
     %2Fcom.vmware.vsphere.vcenterhost.doc%2FGUID-A618EF76-638A-49DA-991D-B93C5AC0E2B1.html

#### Ports and Protocols Required by NSX

Table 2-2. Ports and Protocols required by NSX

Source Port Sensitive TLS Authentication Target Protocol Purpose Client PC NSX Manager 443 TCP NSX Manager No Yes PAM Administrative Authentication Interface Client PC NSX Manager 80 TCP NSX Manager VIB No PAM No Authentication Access ESXi Host vCenter 80 TCP ESXi Host No No Preparation Server ESXi Host vCenter Server ESXi Host 80 TCP No No Preparation ESXi Host TCP Rabbit MQ NSX Manager 5671 RabbitMQ No Yes user/password ESXi Host NSX 1234 TCP User World Agent No Yes Controller Connection NSX Controller NSX 2878, TCP Controller Cluster IPsec No Yes Controller 2888, - State Sync 3888 NSX Controller TCP IPsec NSX 7777 Inter-Controller No Yes RPC Port Controller NSX Controller Cluster NSX Controller TCP IPsec 30865 No Yes Controller - State Sync NTP client NSX Controller NTP Time TCP 123 Yes No No connection Authentication Server

The following ports must be open for NSX to operate properly.

| Source                              | Target                              | Port                | Protocol | Purpose                                                | Sensitive | TLS | Authentication       |
|-------------------------------------|-------------------------------------|---------------------|----------|--------------------------------------------------------|-----------|-----|----------------------|
| NSX Manager                         | NSX<br>Controller                   | 443                 | ТСР      | Controller to<br>Manager<br>Communication              | No        | Yes | User/Password        |
| NSX Manager                         | vCenter<br>Server                   | 443                 | ТСР      | TCP vSphere Web<br>Access                              | No        | Yes |                      |
| NSX Manager                         | vCenter<br>Server                   | 902                 | ТСР      | vSphere Web<br>Access                                  | No        | Yes |                      |
| NSX Manager                         | ESXi Host                           | 443                 | ТСР      | Management and provisioning connection                 | No        | Yes |                      |
| NSX Manager                         | ESXi Host                           | 902                 | ТСР      | Management and provisioning connection                 | No        | Yes |                      |
| NSX Manager                         | DNS Server                          | 53                  | ТСР      | DNS client connection                                  | No        | No  |                      |
| NSX Manager                         | Syslog Server                       | 514                 | ТСР      | Syslog connection                                      | No        | Yes |                      |
| NSX Manager                         | NTP Time<br>Server                  | 123                 | TCP      | NTP client connection                                  | No        | Yes |                      |
| vCenter Server                      | NSX Manager                         | 80                  | ТСР      | TCP Host<br>Preparation                                | No        | Yes |                      |
| REST Client                         | NSX Manager                         | 443                 | TCP      | NSX Manager<br>REST API                                | No        | Yes | User/Password        |
| NSX Controller                      | NTP Time<br>Server                  | 123                 | UDP      | NTP client connection                                  | No        | Yes | No<br>Authentication |
| NSX Manager                         | DNS Server                          | 53                  | UDP      | DNS client connection                                  | No        | No  |                      |
| NSX Manager                         | Syslog Server                       | 514                 | UDP      | Syslog connection                                      | No        | Yes |                      |
| NSX Manager                         | NTP Time<br>Server                  | 123                 | UDP      | NTP client connection                                  | No        | Yes |                      |
| VXLAN Tunnel<br>End Point<br>(VTEP) | VXLAN<br>Tunnel End<br>Point (VTEP) | 8472<br>or<br>4789* | UDP      | Transport<br>network<br>encapsulation<br>between VTEPs | No        | Yes |                      |
| ESXi Host                           | ESXi Host                           | 6999                | UDP      | ARP on VLAN<br>LIFs                                    | No        | Yes |                      |
| ESXi Host                           | NSX Manager                         | 8301,<br>8302       | UDP      | DVS Sync                                               | No        | Yes |                      |
| NSX Manager                         | ESXi Host                           | 8301,<br>8302       | UDP      | DVS Sync                                               | No        | Yes |                      |

 Table 2-2.
 Ports and Protocols required by NSX (Continued)

\*In NSX before 6.2.3, the default VTEP port for new installs was 8472. Starting in NSX 6.2.3, the default VTEP port for new installs is 4789. NSX deployments upgraded from a prior version of NSX to NSX 6.2.3 continue using the same port by default. Additionally, you can configure a custom port.

#### **NSX and vSphere Distributed Switches**

In an NSX domain, NSX vSwitch is the software that operates in server hypervisors to form a software abstraction layer between servers and the physical network.

NSX vSwitch is based on vSphere distributed switches (VDSs), which provide uplinks for host connectivity to the top-of-rack (ToR) physical switches. As a best practice, VMware recommends that you plan and prepare your vSphere distributed switches before installing NSX for vSphere.

A single host can be attached to multiple VDSs. A single VDS can span multiple hosts across multiple clusters. For each host cluster that will participate in NSX, all hosts within the cluster must be attached to a common VDS.

For instance, say you have a cluster with Host1 and Host2. Host1 is attached to VDS1 and VDS2. Host2 is attached to VDS1 and VDS3. When you prepare a cluster for NSX, you can only associate NSX with VDS1 on the cluster. If you add another host (Host3) to the cluster and Host3 is not attached to VDS1, it is an invalid configuration, and Host3 will not be ready for NSX functionality.

Often, to simplify a deployment, each cluster of hosts is associated with only one VDS, even though some of the VDSs span multiple clusters. For example, suppose your vCenter contains the following host clusters:

- Compute cluster A for app tier hosts
- Compute cluster B for web tier hosts
- Management and edge cluster for management and edge hosts

The following screen shows how these clusters appear in vCenter.

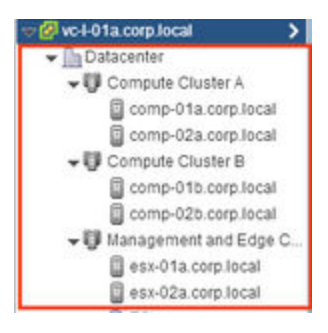

For a cluster design such as this, you might have two VDSs called Compute\_VDS and Mgmt\_VDS. Compute\_VDS spans both of the compute clusters, and Mgmt\_VDS is associated with only the management and edge cluster.

Each VDS contains distributed port groups for the different types of traffic that need to be carried. Typical traffic types include management, storage, and vMotion. Uplink and access ports are generally required as well. Normally, one port group for each traffic type is created on each VDS.

For example, the following screen shows how these distributed switches and ports appear in vCenter.

```
    Compute_VDS
    Compute_VDS - Access
    Compute_VDS - Mgmt
    Compute_VDS - Storage
    Compute_VDS - vMotion
    Compute_VDS-DVUplinks-34
    Mgmt_VDS
    Mgmt_VDS - Mgmt
    Mgmt_VDS - Storage
    Mgmt_VDS - Uplink
    Mgmt_VDS - Uplink
    Mgmt_VDS - VMotion
    Mgmt_VDS - VMotion
    Mgmt_VDS - VMotion
```

Each port group can, optionally, be configured with a VLAN ID. The following list shows an example of how VLANs can be associated with the distributed port groups to provide logical isolation between different traffic types:

- Compute\_VDS Access---VLAN 130
- Compute\_VDS Mgmt---VLAN 210
- Compute\_VDS Storage---VLAN 520
- Compute\_VDS vMotion---VLAN 530
- Mgmt\_VDS Uplink---VLAN 100
- Mgmt\_VDS Mgmt---VLAN 110
- Mgmt\_VDS Storage---VLAN 420
- Mgmt\_VDS vMotion---VLAN 430

The DVUplinks port group is a VLAN trunk that is created automatically when you create a VDS. As a trunk port, it sends and receives tagged frames. By default, it carries all VLAN IDs (0-4094). This means that traffic with any VLAN ID can be passed through the vmnic network adapters associated with the DVUplink slot and filtered by the hypervisor hosts as the distributed switch determines which port group should receive the traffic.

| Compute_VDS - Access                                                                                                    |
|----------------------------------------------------------------------------------------------------|
| A Compute_VDS - Mgmt                                                                                                    |
| Compute_VDS - Storage                                                                                                    |
| Compute VDS - vMotion                                                                                                    |
| Compute_VDS-DVUplinks-34                                                                                                    |
| A second second s |
| ✓                                                                                                    |
| ✓                                                                                                    |
| <ul> <li>Mgmt_VDS</li> <li>Mgmt_VDS - Mgmt</li> <li>Mgmt_VDS - Storage</li> </ul>                                                                                                    |
| <ul> <li>Mgmt_VDS</li> <li>Mgmt_VDS - Mgmt</li> <li>Mgmt_VDS - Storage</li> <li>Mgmt_VDS - Uplink</li> </ul>                                                                                                    |
| Agmt_VDS     Mgmt_VDS - Mgmt     Agmt_VDS - Storage     Agmt_VDS - Uplink     Agmt_VDS - VDoinn                                                                                                    |
|                                                                                                    |

If your existing vCenter environment contains standard vSwitches instead of distributed switches, you can migrate your hosts to distributed switches.

#### Example: Working with a vSphere Distributed Switch

This example shows how to create a new vSphere distributed switch (VDS); add port groups for management, storage, and vMotion traffic types; and migrate hosts on a standard vSwitch to the new distributed switch.

Note that this is just one example used to show the procedure. For detailed VDS physical and logical uplink considerations, see the *VMware NSX for vSphere Network Virtualization Design Guide* at https://communities.vmware.com/docs/DOC-27683.

#### Prerequisites

This example assumes that each ESX host to be connected to the vSphere distributed switch has at least one connection to a physical switch (one vmnic uplink). This uplink can be used for the distributed switch and NSX VXLAN traffic.

#### Procedure

- 1 In the vSphere Web Client, navigate to a datacenter.
- 2 Click Create a Distributed Switch.

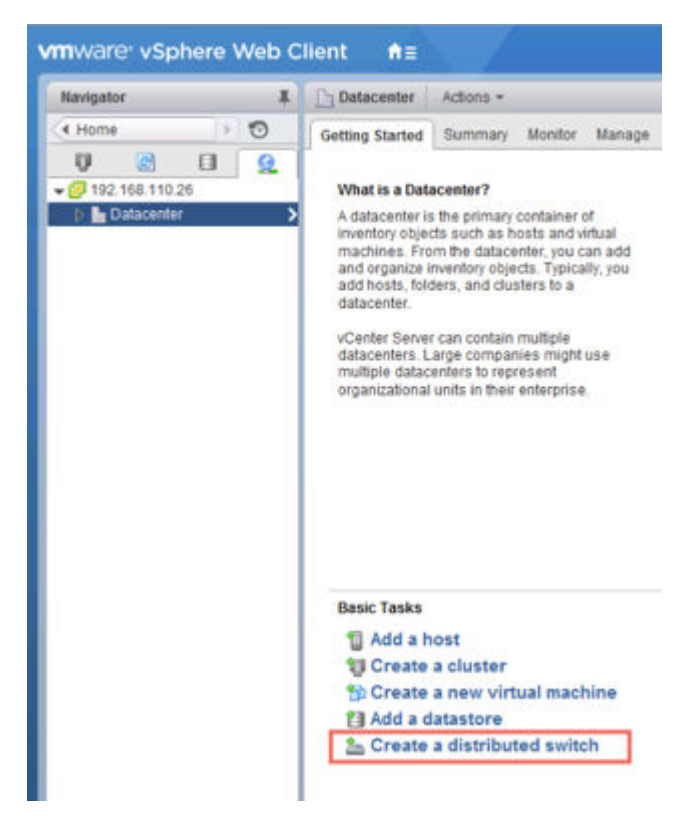

3 Give the switch a meaningful name based on the host cluster that will be associated with this switch.

For example, if a distributed switch will be associated with a cluster of datacenter management hosts, you could name the switch VDS\_Mgmt.

4 Provide at least one uplink for the distributed switch, keep IO control enabled, and provide a meaningful name for the default port group. Note that it is not mandatory to create the default port group. The port group can be manually created later.

By default, four uplinks are created. Adjust the number of uplinks to reflect your VDS design. The number of uplinks required is normally equal to the number of physical NICs you allocate to the VDS.

The following screen shows example settings for management traffic on the management host cluster.

| 1 Name and location<br>2 Select version | Edit settings<br>Specify number of uplini | k ports, resource allocation and default port group |
|-----------------------------------------|-------------------------------------------|-----------------------------------------------------|
| 3 Edit settings                         | Number of unlinks                         |                                                     |
| 4 Ready to complete                     | Network I/O Control:                      | Enabled •                                           |
|                                         | Default port group:                       | Create a default port group                         |
|                                         | Port group name:                          | Mgmt_DVS - Mgmt                                     |

The default port group is just one of the port groups that this switch will contain. You will have an opportunity after the switch is created to add port groups for different traffic types. Optionally, you can untick **Create a default port group** option when creating a new VDS. This may in fact be the best practice; it's best to be explicit when creating port groups.

5 (Optional) Upon completion of the New Distributed Switch wizard, edit the settings of the default port group to place it in the correct VLAN for management traffic.

For example, if your host management interfaces are in VLAN 110, place the default port group in VLAN 110. If your host management interfaces are not in a VLAN, skip this step.

| General             | VLAN type: | VLAN |     |
|---------------------|------------|------|-----|
| vanced              | VLAN ID:   | 110  | -   |
| Security            |            |      | 110 |
| raffic shaping      |            |      |     |
| LAN                 |            |      |     |
| eaming and failover |            |      |     |
|                     |            |      |     |

6 Upon completion of the New Distributed Switch wizard, right-click the distributed switch and select New Distributed Port Group.

Repeat this step for each traffic type, making sure to provide a meaningful name for each port group and making sure to configure the proper VLAN ID based on the traffic separation requirements of your deployment.

Example group settings for storage.

| <ul> <li>1 Select name and location</li> <li>2 Configure settings</li> </ul> | Ready to complete<br>Review the changes before procee | ding.              |
|------------------------------------------------------------------------------|-------------------------------------------------------|--------------------|
| 3 Ready to complete                                                          | Distributed port group name:                          | Mgmt_VDS - Storage |
|                                                                              | Port binding:                                         | Static binding     |
|                                                                              | Port allocation:                                      | Elastic            |
|                                                                              | Network resource pool:                                | (default)          |
|                                                                              | VLAN ID:                                              | 420                |

#### Example group settings for vMotion traffic.

| <ul> <li>1 Select name and location</li> <li>2 Configure settings</li> </ul> | Ready to complete<br>Review the changes before procee | ding.              |  |
|------------------------------------------------------------------------------|-------------------------------------------------------|--------------------|--|
| 3 Ready to complete                                                          | Distributed port group name:                          | Mgmt_VDS - vMotion |  |
|                                                                              | Port binding:                                         | Static binding     |  |
|                                                                              | Number of ports:                                      | 8                  |  |
|                                                                              | Port allocation:                                      | Elastic            |  |
|                                                                              | Network resource pool:                                | (default)          |  |
|                                                                              | VLAN ID:                                              | 430                |  |

The completed distributed switch and port groups looks like this.

7 Right-click the distributed switch, select Add and Manage Hosts, and select Add Hosts.

Attach all hosts that are in the associated cluster. For example, if the switch is for management hosts, select all of the hosts that are in the management cluster.

| 1 Select task                  | Select hosts                                    |             |  |
|--------------------------------|-------------------------------------------------|-------------|--|
| 2 Select hosts                 | Select nosts to add to this distributed switch. |             |  |
| 3 Select network adapter tasks | + New hosts   💥 Remove                          |             |  |
| 4 Manage physical network      | Host                                            | Host Status |  |
| - Manage VMkernel network      | (New) esx-01a.corp.local                        | Connected   |  |
| 5 adapters                     | 1 (New) esx-02a.corp.local                      | Connected   |  |
| 6 Analyze impact               |                                                 |             |  |
| 7 Deady to complete            |                                                 |             |  |

8 Select the options to migrate physical adapters, VMkernel adapters, and virtual machine networking.

| D | Add and Manage Hosts                  |                                                                                                    |
|---|---------------------------------------|----------------------------------------------------------------------------------------------------|
| * | 1 Select task<br>2 Select hosts       | Select network adapter tasks<br>Select the network adapter tasks to perform.                                 |
| 1 | 3 Select network adapter<br>tasks     | Manage physical adapters                                                                                     |
|   | 4 Manage physical network adapters    | Add physical network adapters to the distributed switch, assign them to uplinks, or remove<br>existing ones. |
|   | 5 Manage VMkernel network<br>adapters | Add or migrate VMkernel adapters                                                                             |
|   | 6 Analyze impact                      | port groups, configure VMkernel adapter settings, or remove existing ones.                                   |
|   | 7 Migrate VM networking               | Migrate virtual machine networking                                                                           |
|   | 8 Ready to complete                   | Migrate VM network adapters by assigning them to distributed port groups on the distributed<br>switch.       |
|   |                                       | Manage advanced host settings<br>Set the number of ports per legacy host proxy switch.                       |

9 Select a vmnic and click **Assign uplink** to migrate the vmnic from the standard vSwitch to the distributed switch. Repeat this step for each host that you are attaching to the distributed vSwitch.

For example, this screen shows two hosts with their vmnic0 uplinks configured to migrate from their respective standard vSwitch to the distributed Mgmt\_VDS-DVUplinks port group, which is a trunk port that can carry any VLAN ID.

| Manage physical network adapters<br>Add or remove physical network adapte | ers to this distributed switch. |          |                    |
|---------------------------------------------------------------------------|---------------------------------|----------|--------------------|
| 🖬 Assign uplink 🛛 😭 Reset changes                                         | 🚯 View settings                 |          |                    |
| Host/Physical Network Adapters                                            | 1 A In Use by Switch            | Uplink   | Uplink Port Group  |
| 🕶 🕤 esx-01a.corp.local                                                    |                                 |          |                    |
| <ul> <li>On this switch</li> </ul>                                        |                                 |          |                    |
| vmnic0 (Assigned)                                                         | vSwitch0                        | Uplink 1 | Mgmt_VDS-DVUplinks |
| + On other switches/unclaimed                                             |                                 |          |                    |
| vmnic1                                                                    | -                               | **       |                    |
| + 🕤 esx-02a.corp.local                                                    |                                 |          |                    |
|                                                                           |                                 |          |                    |
| vmnic0 (Assigned)                                                         | vSwitch0                        | Uplink 1 | Mgmt_VDS-DVUplinks |
| + On other switches/unclaimed                                             |                                 |          |                    |
| 🗾 vmnic1                                                                  | -                               | 4        | -                  |
| vmnic2                                                                    | <u>а</u>                        | 10       |                    |
|                                                                           |                                 |          |                    |

10 Select a VMKernel network adapter and click **Assign port group**. Repeat this step for all network adapters on all hosts that you are attaching to the distributed vSwitch.

For example, this screen shows three vmk network adapters on two hosts configured to be migrated from the standard port groups to the new distributed port groups.

| Manage VMkernel network adapters<br>Manage and assign VMkernel network  | adapters to the distributed switch                       | í.                                | +                          |
|-------------------------------------------------------------------------|----------------------------------------------------------|-----------------------------------|----------------------------|
| VIIkernel network adapters with the switch. Select a destination port g | e warning sign might lose netwo<br>roup to migrate them. | rk connectivity unless they are m | igrated to the distributed |
| 🚨 Assign port group 🔶 New adapt                                         | er 🥖 Edit adapter 💢 Remove                               | 🖍 Reset changes 🚯 View set        | ttings                     |
| Host//Miamel Network Adapters                                           | 1 A In Use by Switch                                     | Source Port Group                 | Destination Port Group     |
| + 1 esx-01a.corp.local                                                  |                                                          |                                   |                            |
| - On this switch                                                        |                                                          |                                   |                            |
| mk0 (Reassigned)                                                        | vSwitch0                                                 | Management Network                | Mgmt_DVS - Mgmt            |
| m vmk1 (Reassigned)                                                     | vSwitch0                                                 | Storage                           | Mgmt_VDS - Storage         |
| m k2 (Reassigned)                                                       | vSwitch0                                                 | vMotion                           | Mgmt_VDS - vMotion         |
| On other switches                                                       |                                                          |                                   |                            |
| - 1 esx-02a.corp.local                                                  |                                                          |                                   |                            |
| <ul> <li>On this switch</li> </ul>                                      |                                                          |                                   |                            |
| m vmk0 (Reassigned)                                                     | vSwitch0                                                 | Management Network                | Mgmt_DVS - Mgmt            |
| vmk1 (Reassigned)                                                       | vSwitch0                                                 | Storage                           | Mgmt_VDS - Storage         |
| m vmk2 (Reassigned)                                                     | vSwitch0                                                 | vMotion                           | Mgmt_VDS - vMotion         |
| On other switches                                                       |                                                          |                                   |                            |

11 Move any VMs that are on the hosts to a distributed port group.

For example, this screen shows two VMs on a single host configured to be migrated from the standard port group to the new distributed port group.

| and a second and a second and a second and a second and a second a second a second a second a second a second a    | v anabiers in militare                              | to the distributed switch.          |                                           |
|----------------------------------------------------------------------------------------------------|-----------------------------------------------------|-------------------------------------|-------------------------------------------|
| Assign VMs or network adapt<br>the VMs to select multiple ite                                                      | ters to a destination p<br>ms.<br>changes 🚯 View se | oort group to migrate them. Press a | nd hold down the CTRL key, and then click |
| Host/Virtual Machine/Network Ada                                                                                   | NIC Count                                           | Source Port Group                   | Destination Port Group                    |
| + 👔 esx-01a.corp.local                                                                                             |                                                     |                                     |                                           |
| _                                                                                                    | 1                                                   |                                     |                                           |
| ✓ m controlcenter                                                                                                  |                                                     |                                     |                                           |
| ✓                                                                                                    |                                                     | VLAN110                             | Mgmt_DVS - Mgmt                           |
| <ul> <li>✓          Gontrolcenter         Image: Network adapter 1         ✓          Gontrolcenta     </li> </ul> | 1                                                   | VLAN110                             | Mgmt_DVS - Mgmt                           |

After the procedure is complete, in the host CLI you can verify the results by running the following commands:

```
~ # esxcli network vswitch dvs vmware list
Mgmt_VDS
  Name: Mgmt_VDS
  VDS ID: 89 78 26 50 98 bb f5 1e-a5 07 b5 29 ff 86 e2 ac
  Class: etherswitch
  Num Ports: 1862
  Used Ports: 5
  Configured Ports: 512
  MTU: 1600
   CDP Status: listen
  Beacon Timeout: -1
  Uplinks: vmnic0
  VMware Branded: true
   DVPort:
         Client: vmnic0
         DVPortgroup ID: dvportgroup-306
         In Use: true
         Port ID: 24
         Client: vmk0
         DVPortgroup ID: dvportgroup-307
         In Use: true
         Port ID: 0
         Client: vmk2
         DVPortgroup ID: dvportgroup-309
         In Use: true
         Port ID: 17
         Client: vmk1
         DVPortgroup ID: dvportgroup-308
         In Use: true
         Port ID: 9
```

```
~ # esxcli network ip interface list
vmk2
      Name: vmk2
      MAC Address: 00:50:56:6f:2f:26
      Enabled: true
      Portset: DvsPortset-0
      Portgroup: N/A
      Netstack Instance: defaultTcpipStack
      VDS Name: Mgmt_VDS
      VDS UUID: 89 78 26 50 98 bb f5 1e-a5 07 b5 29 ff 86 e2 ac
      VDS Port: 16
      VDS Connection: 1235399406
      MTU: 1500
      TSO MSS: 65535
      Port ID: 50331650
   vmk0
      Name: vmk0
      MAC Address: 54:9f:35:0b:dd:1a
      Enabled: true
      Portset: DvsPortset-0
      Portgroup: N/A
      Netstack Instance: defaultTcpipStack
      VDS Name: Mgmt_VDS
      VDS UUID: 89 78 26 50 98 bb f5 1e-a5 07 b5 29 ff 86 e2 ac
      VDS Port: 2
      VDS Connection: 1235725173
      MTU: 1500
      TSO MSS: 65535
      Port ID: 50331651
   vmk1
      Name: vmk1
      MAC Address: 00:50:56:6e:a4:53
      Enabled: true
```

#### What to do next

Portset: DvsPortset-0 Portgroup: N/A

VDS Name: Mgmt\_VDS

VDS Connection: 1236595869

VDS Port: 8

MTU: 1500 TSO MSS: 65535 Port ID: 50331652

Netstack Instance: defaultTcpipStack

Repeat the migration process for all vSphere distributed switches.

VDS UUID: 89 78 26 50 98 bb f5 1e-a5 07 b5 29 ff 86 e2 ac

#### **NSX Installation Workflow and Sample Topology**

NSX installation involves the deployment of several virtual appliances, some ESX host preparation, and some configuration to allow communication across all of the physical and virtual devices.

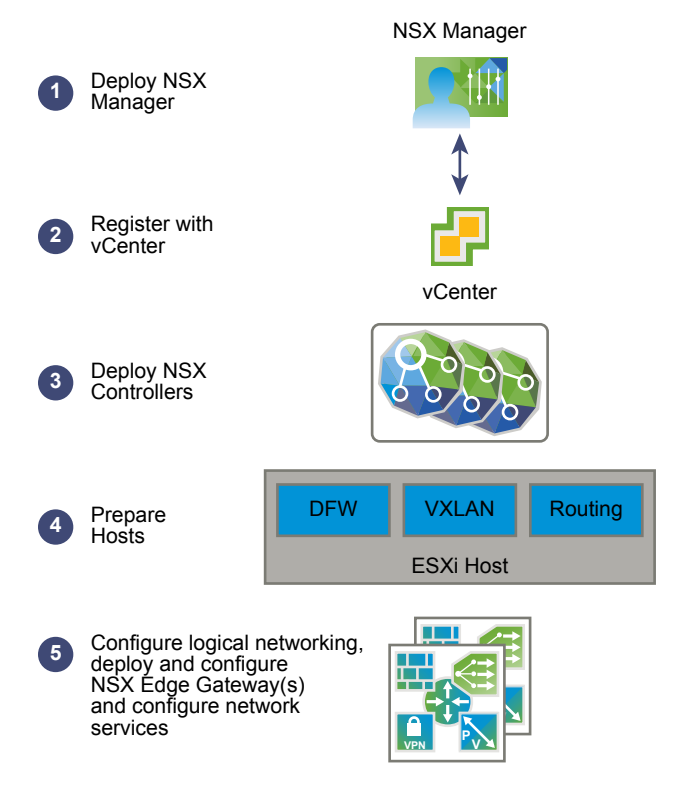

The process begins by deploying an NSX Manager OVF/OVA template and ensuring that the NSX Manager has full connectivity to the management interfaces of the ESX hosts that it will manage. After that, the NSX Manager and a vCenter instance need to be linked with each other through a registration process. This then allows a cluster of NSX controllers to be deployed. NSX controllers, like the NSX Manager, run as virtual appliances on ESX hosts. The next step is to prepare the ESX hosts for NSX by installing several VIBs on the hosts. These VIBs enable the Layer 2 VXLAN functionality, distributed routing, and distributed firewall. After configuring VXLANs, specifying virtual network interface (VNI) ranges, and creating transport zones, you can build out your NSX overlay topology.

This installation guide describes in detail each step in the process.

While being applicable to any NSX deployment, this guide also leads you through the creation of a sample NSX overlay topology that you can use for practice, guidance, and reference purposes. The sample overlay has a single NSX logical distributed router (sometimes called a DLR), an edge services gateway (ESG), and an NSX logical transit switch connecting the two NSX routing devices. The sample topology includes elements of an underlay as well, including two sample virtual machines. These virtual machines are each connected to a separate NSX logical switch that allow connectivity through the NSX logical router (DLR).

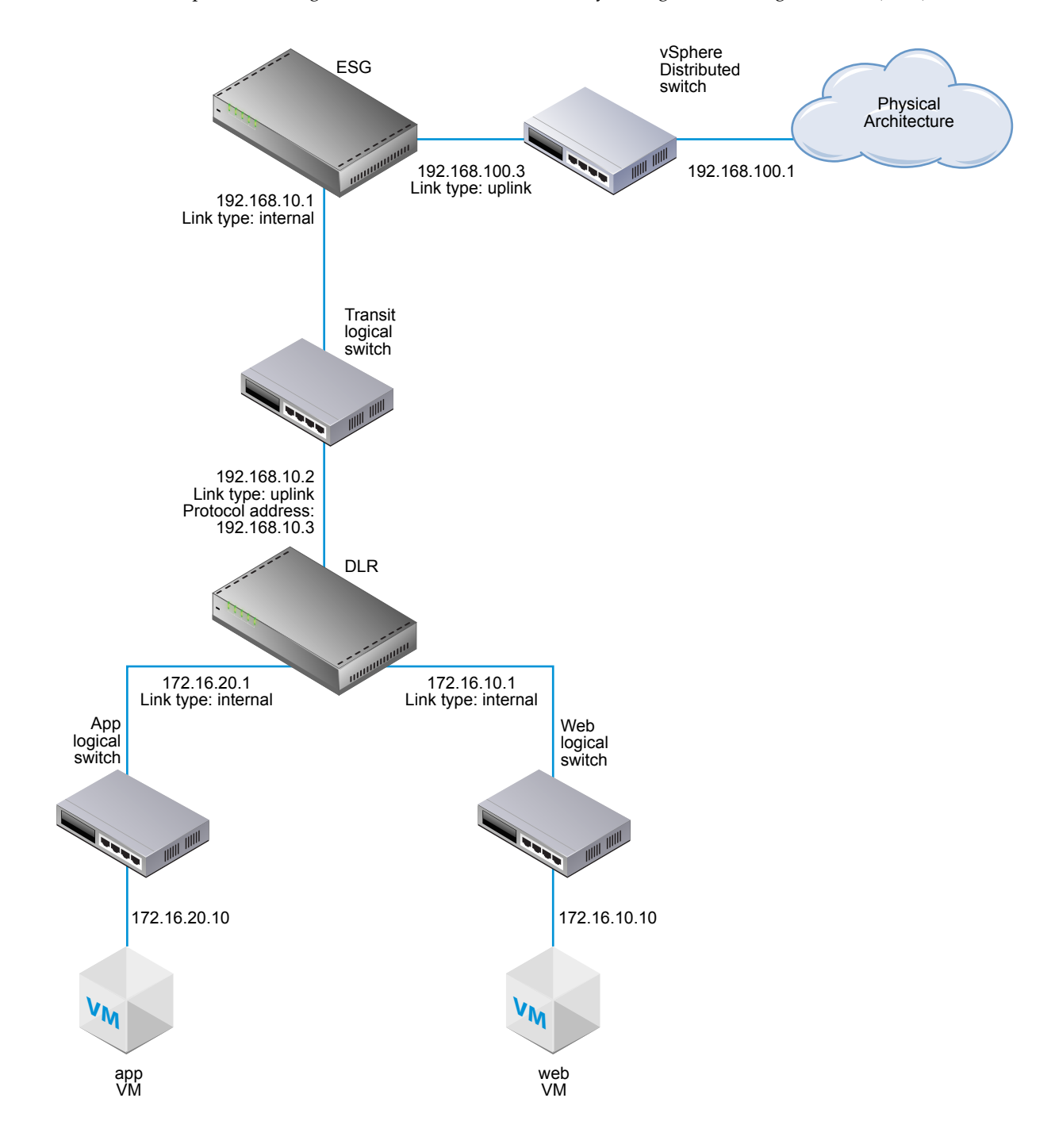

#### **Cross-vCenter NSX and Enhanced Linked Mode**

vSphere 6.0 introduces Enhanced Linked Mode, which links multiple vCenter Server systems by using one or more Platform Services Controllers. This allows you to view and search the inventories of all linked vCenter Server systems within the vSphere Web Client. In a cross-vCenter NSX environment, Enhanced Linked Mode allows to you manage all NSX Managers from a single vSphere Web Client.

In large deployments where there are multiple vCenter Servers, it might make sense for you to use CrossvCenter NSX with Enhanced Linked Mode for vCenter. These two features are complementary but separate from each other.

#### Combining Cross-vCenter NSX with Enhanced Linked Mode

In cross-vCenter NSX, you have a primary NSX Manager and multiple secondary NSX Managers. Each of these NSX Managers is linked to a separate vCenter Server. On the primary NSX Manager, you can create universal NSX components (such as switches and routers) that are viewable from the secondary NSX Managers.

When the individual vCenter Servers are deployed with Enhanced Linked Mode, all of the vCenter Servers can be viewed and managed from a single vCenter Server (sometimes called a single pane of glass).

Thus, when cross-vCenter NSX is combined with Enhanced Linked Mode for vCenter, you can view and manage any of the NSX Managers and all of the universal NSX components from any of the linked vCenter Servers.

#### Using Cross-vCenter NSX Without Enhanced Linked Mode

Enhanced Linked Mode is not a prerequisite or requirement for cross-vCenter NSX. Without Enhanced Linked Mode, you can still create cross-vCenter universal transport zones, universal switches, universal routers, and universal firewall rules. However, without Enhanced Linked Mode in place, you must log in to the individual vCenter Servers to access each NSX Manager instance.

#### Further Information About vSphere 6.0 and Enhanced Linked Mode

For more information about vSphere 6.0 and enhanced linked mode, see https://blogs.vmware.com/consulting/2015/03/vsphere-datacenter-design-vcenter-architecture-changes-vsphere-6-0-part-1.html.

If you decide to use Enhanced Linked Mode see the *vSphere 6.0 Installation and Setup Guide* http://pubs.vmware.com/vsphere-60/topic/com.vmware.vsphere.install.doc/GUID-7C9A1E23-7FCD-4295-9C B1-C932F2423C63.html or the *vSphere 6.0 Upgrade Guide* 

http://pubs.vmware.com/vsphere-60/topic/com.vmware.vsphere.upgrade.doc/GUID-18B7B4BB-C24A-49CD-AE76-13285157B29F.html for the latest requirements for vSphere 6.0 and Enhanced Linked Mode.

# 3

# Install the NSX Manager Virtual Appliance

The NSX Manager provides the graphical user interface (GUI) and the REST APIs for creating, configuring, and monitoring NSX components, such as controllers, logical switches, and edge services gateways. The NSX Manager provides an aggregated system view and is the centralized network management component of NSX. NSX Manager is installed as a virtual appliance on any ESX host in your vCenter environment.

The NSX Manager virtual machine is packaged as an OVA file, which allows you to use the vSphere Web Client to import the NSX Manager into the datastore and virtual machine inventory.

For high availability, VMware recommends that you deploy NSX Manager in a cluster configured with HA and DRS. Optionally, you can install the NSX Manager in a different vCenter than the one that the NSX Manager will be interoperating with. A single NSX Manager serves a single vCenter Server environment.

In cross-vCenter NSX installations, make sure that each NSX Manager has a unique UUID. NSX Manager instances deployed from OVA files have unique UUIDs. An NSX Manager deployed from a template (as in when you convert a virtual machine to a template) will have the same UUID as the original NSX Manager used to create the template, and these two NSX Managers cannot be used in the same cross-vCenter NSX installation. In other words, for each NSX Manager, you should install a new appliance from scratch as outlined in this procedure.

The NSX Manager virtual machine installation includes VMware Tools. Do not attempt to upgrade or install VMware Tools on the NSX Manager.

During the installation, you can choose to join the Customer Experience Improvement Program (CEIP) for NSX. See Customer Experience Improvement Program in the *NSX Administration Guide* for more information about the program, including how to join or leave the program.

#### Prerequisites

- Before installing NSX Manager, make sure that the required ports are open. See "Ports and Protocols Required by NSX," on page 17.
- Make sure that a datastore is configured and accessible on the target ESX host. Shared storage is recommended. HA requires shared storage, so that the NSX Manager appliance can be restarted on another host if the original host fails.
- Make sure that you know the IP address and gateway, DNS server IP addresses, domain search list, and the NTP server IP address that the NSX Manager will use.
- Decide whether NSX Manager will have IPv4 addressing only, IPv6 addressing only, or dual-stack network configuration. The host name of the NSX Manager will be used by other entities. Hence, the NSX Manager host name must be mapped to the right IP address in the DNS servers used in that network.

- Prepare a management traffic distributed port group on which NSX Manager will communicate. See "Example: Working with a vSphere Distributed Switch," on page 21. The NSX Manager management interface, vCenter Server, and ESXi host management interfaces must be reachable by NSX Guest Introspection instances.
- The Client Integration Plug-in must be installed. The Deploy OVF template wizard works best in the Firefox web browser. Sometimes in the Chrome web browser, an error message about installing the Client Integration Plug-in is displayed even though the plug-in is already successfully installed. To install the Client Integration Plug-in:
  - a Open a Web browser and type the URL for the vSphere Web Client.
  - b At the bottom of the vSphere Web Client login page, click Download Client Integration Plug-in.

If the Client Integration Plug-In is already installed on your system, you will not see the link to download the plug-in. If you uninstall the Client Integration Plug-In, the link to download it will display on the vSphere Web Client login page.

#### Procedure

1 Locate the NSX Manager Open Virtualization Appliance (OVA) file.

Either copy the download URL or download the OVA file onto your computer.

- 2 In Firefox, open vCenter.
- 3 Select VMs and Templates, right-click your datacenter, and select Deploy OVF Template.
- 4 Paste the download URL or click Browse to select the file on your computer.
- 5 Tick the checkbox Accept extra configuration options.

This allows you to set IPv4 and IPv6 addresses, default gateway, DNS, NTP, and SSH properties during the installation, rather than configuring these settings manually after the installation.

- 6 Accept the VMware license agreements.
- 7 Edit the NSX Manager name (if required).select the location for the deployed NSX Manager

The name you type will appear in the vCenter inventory.

The folder you select will be used to apply permissions to the NSX Manager.

8 Select a host or cluster on which to deploy the NSX Manager appliance.

For example:

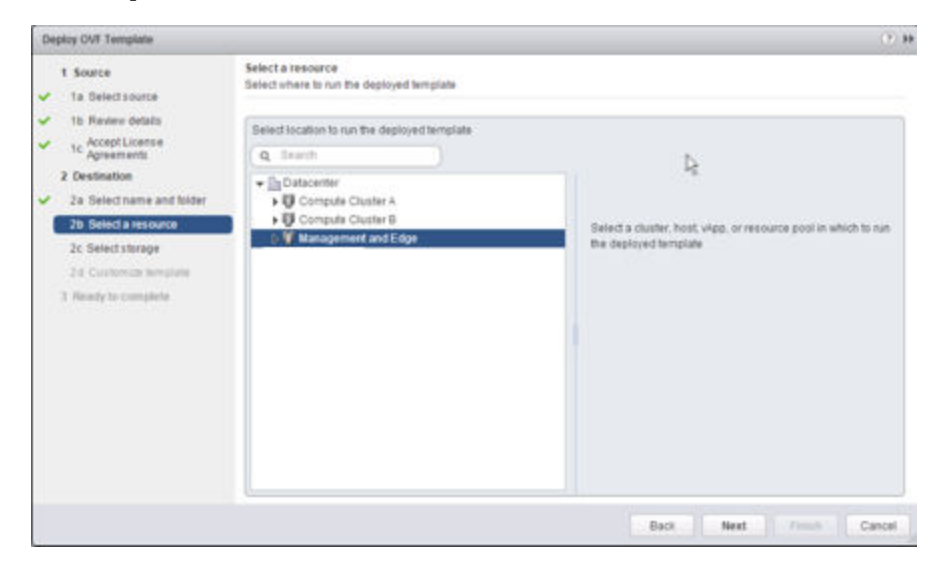

- 9 Change the virtual disk format to **Thick Provision**, and select the destination datastore for the virtual machine configuration files and the virtual disks.
- 10 Select the port group for the NSX Manager.

For example, this screen shot shows the selection of the Mgmt\_DVS - Mgmt port group.

| Deploy OVF Template                               |                                                                   |                             |                           |          | (?) )         |
|---------------------------------------------------|-------------------------------------------------------------------|-----------------------------|---------------------------|----------|---------------|
| 1 Source<br>1 a Select source                     | Setup networks<br>Configure the networks the deplo                | yed template should use     |                           |          | 4             |
| <ul> <li>1b Review details</li> </ul>             | Source                                                            |                             | Destination               |          | Configuration |
| <ul> <li>Accept License<br/>Agreements</li> </ul> | VSMgmt                                                            | Mgmt_DVS - Mgmt             | £                         | ,        |               |
| 2 Destination                                     |                                                                   |                             |                           |          |               |
| <ul> <li>2a Select name and folder</li> </ul>     |                                                                   |                             |                           |          |               |
| <ul> <li>2b Select storage</li> </ul>             |                                                                   |                             |                           |          |               |
| 2c Setup networks                                 | IP protocol: IPv4                                                 |                             | IP allocation: Static - I | Manual 🚯 |               |
| 2d Customize template                             |                                                                   |                             |                           |          |               |
| 3 Ready to complete                               | Source: VSMgmt - Description<br>This network provides connectivit | ty to this virtual machine. |                           |          |               |
|                                                   | Destination: Mgmt_DVS - Mgmt -                                    | Protocol settings           |                           |          |               |
|                                                   | No configuration needed for this r                                | network:                    |                           |          |               |
|                                                   |                                                                   |                             | Back                      | Next     | ish Cancel    |

11 (Optional) Select the Join the Customer Experience Improvement Program checkbox.

12 Set the NSX Manager extra configuration options.

For example, this screen shows the final review screen after all the options are configured in an IPv4only deployment.

| 1 Source       Ready to complete         1 a Select source       0VF file         1 c Accept License<br>Agreements       0VF file         2 Destination       3.4 GB         2 a Select name and folder       3.4 GB         2 b Select a resource       01         2 c Select storage       01         2 d Setup networks       01         2 e Customize template       01         3 Ready to complete       Name         Network 11Pv4 Address = 192.168.110.1         Network 11Pv6 Address =<br>Network 11Pv6 Address =<br>Network 11Pv6 Address =<br>Network 11Pv6 Gateway =<br>DNS Server list = 192.168.110.10         Draile SSH = True                                                                                                    | Deploy OVF Template                                                                                                    |                                                                                                    |                                                                                                    | ?) |
|----------------------------------------------------------------------------------------------------|----------------------------------------------------------------------------------------------------|----------------------------------------------------------------------------------------------------|----------------------------------------------------------------------------------------------------|----|
| <ul> <li>b Review details</li> <li>c Accept License</li> <li>a comparison</li> <li>2 a Select name and folder</li> <li>2 a Select name and folder</li> <li>2 b Select a resource</li> <li>2 c Select storage</li> <li>2 d Setup networks</li> <li>2 e Customize template</li> <li>C Ready to complete</li> <li>D Ready to complete</li> <li>D Review List 192, 168, 110, 40</li> <li>D Review List 192, 168, 110, 10</li> <li>D Review List 192, 168, 110, 10</li> <li>D Review List 192, 168, 110, 10</li> <li>D Review List 192, 168, 110, 10</li> <li>D Review List 192, 168, 110, 10</li> <li>D Review List 192, 168, 110, 10</li> <li>D Review List 1 192, 168, 110, 10</li> <li>D Review List 192, 168, 110, 10</li> <li>D Review List 192, 168, 110, 10</li> <li>D Review List 192, 168, 110, 10</li> <li>D Review List 192, 168, 110, 10</li> <li>D Review List 192, 168, 110, 10</li> <li>D Review List 192, 168, 110, 10</li> <li>D Review List 192, 168, 110, 10</li> <li>D Review List 192, 168, 110, 10</li> <li>D Review List 192, 168, 110, 10</li> <li>D Review List 192, 168, 110, 10</li> <li>D Review List 192, 168, 110, 10</li> <li>D Review List 192, 168, 110, 10<th>1 Source</th><th>Ready to complete<br/>Review your settings selections be</th><th>fore finishing the wizard.</th><th></th></li></ul> | 1 Source                                                                                                    | Ready to complete<br>Review your settings selections be                                                                                              | fore finishing the wizard.                                                                                                    |    |
|                                                                                                    | <ul> <li>1b Review details</li> <li>1c Accept License</li> <li>1c Agreements</li> <li>2 Destination</li> <li>2a Select name and folder</li> <li>2b Select a resource</li> <li>2c Select storage</li> <li>2d Setup networks</li> <li>2e Customize template</li> <li>3 Ready to complete</li> </ul> | OVF file<br>Download size<br>Size on disk<br>Name<br>Target<br>Datastore<br>Folder<br>Disk storage<br>Network mapping<br>IP allocation<br>Properties | 2.5 GB<br>3.4 GB<br>NSX Manager<br>Management and Edge<br>ds1<br>Datacenter<br>Thin Provision<br>VSMgmt to Mgmt_VDS - Mgmt<br>Static - Manual, IPv4<br>Hostname = nsxmgr1<br>Network 1 IPv4 Address = 192.168.110.42<br>Network 1 Netmask = 255.255.255.0<br>Default IPv4 Gateway = 192.168.110.1<br>Network 1 IPv6 Address =<br>Network 1 IPv6 Address =<br>Network 1 IPv6 Gateway =<br>DNS Server List = 192.168.110.10<br>Domain Search List = corp.local<br>NTP Server List = 192.168.110.10<br>Enable SSH = True |    |
| Power on after deployment                                                                                                    |                                                                                                    | Power on after deployment                                                                                                    |                                                                                                    |    |

Open the console of the NSX Manager to track the boot process.

After the NSX Manager is completely booted, log in to the CLI and run the show interface command to verify that the IP address was applied as expected.

```
nsxmgrl> show interface
Interface mgmt is up, line protocol is up
index 3 metric 1 mtu 1500 <UP,BROADCAST,RUNNING,MULTICAST>
HWaddr: 00:50:56:8e:c7:fa
inet 192.168.110.42/24 broadcast 192.168.110.255
inet6 fe80::250:56ff:fe8e:c7fa/64
Full-duplex, 0Mb/s
input packets 1370858, bytes 389455808, dropped 50, multicast packets 0
input errors 0, length 0, overrun 0, CRC 0, frame 0, fifo 0, missed 0
output packets 1309779, bytes 2205704550, dropped 0
output errors 0, aborted 0, carrier 0, fifo 0, heartbeat 0, window 0
collisions 0
```

Make sure that the NSX Manager can ping its default gateway, its NTP server, the vCenter Server, and the IP address of the management interface on all hypervisor hosts that it will manage.

Connect to the NSX Manager appliance GUI by opening a web browser and navigating to the NSX Manager IP address or hostname.

After logging in as **admin** with the password you set during installation, click **View Summary** and make sure that the following services are running: vPostgres, RabbitMQ, and NSX Management Services.

|                                                                                                    | https://19                                             | 92.168.110.42/h                                   | ome.html#/            |                                       |                             |                  |                      |                              | Ξ |
|----------------------------------------------------------------------------------------------------|--------------------------------------------------------|---------------------------------------------------|-----------------------|---------------------------------------|-----------------------------|------------------|----------------------|------------------------------|---|
| 🗄 Apps 🕜 n                                                                                                  | isxv-web-client                                        |                                                   |                       |                                       |                             |                  |                      |                              |   |
| NSX                                                                                                    |                                                        |                                                   |                       |                                       | IP: 192.168<br>Name: nsxmgr | 110.64<br>-riga4 | Version<br>User<br>R | 6.2.0 Build 2735211<br>admin | 0 |
| Summa Summa                                                                                                 | ary Manage                                             |                                                   |                       |                                       |                             |                  |                      |                              |   |
|                                                                                                    | NSX Manager                                            | Virtual Appliance                                 |                       |                                       | C                           | PU               |                      | Free: 1778 MHZ               |   |
| <u></u>                                                                                                    | ONS Name                                               |                                                   |                       |                                       |                             | and 1213         | 1617                 | Camarine 1890                |   |
|                                                                                                    | P Address                                              | 192 168 110 42                                    |                       |                                       |                             | 1000-12-11       |                      | MHZ                          |   |
| 1                                                                                                    | /ersion                                                | 6.2.0 Build 273521                                | 1                     |                                       | 2.2                         | ELIOPY           |                      | Loss Loca Ma                 |   |
| 1                                                                                                    | Jptime                                                 | 2 days, 23 hours, 2                               | 3 minutes             |                                       |                             | EMORT            |                      | Frec 3000 MB                 |   |
| (                                                                                                    | Current Time                                           | Monday, 01 June 2                                 | 015 07 17 30 PI       | MUTC                                  | U                           | ised 6125        | MB                   | Capacity 11993 MB            |   |
|                                                                                                    |                                                        |                                                   |                       |                                       | 5                           | TORAGE           |                      | Free 62G                     |   |
|                                                                                                    |                                                        |                                                   |                       |                                       |                             | ised 21G         |                      | Capacity 82G                 |   |
|                                                                                                    |                                                        |                                                   |                       |                                       |                             |                  |                      |                              |   |
|                                                                                                    |                                                        |                                                   |                       |                                       |                             |                  |                      |                              |   |
|                                                                                                    |                                                        |                                                   |                       |                                       |                             |                  |                      |                              |   |
| Common com                                                                                                  | ponents                                                |                                                   |                       | System-level of                       | omponents                   |                  |                      |                              |   |
| Common com                                                                                                  | version                                                | Status                                            |                       | System-level o                        | omponents<br>Version        | Sta              | turs                 |                              |   |
| Common com<br>Name<br>vPostgres                                                                             | ponents<br>Version                                     | Status<br>Running                                 | Stop                  | System-level o<br>Name<br>SSH Service | omponents<br>Version        | Sta<br>Ru        | nning                | Stop                         |   |
| Common com<br>Name<br>vPostgres<br>Rabb/tMQ                                                                 | ponents<br>Version                                     | Status<br>Running<br>Running                      | Stop<br>Stop          | System-level o<br>Name<br>SSH Service | omponents<br>Version        | Sta<br>Ru        | aus<br>nning         | Stop                         |   |
| Common.com<br>Name<br>vPostgres<br>Rabb/tMQ<br>N SX Managen                                                 | version<br>Version                                     | Status<br>Running<br>Running<br>S                 | Stop<br>Stop          | System-level o<br>Name<br>SSH Service | omponents<br>Version        | Sta<br>Ru        | nning                | Stop                         |   |
| Common com<br>Name<br>vPostgres<br>RabbitMQ<br>NSX Managen<br>Name                                          | version<br>Version<br>nent Component<br>Version        | Stetus<br>Running<br>Running<br>Status            | Stop<br>Stop          | System-level o<br>Name<br>SSH Service | omponents<br>Version        | Sta<br>Ru        | nning                | Stop                         |   |
| Common com<br>Name<br>vPostgres<br>Rabb/tMQ<br>NSX Managen<br>Name<br>NSX Replicat                          | version<br>Version<br>nent Component<br>Version<br>tor | Status<br>Running<br>Running<br>S<br>Status       | Stop<br>Stop          | System-level o<br>Name<br>SSH Service | omponents<br>Version        | Sta<br>Ru        | tus<br>nning         | Stop                         |   |
| Common com<br>Name<br>vPostgres<br>Rabb/tMQ<br>NSX Managen<br>Name<br>NSX Replicat<br>Service               | version<br>Version<br>nent Component<br>Version<br>tor | Status<br>Running<br>Running<br>Status<br>Status  | Stop<br>Stop<br>Start | System-level o<br>Name<br>SSH Service | omponents<br>Version        | Sta<br>Ru        | turs<br>nning        | Stop                         |   |
| Common com<br>Name<br>vPostgres<br>Rabb/tMQ<br>NSX Managen<br>Name<br>NSX Replicat<br>Servicé<br>NSX Manage | version<br>Version<br>version<br>tor<br>ment 6.2.0 Bui | Status<br>Running<br>Running<br>Status<br>Stopped | Stop<br>Stop<br>Start | System-level o<br>Name<br>SSH Service | amponents<br>Version        | Sta<br>Ru        | nning                | Stop                         |   |

For optimal performance, VMware recommends that you reserve memory for the NSX Manager virtual appliance. A memory reservation is a guaranteed lower bound on the amount of physical memory that the host reserves for a virtual machine, even when memory is overcommitted. Set the reservation to a level that ensures NSX Manager has sufficient memory to run efficiently.

#### What to do next

Register the vCenter Server with the NSX Manager.

NSX Installation Guide
## Register vCenter Server with NSX Manager

4

NSX Manager and vCenter have a one-to-one relationship. For every instance of NSX Manager, there is one vCenter Server. This is true even if you are using the NSX cross-vCenter feature. After you install NSX Manager and ensure that the NSX management service is running, the next step is to register a vCenter Server with the NSX Manager.

Only one NSX Manager can be registered with a vCenter. Changing a vCenter registration can lead to an issue in which the change does not get communicated correctly to all affected vCenters and NSX Managers.

For example, suppose you have the following initial configuration of NSX Managers and vCenters:

- NSX1 ----> VC1
- NSX2 ----> VC2

If you change the configuration on NSX1 so that its vCenter is VC2, the following occurs:

- NSX1 correctly reports that its vCenter is VC2.
- VC2 correctly reports that its NSX Manager is NSX1.
- VC1 incorrectly reports that its NSX Manager is NSX1.
- NSX2 incorrectly reports that its vCenter is VC2.

In other words, if a vCenter is already registered with one NSX Manager, and then a different NSX Manager registers the same vCenter, the vCenter automatically removes its connection with the first NSX Manager and connects to the new NSX Manager. However, when you log in to the first NSX Manager, it continues to report a connection to the vCenter.

To prevent this issue, remove the NSX Manager plug-in from VC1 before registering it with VC2. For instructions, see "Safely Remove an NSX Installation," on page 122.

#### Prerequisites

- The NSX management service must be running. You can verify this by using a Web browser to open the NSX Manager appliance GUI at https://<nsx-manager-ip> and looking at the Summary tab.
- You must have a vCenter Server user account with the Administrator role to synchronize NSX Manager with the vCenter Server. If your vCenter password has non-ASCII characters, you must change it before synchronizing the NSX Manager with the vCenter Server.

#### Procedure

1 In a Web browser, navigate to the NSX Manager appliance GUI at https://<nsx-manager-ip> or https://<nsx-manager-hostname>, and log in as admin with the password that you configured during NSX Manager installation. 2 Under Appliance Management, click **Manage vCenter Registration**.

For example:

| 10000                                  | IT C C Score              |
|----------------------------------------|---------------------------|
|                                        |                           |
| K Manager Virtual Appliance Management |                           |
| O View Summary                         | Download Tech Support Log |
| X Manage Appliance Settings            | Backup & Restore          |
| Manage vCenter Registration            | 22 Upgrade                |

3 Edit the vCenter Server element to point to the vCenter Server's IP address or hostname, and enter the vCenter Server user name and password.

For the user name, the best practice is to enter administrator@vsphere.local or an alternative account that you have created. Do not use the root account.

4 Check that the certificate thumbprint matches the certificate of the vCenter Server.

If you installed a CA-signed certificate on the CA server, you are presented with the thumbprint of the CA-signed certificate. Otherwise, you are presented with a self-signed certificate.

5 Do not tick **Modify plugin script download location**, unless the NSX Manager is behind a firewall type of masking device.

This option allows you to enter an alternate IP address for NSX Manager. Note that putting NSX Manager behind a firewall of this type is not recommended.

6 Confirm that the vCenter Server status is **Connected**.

#### For example:

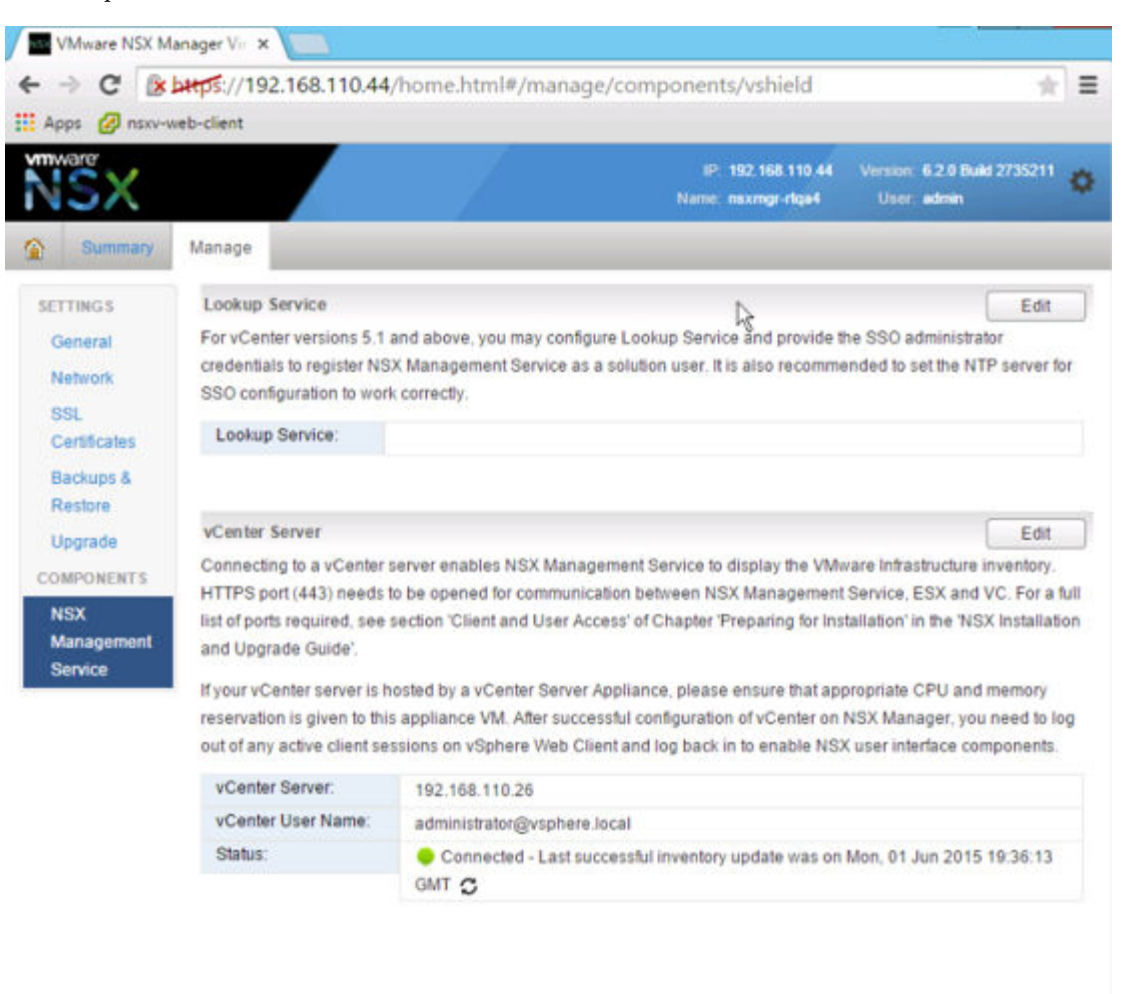

7 If vCenter Web Client is already open, log out of vCenter and log back in with the same Administrator role used to register NSX Manager with vCenter.

If you do not do this, vCenter Web Client will not display the **Networking & Security** icon on the **Home** tab.

Click the **Networking & Security** icon and confirm that you can see the newly deployed NSX Manager.

#### What to do next

VMware recommends that you schedule a backup of NSX Manager data right after installing NSX Manager.

If you have an NSX partner solution, refer to partner documentation for information on registering the partner console with NSX Manager.

Login to the vSphere Web Client and make sure that the **Networking & Security** icon appears on the **Home** tab. If you are already logged in, the icon will not appear. Re-login to the vSphere Web Client to view the new icon.

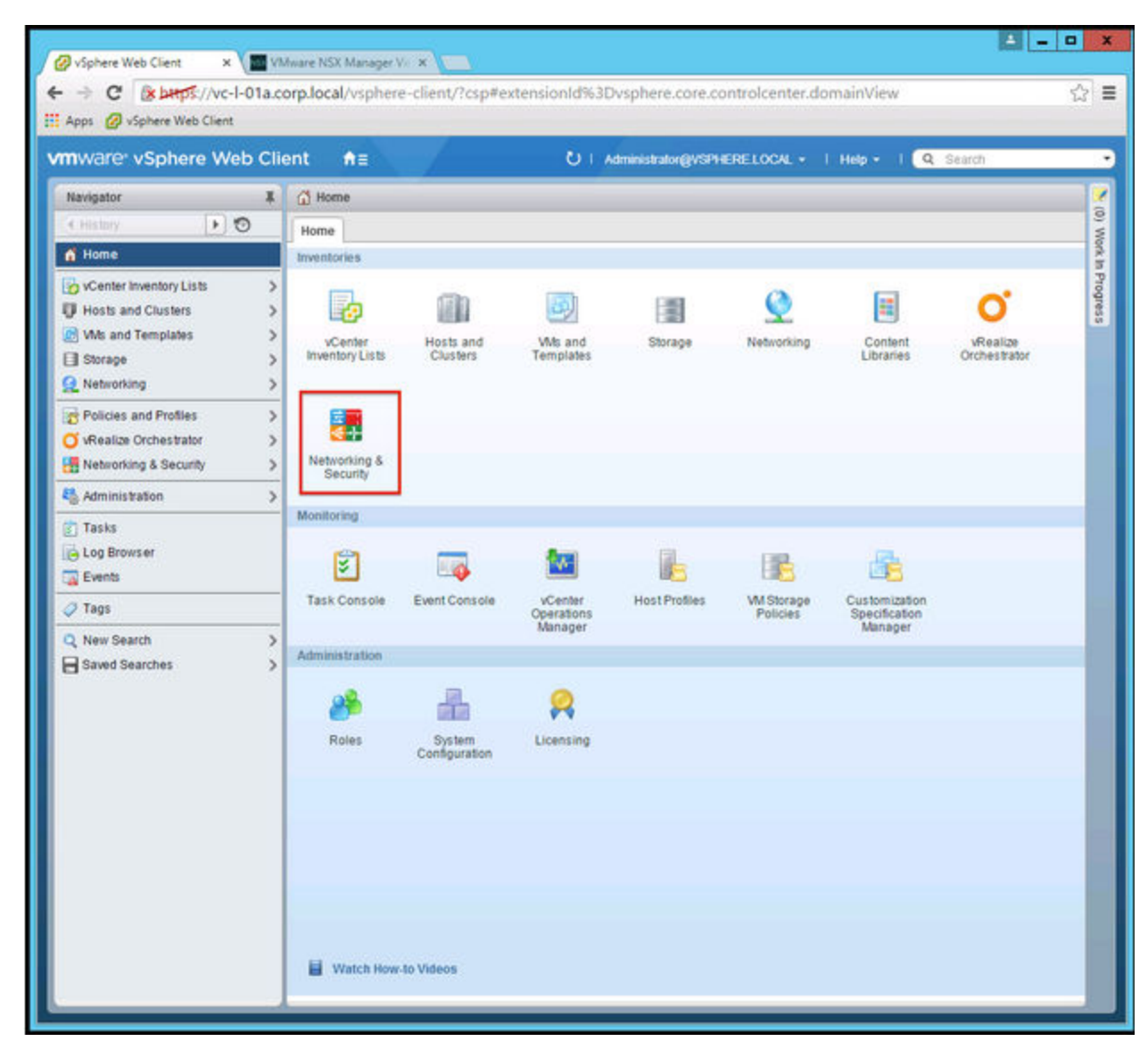

You can now install and configure NSX components.

## **Configure Single Sign On**

SSO makes vSphere and NSX more secure by allowing the various components to communicate with each other through a secure token exchange mechanism, instead of requiring each component to authenticate a user separately. You can configure lookup service on the NSX Manager and provide the SSO administrator credentials to register NSX Management Service as an SSO user. Integrating the single sign on (SSO) service with NSX improves the security of user authentication for vCenter users and enables NSX to authenticate users from other identity services such as AD, NIS, and LDAP.

With SSO, NSX supports authentication using authenticated Security Assertion Markup Language (SAML) tokens from a trusted source via REST API calls. NSX Manager can also acquire authentication SAML tokens for use with other VMware solutions.

NSX caches group information for SSO users. Changes to group memberships will take up to 60 minutes to propagate from the identity provider (for example, active directory) to NSX.

### Prerequisites

To use SSO on NSX Manager, you must have vCenter Server 5.5 or later, and single sign on (SSO) authentication service must be installed on the vCenter Server. Note that this is for embedded SSO. Instead, your deployment might use an external centralized SSO server.

For information about SSO services provided by vSphere, see http://kb.vmware.com/kb/2072435 and http://kb.vmware.com/kb/2113115.

NTP server must be specified so that the SSO server time and NSX Manager time is in sync.

For example:

| NSX                                                                     |                                                                            |                                                                                                    |
|-------------------------------------------------------------------------|----------------------------------------------------------------------------|----------------------------------------------------------------------------------------------------|
| Summary Manage                                                          |                                                                            |                                                                                                    |
|                                                                         |                                                                            |                                                                                                    |
| SETTINGS                                                                | Time Settings                                                              |                                                                                                    |
| SETTINGS<br>General                                                     | Time Settings<br>Specify NTP server                                        | below. For SSO configuration to work correctly it is r                                                 |
| SETTINGS<br>Ceneral<br>Network                                          | Time Settings<br>Specify NTP server<br>NTP Server                          | below. For SSO configuration to work correctly it is n<br>192.168.110.10                               |
| SETTINGS<br>Constall<br>Network<br>SBL Certificates                     | Time Settings<br>Specity NTP server<br>NTP Server<br>Timezone              | below. For SSO configuration to work correctly it is n<br>192.168.110.10<br>UTC                        |
| SETTINGS<br>Coneral<br>Network<br>SSL Certificates<br>Backups & Restore | Time Settings<br>Specify NTP server<br>NTP Server<br>Timezone<br>Date/Time | below. For SSO configuration to work correctly it is n<br>192.168.110.10<br>UTC<br>06/18/2015.00.21.58 |

#### Procedure

1 Log in to the NSX Manager virtual appliance.

In a Web browser, navigate to the NSX Manager appliance GUI at https://<nsx-manager-ip> or https://<nsx-manager-hostname>, and log in as admin with the password that you configured during NSX Manager installation.

- 2 Click the Manage tab, then click NSX Management Service.
- 3 Type the name or IP address of the host that has the lookup service.

If you are using vCenter to perform the lookup service, enter the vCenter Server's IP address or hostname, and enter the vCenter Server user name and password.

4 Type the port number.

Enter port 443 if you are using vSphere 6.0. For vSphere 5.5, use port number 7444.

The Lookup Service URL is displayed based on the specified host and port.

| lookup Service                                                                                               |                                                                          |                                                                         |                                   |
|----------------------------------------------------------------------------------------------------|--------------------------------------------------------------------------|-------------------------------------------------------------------------|-----------------------------------|
| For vCenter versions 5.1 and abov<br>administrator credentials to registe<br>recommended to set the NTP serv | e, you may configure L<br>er NSX Management S<br>er for SSO configuratio | ookup Service and pr<br>ervice as a solution u<br>in to work correctly. | ovide the SSO<br>iser. It is also |
| Lookup Service IP:                                                                                           | 192.168.110.26                                                           |                                                                         |                                   |
| Lookup Service Port.                                                                                         | 443                                                                      | ß                                                                       |                                   |
| Lookup Service:                                                                                              | https://192.168.110.26                                                   | 443/lookupservice/s                                                     | dic                               |
| SSO Administrator User Name:                                                                                 | administrator@vsphe                                                      | reliocal                                                                |                                   |
| Password:                                                                                                    |                                                                          |                                                                         |                                   |
|                                                                                                    |                                                                          |                                                                         |                                   |

5 Check that the certificate thumb print matches the certificate of the vCenter Server.

If you installed a CA-signed certificate on the CA server, you are presented with the thumbprint of the CA-signed certificate. Otherwise, you are presented with a self-signed certificate.

6 Confirm that the Lookup Service status is **Connected**.

For example:

| Lookup Service                                    |                                                            |
|---------------------------------------------------|------------------------------------------------------------|
| For vCenter versions 5.1 and above,<br>correctly. | you may configure Lookup Service and provide the SSO admit |
| Lookup Service:                                   | https://192.168.110.26-443/lookupservice/sdk               |
| SSO Administrator User Name:                      | administrator@vsphere.local                                |
| Ototage                                           | Connected C                                                |

## What to do next

Assign a role to the SSO user.

## 6

## **Specify a Syslog Server**

If you specify a syslog server, NSX Manager sends all audit logs and system events to the syslog server. Syslog data is useful for troubleshooting and reviewing data logged during installation and configuration. NSX Edge supports two syslog servers. NSX Manager and NSX Controllers support one syslog server.

#### Procedure

- 1 In a Web browser, navigate to the NSX Manager appliance GUI at https://<nsx-manager-ip> or https://<nsx-manager-hostname>.
- 2 Log in as admin with the password that you configured during NSX Manager installation.
- 3 Click Manage Appliance Settings.

#### For example:

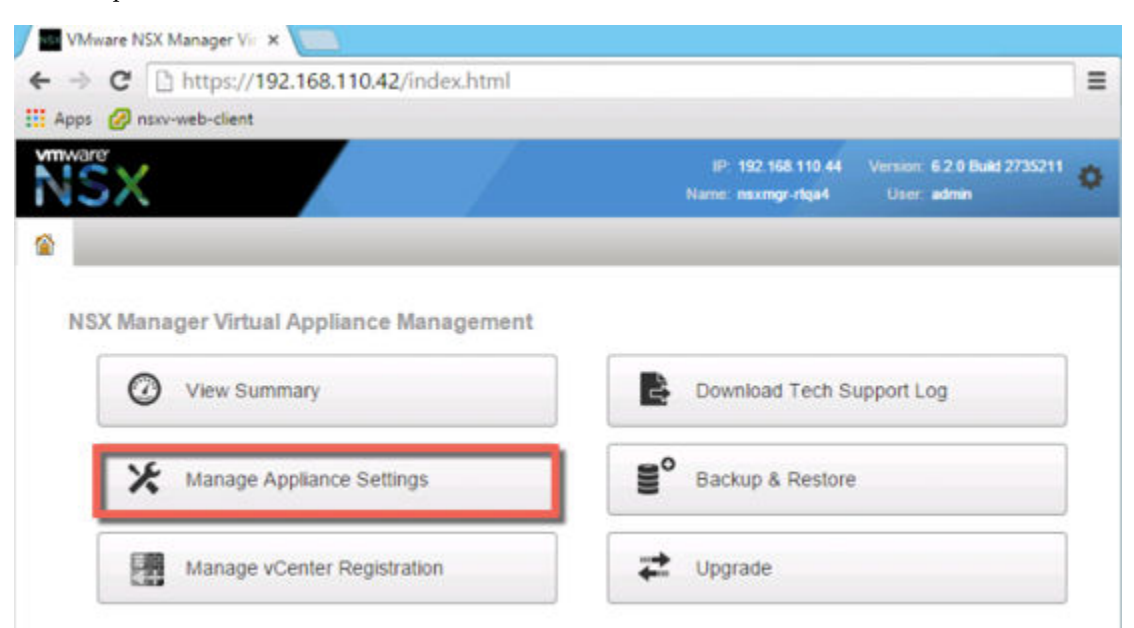

- 4 From the Settings panel, click **General**.
- 5 Click Edit next to Syslog Server.

6 Type the IP address or hostname, port, and protocol of the syslog server.

If you do not specify a port, the default UDP port for the IP address/host name of the syslog server is used.

For example:

|                         |                                    |                             | 120100      |
|-------------------------|------------------------------------|-----------------------------|-------------|
| ou can specify the IP a | ddress or name of the syslog serve | r that can be resolved usin | g the above |
| Syslog Server:          | vc-l-01a com local                 |                             |             |
|                         | 101010.0019.1000                   |                             |             |
| Port                    | 514                                |                             |             |
| Protocol:               | UDP                                | •                           |             |
| Protocol:               | UDP                                | •                           |             |

7 Click OK.

vCenter Server remote logging is enabled, and logs are stored in your standalone syslog server.

## Install and Assign NSX for vSphere License

You can install and assign an NSX for vSphere license after NSX Manager installation is complete by using the vSphere Web Client.

Starting in NSX 6.2.3, the default license upon install will be NSX for vShield Endpoint. This license enables use of NSX for deploying and managing vShield Endpoint for anti-virus offload capability only, and has hard enforcement to restrict usage of VXLAN, firewall, and Edge services, by blocking host preparation and creation of NSX Edges.

If you need other NSX features, including logical switches, logical routers, Distributed Firewall, or NSX Edge, you must either purchase an NSX license to use these features, or request an evaluation license for short-term evaluation of the features.

See the NSX License FAQ https://www.vmware.com/files/pdf/products/nsx/vmware-nsx-editions-faq.pdf

### Procedure

- In vSphere 5.5, complete the following steps to add a license for NSX.
  - a Log in to the vSphere Web Client.
  - b Click Administration and then click Licenses.
  - c Click the **Solutions** tab.
  - d Select NSX for vSphere in the Solutions list. Click Assign a license key.
  - e Select **Assign a new license key** from the drop-down menu.
  - f Type the license key and an optional label for the new key.
  - g Click Decode.

Decode the license key to verify that it is in the correct format, and that it has enough capacity to license the assets.

- h Click OK.
- In vSphere 6.0, complete the following steps to add a license for NSX.
  - a Log in to the vSphere Web Client.
  - b Click Administration and then click Licenses.
  - c Click the **Assets**tab, then the **Solutions** tab.
  - d Select NSX for vSphere in the Solutions list. From the **All Actions** drop-down menu, select **Assign license...**.
  - <sup>e</sup> Click the Add (<sup>+</sup>) icon. Enter a license key and click Next. Add a name for the license, and click Next. Click Finish to add the license.

- f Select the new license.
- g (Optional) Click the **View Features** icon to view what features are enabled with this license. View the **Capacity** column to view the capacity of the license.
- h Click **OK** to assign the new license to NSX.

## What to do next

For more information about NSX licensing, see http://www.vmware.com/files/pdf/vmware-product-guide.pdf.

## **Deploy NSX Controller Cluster**

NSX Controller is an advanced distributed state management system that provides control plane functions for NSX logical switching and routing functions. It serves as the central control point for all logical switches within a network and maintains information about all hosts, logical switches (VXLANs), and distributed logical routers. Controllers are required if you are planning to deploy 1) distributed logical routers or 2) VXLAN in unicast or hybrid mode.

No matter the size of the NSX deployment, VMware requires that each NSX Controller cluster contain three controller nodes. Having a different number of controller nodes is not supported.

The cluster requires that each controller's disk storage system has a peak write latency of less than 300ms, and a mean write latency of less than 100ms. If the storage system does not meet these requirements, the cluster can become unstable and cause system downtime.

## Prerequisites

- Before deploying NSX Controllers, you must deploy an NSX Manager appliance and register vCenter with NSX Manager.
- Determine the IP pool settings for your controller cluster, including the gateway and IP address range.
   DNS settings are optional. The NSX Controller IP network must have connectivity to the NSX Manager and to the management interfaces on the ESXi hosts.

### Procedure

1 In vCenter, navigate to **Home > Networking & Security > Installation** and select the **Management** tab.

For example:

| 🚱 vSphere Web Client 🛛 🗙          | +                                                      |
|-----------------------------------|--------------------------------------------------------|
| 🗲 📾 🔪 🛦 https://192.168.110.26/94 | 43/vsphere-client/?csp#extensionId%3Dcom.vmware.vshiel |
| vmware vSphere Web 0              | Client A=                                              |
| Navigator #                       | Installation                                           |
| (Home ) 🔊                         | Management Host Preparation Logical Network            |
| Networking & Security             | NSX Manager                                            |
| 🙋 Installation                    | Contractions Contractions                              |
| State Switches                    | NSX Manager                                            |
| NSX Edges                         | 192.168.110.44                                         |
| 📕 Firewall                        |                                                        |
| R SpoolGuard                      |                                                        |
| Dartner Integration               |                                                        |

- <sup>2</sup> In the NSX Controller nodes section, click the **Add Node** ( ) icon.
- 3 Enter the NSX Controller settings appropriate to your environment.

NSX Controllers should be deployed to a vSphere Standard Switch or vSphere Distributed Switch port group which is not VXLAN based and has connectivity to the NSX Manager, other controllers, and to hosts via IPv4.

For example:

| Add Controller         |   |                          |    | ?      |
|------------------------|---|--------------------------|----|--------|
| NSX Manager:           | * | 192.168.110.44           |    | •      |
| Datacenter:            | * | NSXv                     |    | •      |
| Cluster/Resource Pool: | * | Management and Edge      |    | •      |
| Datastore:             | * | ds-1                     | 1. | •      |
| Host                   |   | 192.168.110.52           |    | •      |
| Folder                 |   | Discovered virtual machi | 1. | -      |
| Connected To:          | * | Mgmt_VDS - Mgmt Char     | ge | Remove |
| IP Pool:               | * | controller-ip-pool       |    | Select |
|                        |   |                          |    |        |
|                        |   | ОК                       |    | Cancel |

4 If you have not already configured an IP pool for your controller cluster, configure one now by clicking **New IP Pool**.

Individual controllers can be in separate IP subnets, if necessary.

For example:

| IP Pool Configuratio                                                                | a                                        | Solo2 | t IP Pool                                                                                     |                           | 0       |
|-------------------------------------------------------------------------------------|------------------------------------------|-------|-----------------------------------------------------------------------------------------------|---------------------------|---------|
| Name:<br>Gateway:<br>Prefix Length:<br>Primary DNS:<br>Secondary DNS<br>DNS Suffix: | n controller-pool<br>192.168.110.1<br>24 | *     | an IP Pool for controller IP<br>ted:  controller-pool ble Objects controller-pool vtep1 vtep2 | allocation.<br>(Q. Filter |         |
| Static IP Pool:                                                                     | 192.168.110.101-192.168.110.106          |       | ļ                                                                                             |                           |         |
|                                                                                     |                                          | New   | IP Pool                                                                                       |                           | 3 items |
|                                                                                     |                                          |       |                                                                                               | ОК                        | Cancel  |

5 Type and re-type a password for the controller.

**NOTE** Password must not contain the username as a substring. Any character must not consecutively repeat 3 or more times.

The password must be at least 12 characters and must follow 3 of the following 4 rules:

- At least one upper case letter
- At least one lower case letter
- At least one number
- At least one special character
- 6 After the first controller is completely deployed, deploy two additional controllers.

Having three controllers is mandatory. We recommend configuring a DRS anti-affinity rule to prevent the controllers from residing on the same host.

NSX Installation Guide

## 9

## Exclude Virtual Machines from Firewall Protection

You can exclude a set of virtual machines from NSX distributed firewall protection.

NSX Manager, NSX Controllers, and NSX Edge virtual machines are automatically excluded from NSX distributed firewall protection. In addition, VMware recommends that you place the following service virtual machines in the Exclusion List to allow traffic to flow freely.

- vCenter Server. It can be moved into a cluster that is protected by Firewall, but it must already exist in the exclusion list to avoid connectivity issues.
- Partner service virtual machines.
- Virtual machines that require promiscuous mode. If these virtual machines are protected by NSX distributed firewall, their performance may be adversely affected.
- The SQL server that your Windows-based vCenter uses.
- vCenter Web server, if you are running it separately.

### Procedure

- 1 In the vSphere Web Client, click **Networking & Security**.
- 2 In Networking & Security Inventory, click NSX Managers.
- 3 In the **Name** column, click an NSX Manager.
- 4 Click the **Manage** tab and then click the **Exclusion List** tab.
- <sup>5</sup> Click the **Add** ( +) icon.

6 Type the name of the virtual machine that you want to exclude and click Add.

For example:

| )                                     | 26:9443/vsphere-client/?csp#extensionId%3Dvcns.server.manage.vshield.plugin.app.excludelist%38contr |
|---------------------------------------|----------------------------------------------------------------------------------------------------|
| <b>n</b> ware <sup>,</sup> vSphere We | b Client ♠≘                                                                                         |
| Navigator                             | Actions *                                                                                           |
| 4 Networking & Se 🕨 😨                 | Getting Started Summary Monitor Manage                                                              |
| 192.168.110.44                        |                                                                                                    |
|                                       | System Event Severity Security Tags Exclusion List Domains Grouping Objects Use                     |
|                                       | •   ×                                                                                               |
|                                       | Virtual Machine                                                                                     |
|                                       | ControlCenter (mgmt)                                                                                |
|                                       | (h) use 2.6.0 (mmmt)                                                                                |

## 7 Click OK.

If a virtual machine has multiple vNICs, all of them are excluded from protection. If you add vNICs to a virtual machine after it has been added to the Exclusion List, Firewall is automatically deployed on the newly added vNICs. In order to exclude these vNICs from firewall protection, you must remove the virtual machine from the Exclusion List and then add it back to the Exclusion List. An alternative workaround is to power cycle (power off and then power on) the virtual machine, but the first option is less disruptive.

# 10

## Prepare Host Clusters for NSX

Host preparation is the process in which the NSX Manager 1) installs NSX kernel modules on ESXi hosts that are members of vCenter clusters and 2) builds the NSX control-plane and management-plane fabric. NSX kernel modules packaged in VIB files run within the hypervisor kernel and provide services such as distributed routing, distributed firewall, and VXLAN bridging capabilities.

To prepare your environment for network virtualization, you must install network infrastructure components on a per-cluster level for each vCenter server where needed. This deploys the required software on all hosts in the cluster. When a new host is added to this cluster, the required software is automatically installed on the newly added host.

If you are using ESXi in stateless mode (meaning that ESXi does not actively persist its state across reboots), you must download the NSX VIBs manually and make them part of the host image. You can find the download paths for the NSX VIBs from the page:

https://<NSX\_MANAGER\_IP>/bin/vdn/nwfabric.properties. Be aware that download paths can change for each release of NSX. Always check the https://<NSX\_MANAGER\_IP>/bin/vdn/nwfabric.properties page to get the appropriate VIBs. See Deploying VXLAN through Auto Deploy https://kb.vmware.com/kb/2041972 for more information.

## Prerequisites

- Register vCenter with NSX Manager and deploy NSX controllers.
- Verify that DNS reverse lookup returns a fully qualified domain name when queried with the IP address of NSX Manager. For example:

```
C:\Users\Administrator>nslookup 192.168.110.42
Server: localhost
Address: 127.0.0.1
Name: nsxmgr-l-01a.corp.local
Address: 192.168.110.42
```

- Verify that hosts can resolve the DNS name of vCenter server.
- Verify that hosts can connect to vCenter Server on port 80.
- Verify that the network time on vCenter Server and ESXi hosts is synchronized.
- For each host cluster that will participate in NSX, verify that hosts within the cluster are attached to a common VDS.

For instance, say you have a cluster with Host1 and Host2. Host1 is attached to VDS1 and VDS2. Host2 is attached to VDS1 and VDS3. When you prepare a cluster for NSX, you can only associate NSX with VDS1 on the cluster. If you add another host (Host3) to the cluster and Host3 is not attached to VDS1, it is an invalid configuration, and Host3 will not be ready for NSX functionality.

- If you have vSphere Update Manager (VUM) in your environment, you must disable it before preparing clusters for network virtualization. For information on how to check if VUM is enabled and how to disable it if necessary, see http://kb.vmware.com/kb/2053782.
- Before beginning the NSX host preparation process, always make sure that the cluster is in the resolved state---meaning that the **Resolve** option does not appear in the cluster's **Actions** list.

For example:

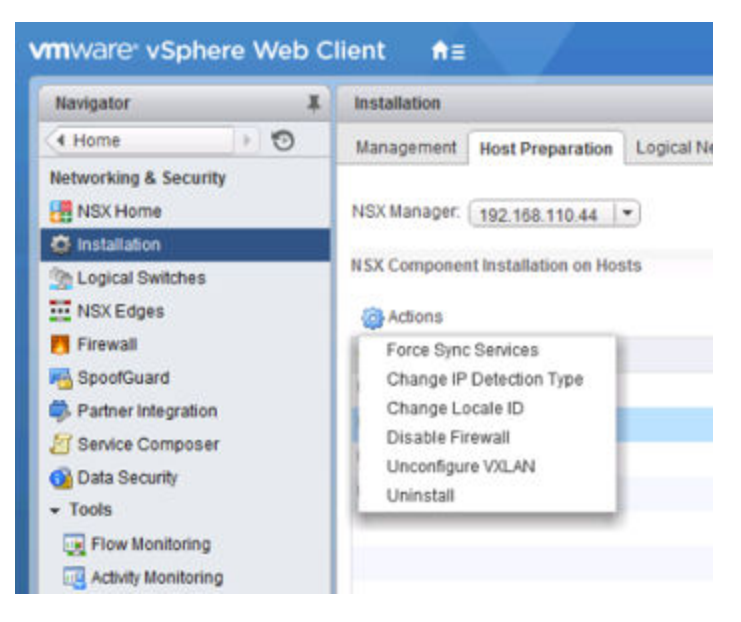

The **Resolve** option sometimes appears because one or more hosts in the cluster need to be rebooted.

Other times the **Resolve** option appears because there is an error condition that needs to be resolved. Click the **Not Ready** link to view the error. If you can, clear the error condition. If you cannot clear an error condition on a cluster, one workaround is to move the hosts to a new or different cluster and delete the old cluster.

| Navigator             | ¥  | Installation                     |                             |                     |
|-----------------------|----|----------------------------------|-----------------------------|---------------------|
| ( Home                | 10 | Management Host Preparation      | Logical Network Preparation | Service Deployments |
| Networking & Security |    | NSX Manager: 192.168.110.44      |                             |                     |
| Subscription Switches |    | NSX Component Installation on Ho | 515                         |                     |
| Firewall              |    | Force Sync Services              | Installation Sta            | tus                 |
| SpoolGuard            |    | Resolve                          | ✔ 6.2.0                     |                     |
| Partner Integration   |    |                                  | ✔ 6.2.0                     |                     |
| Service Composer      |    | ► 🛍 mgmt                         | Not installed               |                     |
| O Data Security       |    | 🔻 🌄 Compute Cluster A            | 🙁 Not Read                  | 1973                |
| Flow Monitoring       |    | 192.168.210.52                   | 😮 Not Read                  | ly .                |

Any process that removes one or more VIBs from a host requires a host reboot. Processes that remove VIBs include NSX upgrades, removing the NSX Manager plug-in from vCenter, removing a host from a cluster that has been prepared for NSX, and manually removing NSX VIBs from a host. When a host needs to be rebooted, the **reboot required** tag appears in the Hosts and Clusters view. For example:

| Navigato | r          |           |                |     |   |
|----------|------------|-----------|----------------|-----|---|
| Home     |            |           |                |     | 1 |
| IJ       | 6          |           | Q              |     |   |
| 192      | 168.110.26 |           |                |     |   |
| - hD     | atacenter  |           |                |     |   |
| - 1      | Compute    | Cluster A |                |     |   |
|          | 192.1      | 58.210.52 | (reboot requir | ed) |   |
|          | 🔂 app-lin  | nux       |                |     |   |
| - U      | Compute    | Cluster B |                |     |   |
|          | 192.1      | 8.210.53  |                |     |   |
|          | -          |           |                |     |   |

The required reboot does not happen automatically. Before rebooting a host, power off or move its VMs (or allow DRS to move them). Then, on the Host Preparation tab, click the **Resolve** option in the **Actions** list. The **Resolve** action places the hosts into maintenance mode, reboots the hosts, and then removes the hosts from maintenance mode. If you powered off a host's VMs, you must manually power them back on.

## Procedure

1 In vCenter, navigate to **Home > Networking & Security > Installation** and select the **Host Preparation** tab.

For example:

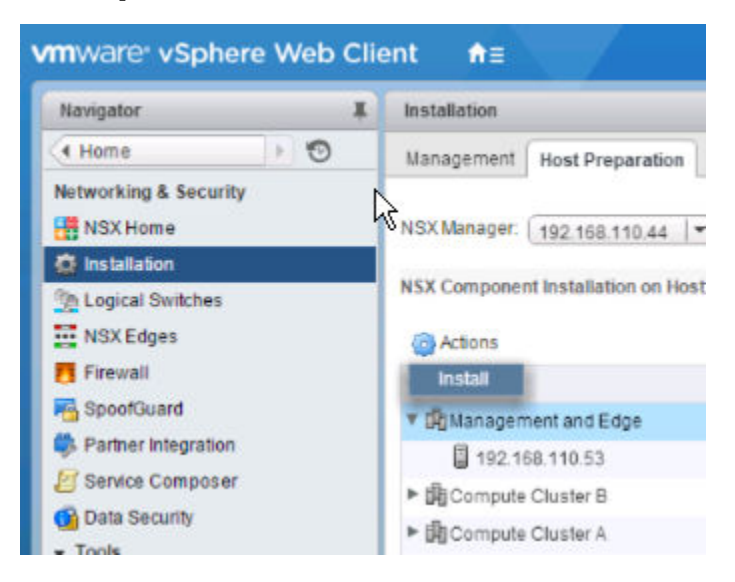

2 For all clusters that will require NSX logical switching, routing, and firewalls, click the gear icon and click **Install**.

A compute cluster (also known as a payload cluster) is a cluster with application VMs (web, database, and so on). If a compute cluster will have NSX switching, routing, or firewalls, you must click **Install** for the compute cluster.

In a shared "Management and Edge" cluster (as shown in the example), NSX Manager and controller VMs share a cluster with edge devices, such as distributed logical routers (DLRs) and edge services gateways (ESGs). In this case, it is important to click **Install** for the shared cluster.

Conversely, if Management and Edge each has a dedicated, non-shared cluster---as is recommended in a production environment---click **Install** for the Edge cluster but for the Management cluster.

**NOTE** While the installation is in progress, do not deploy, upgrade, or uninstall any service or component.

3 Monitor the installation until the Installation Status column displays a green check mark.

If the **Installation Status** column displays a red warning icon and says **Not Ready**, click **Resolve**. Clicking **Resolve** might result in a reboot of the host. If the installation is still not successful, click the warning icon. All errors are displayed. Take the required action and click **Resolve** again.

When the installation is complete, the **Installation Status** column displays **6.2 Uninstall** and the **Firewall** column displays **Enabled**. Both columns have a green check mark. If you see Resolve in the **Installation Status** column, click Resolve and then refresh your browser window.

VIBs are installed and registered with all hosts within the prepared cluster:

- esx-vsip
- esx-vxlan

To verify, SSH to each host and run the esxcli software vib list | grep esx command. In addition to displaying the VIBs, this command shows the version of the VIBs installed.

```
[root@host:~] esxcli software vib list | grep esx
...
esx-vsip 6.0.0-0.0.2732470 VMware VMwareCertified 2015-05-29
esx-vxlan 6.0.0-0.0.2732470 VMware VMwareCertified 2015-05-29
```

• • •

After host preparation, a host reboot is not required.

If you add a host to a prepared cluster, the NSX VIBs automatically get installed on the host.

If you move a host to an unprepared cluster, the NSX VIBs automatically get uninstalled from the host. In this case, a host reboot is required to complete the uninstall process.

# 11

## Add a Host to a Prepared Cluster

This section describes how to add a host to a cluster prepared for network virtualization.

## Procedure

1 Add the host to vCenter Server as a standalone host.

See ESXi and vCenter Server 5.5 Documentation.

- 2 Add the host to the vSphere Distributed Switch mapped to the cluster where you want to add the host. All hosts in the cluster must be in the vSphere Distributed Switch being leveraged by NSX.
- 3 Place the host into maintenance mode.
- 4 Add the host to the cluster.

Since this is a prepared cluster, the required software is automatically installed on the newly added host.

5 Remove the host from maintenance mode.

DRS balances virtual machines onto the host.

NSX Installation Guide

## 12

## Remove a Host from an NSX Prepared Cluster

This section describes how to remove a host from a cluster prepared for network virtualization. You might want to do this if, for example, you decide that the host is not going to participate in NSX.

#### Procedure

- 1 Place the host into maintenance mode and wait for DRS to evacuate the host, or manually vMotion running VMs from the host.
- 2 Remove host from the prepared cluster by either moving it to an unprepared cluster or making it a standalone host outside of any cluster.

NSX uninstalls the network virtualization components and service virtual machines from the host.

3 For the change to take effect, move or stop all the VMs, put the host into maintenance mode, and reboot the host.

Optionally, you can defer the reboot to a maintenance window.

The NSX VIBs are removed from the host. To verify, SSH to the host and run the esxcli software vib list | grep esx command. Make sure the following VIBs are not present on the host:

- esx-vsip
- esx-vxlan

If the VIBs remain on the host, you might want to view the logs to determine why automated VIB removal did not work.

You can remove the VIBs manually by running the following commands:

- esxcli software vib remove --vibname=esx-vxlan
- esxcli software vib remove --vibname=esx-vsip

**IMPORTANT** After running these commands, you must reboot the host for the change to take effect.

NSX Installation Guide

## Configure VXLAN Transport Parameters

13

The VXLAN network is used for Layer 2 logical switching across hosts, potentially spanning multiple underlying Layer 3 domains. You configure VXLAN on a per-cluster basis, where you map each cluster that is to participate in NSX to a vSphere distributed switch (VDS). When you map a cluster to a distributed switch, each host in that cluster is enabled for logical switches. The settings chosen here will be used in creating the VMkernel interface.

If you need logical routing and switching, all clusters that have NSX VIBs installed on the hosts should also have VXLAN transport parameters configured. If you plan to deploy distributed firewall only, you do not need to configure VXLAN transport parameters.

## Prerequisites

- All hosts within the cluster must be attached to a common VDS.
- NSX Manager must be installed.
- NSX controllers must be installed, unless you are using multicast replication mode for the control plane.
- Plan your NIC teaming policy. Your NIC teaming policy determines the load balancing and failover settings of the VDS.

Do not mix different teaming policies for different portgroups on a VDS where some use Etherchannel or LACPv1 or LACPv2 and others use a different teaming policy. If uplinks are shared in these different teaming policies, traffic will be interrupted. If logical routers are present, there will be routing problems. Such a configuration is not supported and should be avoided.

The best practice for IP hash-based teaming (EtherChannel, LACPv1 or LACPv2) is to use all uplinks on the VDS in the team, and do not have portgroups on that VDS with different teaming policies. For more information and further guidance, see the VMware<sup>®</sup> NSX for vSphere Network Virtualization Design Guide at https://communities.vmware.com/docs/DOC-27683.

Plan the IP addressing scheme for the VXLAN tunnel end points (VTEPs). VTEPs are the source and destination IP addresses used in the external IP header to uniquely identify the ESX hosts originating and terminating the VXLAN encapsulation of frames. You can use either DHCP or manually configured IP pools for VTEP IP addresses.

If you want a specific IP address to be assigned to a VTEP, you can either 1) use a DHCP fixed address or reservation that maps a MAC address to a specific IP address in the DHCP server or 2) use an IP pool and then manually edit the VTEP IP address assigned to the vmknic in **Manage > Networking > Virtual Switches**. For example:

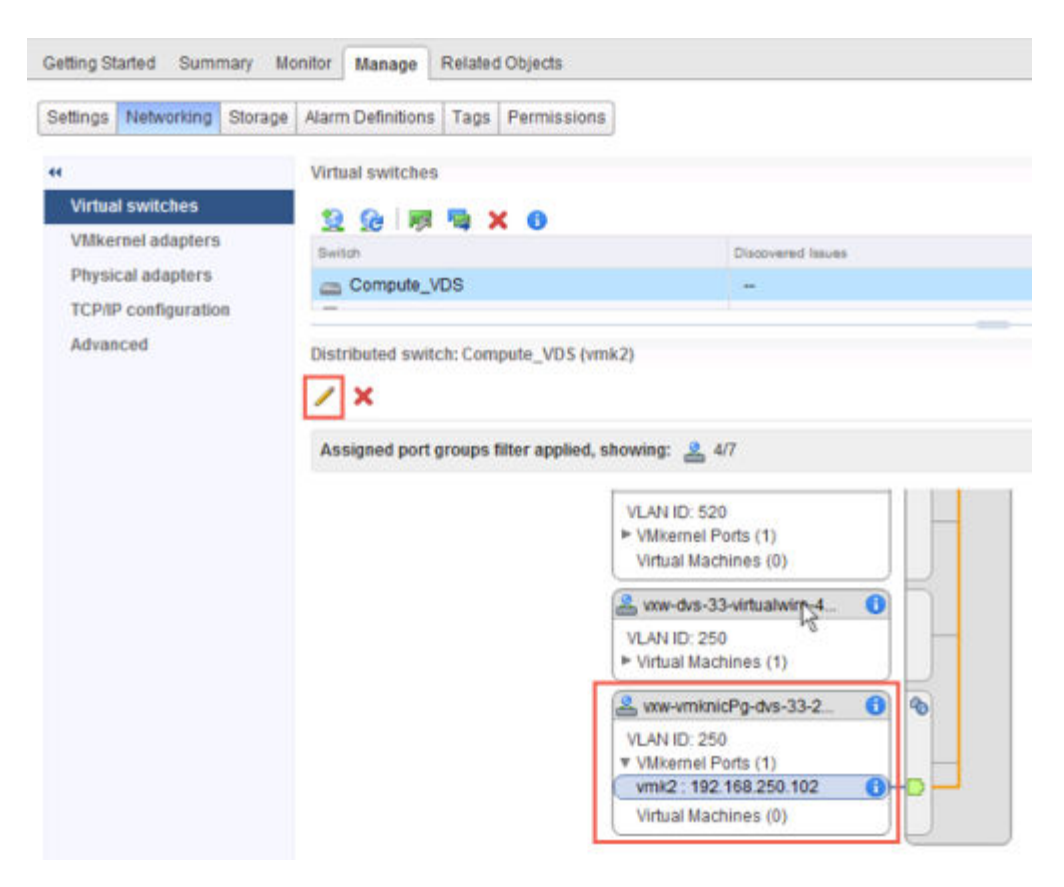

VTEPs have an associated VLAN ID. You can, however, specify VLAN ID = 0 for VTEPs, meaning frames will be untagged.

- For clusters that are members of the same VDS, the VLAN ID for the VTEPs and the NIC teaming must be the same.
- As a best practice, export the VDS configuration before preparing the cluster for VXLAN. See http://kb.vmware.com/kb/2034602.

#### Procedure

- 1 In vCenter, navigate to **Home > Networking & Security > Installation** and select the **Host Preparation** tab.
- 2 Click Not Configured in the VXLAN column.
- 3 Set up logical networking.

This involves selecting a VDS, a VLAN ID, an MTU size, an IP addressing mechanism, and a NIC teaming policy.

The MTU for each switch must be set to 1550 or higher. By default, it is set to 1600. If the vSphere distributed switch (VDS) MTU size is larger than the VXLAN MTU, the VDS MTU will not be adjusted down. If it is set to a lower value, it will be adjusted to match the VXLAN MTU. For example, if the VDS MTU is set to 2000 and you accept the default VXLAN MTU of 1600, no changes to the VDS MTU will be made. If the VDS MTU is 1500 and the VXLAN MTU is 1600, the VDS MTU will be changed to 1600.

These example screens show a configuration for a management cluster with IP pool address range of 182.168.150.1-192.168.150.100, backed by VLAN 150, and with a failover NIC teaming policy.

| Configure VXLAN network    | cing         |                |          |        | ?           | ++ |
|----------------------------|--------------|----------------|----------|--------|-------------|----|
| Configuring all hosts in c | luster "Mana | gement and Edg | e" for V | XLAN r | networking. |    |
| Switch:                    | * Mgmt_VI    | OS             | •        |        |             |    |
| VLAN:                      | * 150        |                |          |        |             |    |
| MTU:                       | * 1600       |                |          |        |             |    |
| VMKNic IP Addressing:      | * OUse D     | HCP<br>Pool    |          |        |             |    |
|                            | IP Pool:     | New IP Pool    |          | -      |             |    |
| VMKNic Teaming Policy:     | * Fail Over  |                | •        |        |             |    |
| VTEP:                      | * 1          |                |          |        |             |    |
|                            |              |                | 0        | к      | Cancel      |    |

The number of VTEPs is not editable in the UI. The VTEP number is set to match the number of dvUplinks on the vSphere distributed switch being prepared.

| Name:           | * | mgmt-edge-ip-pool                                                         |     |
|-----------------|---|---------------------------------------------------------------------------|-----|
| Gateway:        | * | 192.168.150.1                                                             | 1   |
|                 |   | A gateway can be any IPv4 or IPv6 address.                                | 1   |
| Prefix Length:  | * | 24                                                                        | ] [ |
| Primary DNS:    |   | 192.168.110.10                                                            |     |
| Secondary DNS:  |   |                                                                           |     |
| DNS Suffix:     |   | corp.local                                                                |     |
| Static IP Pool: | * | 182.168.150.1-192.168.150.100                                             |     |
|                 |   | for example 192.168.1.2-192.168.1.100 or<br>abcd:87:87::10-abcd:87:87::20 |     |

For compute clusters, you may want to use different IP address settings (for example, 192.168.250.0/24 with VLAN 250). This would depend on how the physical network is designed, and likely won't be the case in small deployments.

Configuring VXLAN results in the creation of new distributed port groups.

## For example:

| vmware <sup>,</sup> vSphere Web Cl                                                                                                    | ient                            | nt≣                                                                  | Update                                                                                      | at4:03 PM OIA                                                     | ministrator@                                                            | VSPHERE LOCAL +                                              | 1 Help + 1 Q                                                                                                    | Search                                                                                                    |                       |
|----------------------------------------------------------------------------------------------------|---------------------------------|----------------------------------------------------------------------|---------------------------------------------------------------------------------------------|-------------------------------------------------------------------|-------------------------------------------------------------------------|--------------------------------------------------------------|----------------------------------------------------------------------------------------------------|----------------------------------------------------------------------------------------------------|-----------------------|
| Navigator                                                                                                    | x                               | 🛃 vxw-vmknici                                                        | g-dvs-317-250-549420                                                                        | la9-a7 Actions +                                                  |                                                                         |                                                              |                                                                                                    |                                                                                                    | - 0                   |
| Home     GvcHoTa.corp.local     More grade grade                                                                                                    | 0                               | Getting Started                                                      | Summary Monitor<br>vxw-vmknicPg-di<br>Port binding Stu<br>Port allocation: Ba<br>VLANID 255 | Manage Related (<br>vs-317-250-54942da9-a7<br>fic binding<br>stic | 0bjects<br>75-444d-9608                                                 | 3e 31276da815                                                | PCATS<br>USED 4                                                                                                    | PREE 4<br>CAPACITY: 8                                                                                                    | (0) Marms             |
| VM Network<br>Compute_DVS<br>Compute_DVS - Namt<br>Compute_DVS - Storage<br>Compute_DVS - Vidoor<br>Compute_DVS - Vidoor | +<br>+<br>+s-317<br>25_ >       | Distribute                                                           | d Port Group Details<br>switch Comp                                                         | ute_DVS                                                           | Policies                                                                | Ň                                                            | C                                                                                                    |                                                                                                    | 🁏 (0) Work in Progres |
| LangmC_VDS     Link     Link     L                                                                                                    |                                 | Network pri<br>Hosts<br>Virtual mac                                  | tiocol profile -<br>4<br>hines 0                                                            |                                                                   |                                                                         |                                                              |                                                                                                    |                                                                                                    | 1                     |
| ₩ Moret_UDG-DVI (ptake-<br>& vxw-umknicPg-dvs-103-                                                                                                    | 103<br>150-2                    | <ul> <li>Tags</li> <li>Assigned Tag</li> </ul>                       | Celepoy<br>This list is empty.                                                              | Description                                                       |                                                                         |                                                              |                                                                                                    |                                                                                                    |                       |
|                                                                                                    |                                 |                                                                      |                                                                                             | Assign_ Remove                                                    |                                                                         |                                                              |                                                                                                    |                                                                                                    |                       |
| Recent Tasks                                                                                                    | 1                               |                                                                      |                                                                                             |                                                                   |                                                                         |                                                              | - A STANIA CA                                                                                                    | I                                                                                                    | ×                     |
| Tast Name Update network configuration Update network configuration Add virtual NIC Add virtual NIC Update opaque data for set of entities Update onarus data for set of entities                                                                                                    | Target Comp Comp Comp Comp Comp | 01b.corp.local<br>02b.corp.local<br>01b.corp.local<br>02b.corp.local | Status Completed Completed Completed Completed Completed Completed Completed Completed      | VSPHER<br>VSPHER<br>VSPHER<br>VSPHER<br>VSPHER<br>VSPHER          | RE LOCALIL.<br>RE LOCALIL.<br>RE LOCALIL.<br>RE LOCALIL.<br>RE LOCALIL. | Overved For<br>4 ms<br>4 ms<br>3 ms<br>5 ms<br>13 ms<br>4 ms | Start Time<br>5/1/2015 4/01:54 PM<br>5/1/2015 4/01:53 PM<br>5/1/2015 4/01:53 PM<br>5/1/2015 4/01:53 PM<br>5/1/2015 4/01:53 PM<br>5/1/2015 4/01:53 PM | Completion Time<br>5/12015 4 01:55 F<br>5/12015 4 01:54 F<br>5/12015 4 01:54 F<br>5/12015 4 01:53 F<br>5/12015 4 01:53 F<br>5/12015 4 01:53 F | *<br>*<br>*<br>*      |
| My Tasks • Tasks Filter •                                                                                                    |                                 |                                                                      |                                                                                             |                                                                   |                                                                         |                                                              |                                                                                                    | More Ta                                                                                                    | 115                   |

## <u>14</u>

## Assign a Segment ID Pool and Multicast Address Range

VXLAN segments are built between VXLAN tunnel end points (VTEPs). A hypervisor host is an example of a typical VTEP. Each VXLAN tunnel has a segment ID. You must specify a segment ID pool for each NSX Manager to isolate your network traffic. If an NSX controller is not deployed in your environment, you must also add a multicast address range to spread traffic across your network and avoid overloading a single multicast address.

If you wish to configure multiple segment ID ranges in a single vCenter---for example, 5000-5999, 7000-7999---this is not currently supported in the vSphere Web Client UI, but you can do this using the NSX API.

POST https://<nsxmgr-ip>/api/2.0/vdn/config/segments

<segmentRange> <name>Segment ID Pool 1</name> <begin>5000</begin> <end>5999</end> </segmentRange>

POST https://<nsxmgr-ip>/api/2.0/vdn/config/segments

<segmentRange> <name>Segment ID Pool 2</name> <begin>7000</begin> <end>7999</end> </segmentRange>

#### Prerequisites

When determining the size of each segment ID pool, keep in mind that the segment ID range controls the number of logical switches that can be created. Choose a small subset of the 16 million potential VNIs. You should not configure more than 10,000 VNIs in a single vCenter because vCenter limits the number of dvPortgroups to 10,000.

If VXLAN is in place in another NSX deployment, consider which VNIs are already in use and avoid overlapping VNIs. Non-overlapping VNIs is automatically enforced within a single NSX Manager and vCenter environment. Local VNI ranges can't be overlapping. However, it's important for you make sure that VNIs do not overlap in your separate NSX deployments. Non-overlapping VNIs is useful for tracking purposes and helps to ensure that your deployments are ready for a cross-vCenter environment.

#### Procedure

- 1 In vCenter, navigate to Home > Networking & Security > Installation and select the Logical Network Preparation tab.
- 2 Click Segment ID > Edit.

For example:

| Navigator I                     | Installation                                                                   |           |
|---------------------------------|--------------------------------------------------------------------------------|-----------|
| (Home 🕴 🕥                       | Management Host Preparation Logical Network Preparation Service Deployments    | 0) W      |
| Networking & Security           | NSX Manager: 192 168 110 42 (*)                                                | on in hio |
| 🛱 Installation                  | VO AN Transport Comment ID Transport 20044                                     | gress     |
| Design Switches                 | VXLAW mansport degmental mansport zones                                        |           |
| NSX Edges                       | Segment IDs & Multicast Addresses allocation (system wide settings) Edit Reset | 1         |
| Firewall                        |                                                                                | 6 E -     |
| SpoolGuard                      | Segment ID poot                                                                |           |
| Service Definitions             | Multicast addresses                                                            |           |
| Z Service Composer              |                                                                                |           |
| 🚱 Data Security                 |                                                                                |           |
| Row Monitoring                  |                                                                                |           |
| Activity Monitoring             |                                                                                |           |
| Networking & Security Inventory |                                                                                |           |
| R NSX Managers                  |                                                                                |           |

3 Type a range for segment IDs, such as **5000–5999**.

| For | example: |
|-----|----------|
|-----|----------|

| Installation       VXLAN Transport       Segment ID       Transport Zones         Installation       VXLAN Transport       Segment ID       Transport Zones         Installation       Segment ID       Segment ID       Transport Zones         Installation       Segment ID       Segment ID       Transport Zones         Installation       Segment ID       Segment ID       Transport Zones         Installation       Segment ID       Segment ID       Transport Zones | Navigator                                      |                   | Installation                        |                           |                               |                    |
|----------------------------------------------------------------------------------------------------|------------------------------------------------|-------------------|-------------------------------------|---------------------------|-------------------------------|--------------------|
| Networking & Security     NSX Manager: 192.168.110.44       Installation       Logical Switches       NSX Edges       Segment IDs & Multicast Addresses allocation (system wide settings)                                                                                                    | 4 Home                                         | 10                | Management Hos                      | Prenaratio                | 0 Logical Network Preparation | Service Deployment |
| Installation     VXLAN Transport Segment ID Transport Zones     NSX Edges     Segment IDs & Multicast Addresses allocation (system wide settings)     Firewall                                                                                                    | Networking & Sec<br>NSX Home                   | urity             | NSX Manager: 192.                   | 168.110.44                | •                             |                    |
| Logical Switches         VXLAN Transport         Segment ID         Transport Zones           INSX Edges         Segment IDs & Multicast Addresses allocation (system wide settings)           Firewall                                                                                                    | 🔅 Installation                                 |                   |                                     |                           |                               |                    |
| T IIOWOII                                                                                                    | Logical Switche<br>NSX Edges                   | IS                | VXLAN Transport Segment IDs & Multi | segment ID<br>cast Addres | Transport Zones               | tings)             |
| SpoolGuard Segment ID pool: 5000-5999                                                                                                    | SpoolGuard                                     |                   | Segment ID pool:                    | 5000-                     | 5999                          |                    |
| Partner Integration Multicast addresses                                                                                                    | Partner Integrat                               | ion               | Multicast addresses                 | E                         |                               |                    |
| E Service Composer                                                                                                    | Service Compo                                  | ser               |                                     |                           |                               |                    |
| Data Security                                                                                                    | <ul> <li>Networking &amp; Section 2</li> </ul> | ecurity Inventory |                                     |                           |                               | <i>₽</i>           |

4 If any of your transport zones will use multicast or hybrid replication mode, add a multicast address or a range of multicast addresses.

Having a range of multicast addresses spreads traffic across your network, prevents the overloading of a single multicast address, and better contains BUM replication.

When VXLAN multicast and hybrid replication modes are configured and working correctly, a copy of multicast traffic is delivered only to hosts that have sent IGMP join messages. Otherwise, the physical network floods all multicast traffic to all hosts within the same broadcast domain. To avoid such flooding, you must do the following:

- Make sure that the underlying physical switch is configured with an MTU larger than or equal to 1600.
- Make sure that the underlying physical switch is correctly configured with IGMP snooping and an IGMP querier in network segments that carry VTEP traffic.
- Make sure that the transport zone is configured with the recommended multicast address range. The recommended multicast address range starts at 239.0.1.0/24 and excludes 239.128.0.0/24.

Do not use 239.0.0.0/24 or 239.128.0.0/24 as the multicast address range, because these networks are used for local subnet control, meaning that the physical switches flood all traffic that uses these addresses. For more information about unusable multicast addresses, see https://tools.ietf.org/html/draft-ietf-mboned-ipv4-mcast-unusable-01.

When you configure logical switches, each logical switch receives a segment ID from the pool.

NSX Installation Guide

# **15**

## Add a Transport Zone

A transport zone controls to which hosts a logical switch can reach. It can span one or more vSphere clusters. Transport zones dictate which clusters and, therefore, which VMs can participate in the use of a particular network.

An NSX environment can contain one or more transport zones based on your requirements. A host cluster can belong to multiple transport zones. A logical switch can belong to only one transport zone.

NSX does not allow connection of VMs that are in different transport zones. The span of a logical switch is limited to a transport zone, so virtual machines in different transport zones cannot be on the same Layer 2 network. A distributed logical router cannot connect to logical switches that are in different transport zones. After you connect the first logical switch, the selection of further logical switches is limited to those that are in the same transport zone. Similarly, an edge services gateway (ESG) has access to logical switches from only one transport zone.

The following guidelines are meant to help you design your transport zones:

- If a cluster requires Layer 3 connectivity, the cluster must be in a transport zone that also contains an
  edge cluster, meaning a cluster that has Layer 3 edge devices (distributed logical routers and edge
  services gateways).
- Suppose you have two clusters, one for web services and another for application services. To have
  VXLAN connectivity between the VMs in these two clusters, both of the clusters must be included in
  the transport zone.
- Keep in mind that all logical switches included in the transport zone will be available and visible to all VMs within the clusters that are included in the transport zone. If a cluster includes secured environments, you might not want to make it available to VMs in other clusters. Instead, you can place your secure cluster in a more isolated transport zone.
- The span of the vSphere distributed switch (VDS or DVS) should match the transport zone span. When creating transport zones in multi-cluster VDS configurations, make sure all clusters in the selected VDS are included in the transport zone. This is to ensure that the DLR is available on all clusters where VDS dvPortgroups are available.

The following diagram shows a transport zone correctly aligned to the VDS boundary.

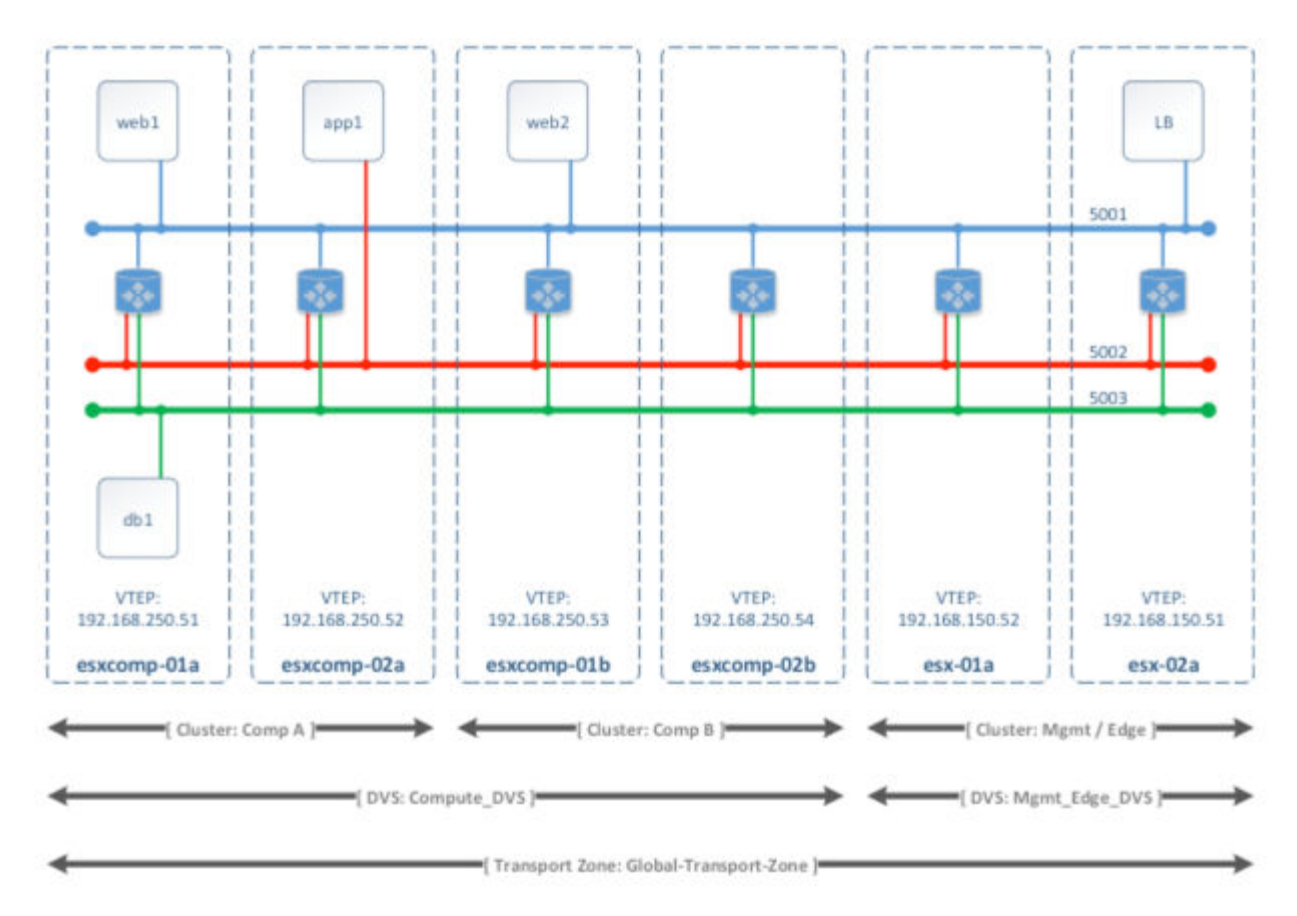

If you do not follow this best practice, keep in mind that if a VDS spans more than one host cluster and the transport zone includes only one (or a subset) of these clusters, any logical switch included within this transport zone can access VMs within all clusters spanned by the VDS. In other words, the transport zone will not be able to constrain the logical switch span to a subset of the clusters. If this logical switch is later connected to a DLR, you must ensure that the router instances are created only in the cluster included in the transport zone to avoid any Layer 3 issues.

For example, when a transport zone is not aligned to the VDS boundary, the scope of the logical switches (5001, 5002 and 5003) and the DLR instances that these logical switches are connected to becomes disjointed, causing VMs in cluster Comp A to have no access to the DLR logical interfaces (LIFs).

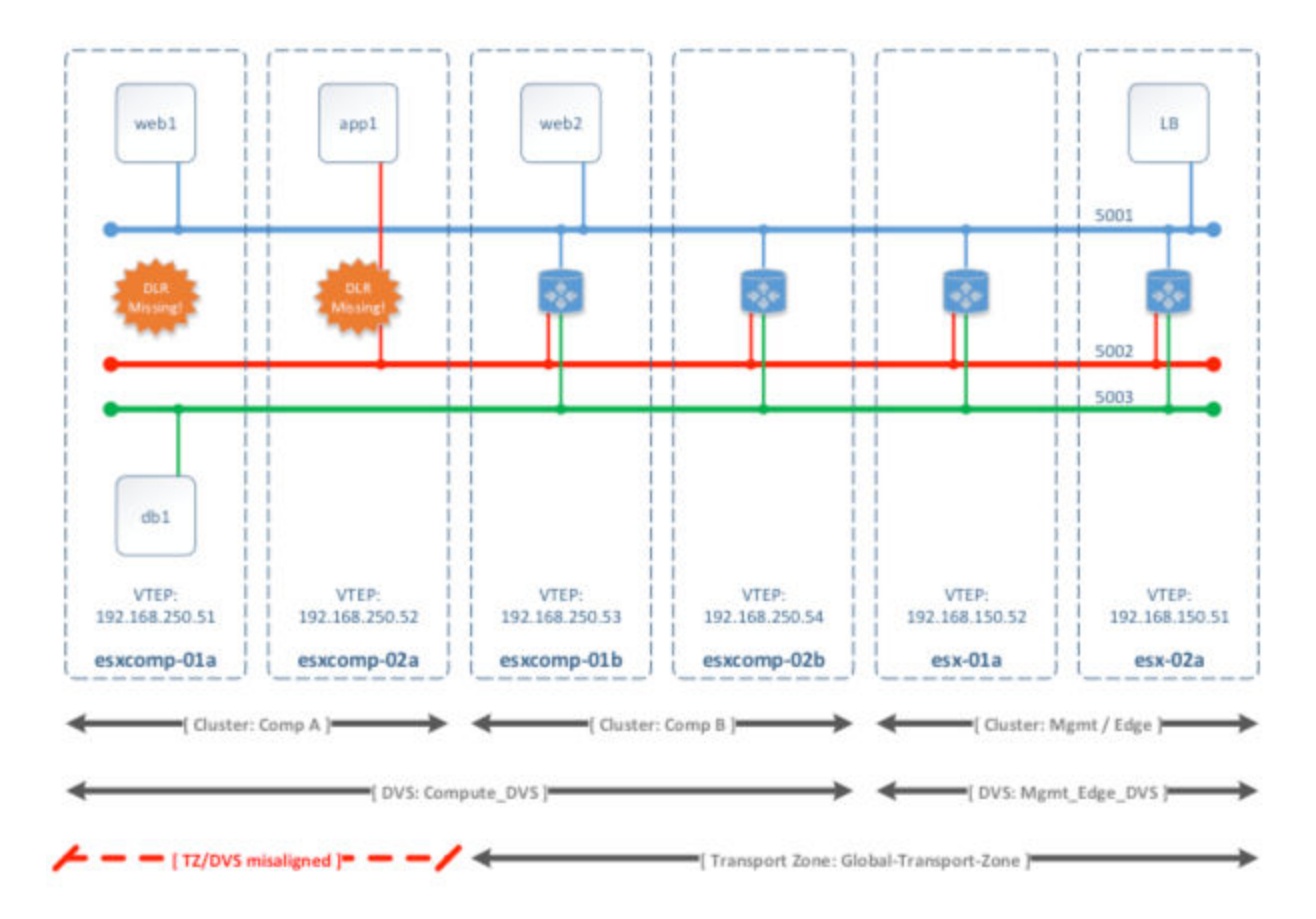

## Procedure

- 1 In vCenter, navigate to Home > Networking & Security > Installation and select the Logical Network Preparation tab.
- <sup>2</sup> Click **Transport Zones** and click the **New Transport Zone** (+) icon.

For example:

|                        |            | vsphere-client/rcsp+extensionid/so | econtrininaren nieu grugineo |
|------------------------|------------|------------------------------------|------------------------------|
| mware <sup>,</sup> vSp | here Web C | lient <b>n</b> ≣                   |                              |
| Navigator              | I          | Installation                       |                              |
| 4 Home                 | 10         | Management Host Preparation        | Logical Network Preparati    |
| Networking & Seco      | urity      | NSX Manager: 192,168,110,44        | -                            |
| Installation           |            |                                    |                              |
| Cogical Switche        | s          | VXLAN Transport Segment ID         | Transport Zones              |
| NSX Edges              |            | 🛨 🐮 🚯   🚳 Actions 🗸                |                              |

3 In the New Transport Zone dialog box, type a name and an optional description for the transport zone.

- 4 Depending on whether you have a controller node in your environment, or you want to use multicast addresses, select the control plane mode.
  - Multicast: Multicast IP addresses in the physical network are used for the control plane. This mode is recommended only when you are upgrading from older VXLAN deployments. Requires PIM/IGMP in the physical network.
  - **Unicast**: The control plane is handled by an NSX controller. All unicast traffic leverages optimized headend replication. No multicast IP addresses or special network configuration is required.
  - Hybrid: Offloads local traffic replication to the physical network (L2 multicast). This requires IGMP snooping on the first-hop switch and access to an IGMP querier in each VTEP subnet, but does not require PIM. The first-hop switch handles traffic replication for the subnet.
- 5 Select the clusters to be added to the transport zone.

For example:

|        |                                                                |                                                                                                    | -                                                     |                                      |
|--------|----------------------------------------------------------------|----------------------------------------------------------------------------------------------------|-------------------------------------------------------|--------------------------------------|
| Nam    | e:                                                             | Transport-Zone-1                                                                                                    |                                                       |                                      |
| Desc   | cription:                                                      |                                                                                                    |                                                       |                                      |
| Repli  | ication mode:                                                  | O Multicast                                                                                                    |                                                       |                                      |
|        |                                                                | Multicast on Physics                                                                                                    | al network used for VXLAN co                          | ntrol plane.                         |
|        |                                                                | <ul> <li>Unicast</li> </ul>                                                                                                    |                                                       |                                      |
|        |                                                                | VXLAN control plan                                                                                                    | e handled by NSX Controller                           | Cluster.                             |
|        |                                                                | O Hybrid                                                                                                    |                                                       |                                      |
|        |                                                                | Optimized Unicast                                                                                                    | mode. Offloads local traffic rep                      | nlication to physical network.       |
|        |                                                                |                                                                                                    |                                                       |                                      |
|        |                                                                |                                                                                                    |                                                       |                                      |
|        |                                                                | and the second second | t 7000                                                |                                      |
| ect c  | lusters that will                                              | be part of the Transpor                                                                                                    | 12016                                                 |                                      |
| lect c | lusters that will                                              | be part of the Transpo                                                                                                    | NSX vSwitch                                           | Status                               |
| ect c  | Name                                                           | be part of the Transpo<br>e Cluster A                                                                                                    | NSX vSwitch                                           | Status<br>O Normal                   |
| lect c | Name                                                           | be part of the Transpo<br>e Cluster A<br>e Cluster B                                                                                                    | NSX vSwitch<br>Compute_DVS<br>Compute_DVS             | Status<br>Normal<br>Normal           |
| lect c | Name<br>D Compute<br>Compute<br>Manager                        | be part of the Transpor<br>e Cluster A<br>e Cluster B<br>ment and Edge Clust                                                                                                    | NSX vSwitch Compute_DVS Compute_DVS Mgmt_VDS          | Status O Normal Normal Normal Normal |
| lect c | Name<br>Compute<br>Compute<br>Manager                          | be part of the Transpor<br>e Cluster A<br>e Cluster B<br>ment and Edge Clust                                                                                                    | NSX vSwitch Compute_DVS Compute_DVS Mgmt_VDS          | Status<br>Normal<br>Normal<br>Normal |
| lect c | Name<br>Compute<br>Compute<br>Manager                          | be part of the Transpor<br>e Cluster A<br>e Cluster B<br>ment and Edge Clust                                                                                                    | NSX vSwitch<br>Compute_DVS<br>Compute_DVS<br>Mgmt_VDS | Status<br>Normal<br>Normal<br>Normal |
| S<br>S | Austers that will<br>Name<br>D Compute<br>D Compute<br>Manager | be part of the Transpor<br>e Cluster A<br>e Cluster B<br>ment and Edge Clust                                                                                                    | NSX vSwitch Compute_DVS Compute_DVS Mgmt_VDS          | Status<br>Normal<br>Normal<br>Normal |
| lect c | Austers that will<br>Name<br>Compute<br>Compute<br>Manager     | be part of the Transpor<br>e Cluster A<br>e Cluster B<br>ment and Edge Clust                                                                                                    | NSX vSwitch Compute_DVS Compute_DVS Mgmt_VDS          | Status<br>Normal<br>Normal<br>Normal |
| lect c | Austers that will<br>Name<br>U Compute<br>U Compute            | be part of the Transpor<br>e Cluster A<br>e Cluster B<br>ment and Edge Clust                                                                                                    | NSX vSwitch Compute_DVS Compute_DVS Mgmt_VDS          | Status<br>Normal<br>Normal<br>Normal |
| lect c | Austers that will<br>Name<br>O Compute<br>O Compute            | be part of the Transpor<br>e Cluster A<br>e Cluster B<br>ment and Edge Clust                                                                                                    | NSX vSwitch Compute_DVS Compute_DVS Mgmt_VDS          | Status  Normal  Normal  Normal       |
| ect c  | Austers that will<br>Name<br>Compute<br>Compute                | be part of the Transpor<br>e Cluster A<br>e Cluster B<br>ment and Edge Clust                                                                                                    | NSX vSwitch Compute_DVS Compute_DVS Mgmt_VDS          | Status  Normal  Normal  Normal       |
| lect c | Austers that will<br>Name<br>O Compute<br>O Manager            | be part of the Transpor<br>e Cluster A<br>e Cluster B<br>ment and Edge Clust                                                                                                    | NSX vSwitch Compute_DVS Compute_DVS Mgmt_VDS          | Status<br>Normal<br>Normal<br>Normal |

#### What to do next

Now that you have a transport zone, you can add logical switches.
## 16

### Add a Logical Switch

An NSX logical switch reproduces switching functionality (unicast, multicast, broadcast) in a virtual environment completely decoupled from underlying hardware. Logical switches are similar to VLANs, in that they provide network connections to which you can attach virtual machines. The VMs can then communicate with each other over VXLAN if the VMs are connected to the same logical switch. Each logical switch has a segment ID, like a VLAN ID. Unlike VLAN IDs, it's possible to have up to 16 million segment IDs.

When you are adding logical switches, it is important to have in mind a particular topology that you are building. For example, the following simple topology shows two logical switches connected to a single distributed logical router (DLR). In this diagram, each logical switch is connected to a single VM. The two VMs can be on different hosts or the same host, in different host clusters or in the same host cluster. If a DLR does not separate the VMs, the underlying IP addresses configured on the VMs can be in the same subnet. If a DLR does separate them, the IP addresses on the VMs must be in different subnets (as shown in the example).

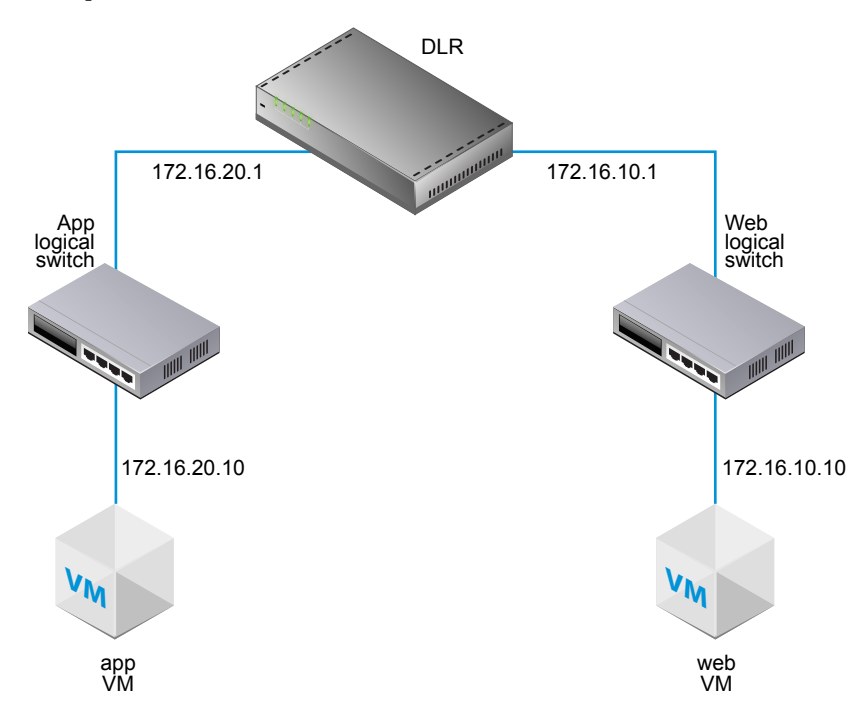

### Prerequisites

- vSphere distributed switches must be configured.
- NSX Manager must be installed.

- Controllers must be deployed.
- Host clusters must be prepared for NSX.
- VXLAN must be configured.
- A segment ID pool must be configured.
- A transport zone must be created.

### Procedure

- 1 In the vSphere Web Client, navigate to **Home > Networking & Security > Logical Switches**.
- <sup>2</sup> Click the **New Logical Switch** ( **+**) icon.

For example:

| Ø vsphere web Client X           | +                                                                 |
|----------------------------------|-------------------------------------------------------------------|
| € 🗎 🖌 https://192.168.110.26:94  | 13/vsphere-client/?csp#extensionId%3Dcom.vmware.vshield.plugin.co |
| mware <sup>,</sup> vSphere Web ( | Client †n≘                                                        |
| Navigator I                      | Installation                                                      |
| ( Home ) 🕥                       | Management Host Preparation Logical Network Preparati             |
| Networking & Security            | NSX Manager: 192.168.110.44                                       |
| 🍪 Installation                   |                                                                   |
| Se Logical Switches              | VXLAN Transport Segment ID Transport Zones                        |
| NSX Edges                        | Actions -                                                         |
| Firewall                         | Name 1 Description                                                |

- 3 Type a name and optional description for the logical switch.
- 4 Select the transport zone in which you want to create the logical switch.

By default, the logical switch inherits the control plane replication mode from the transport zone. You can change it to one of the other available modes. The available modes are unicast, hybrid, and multicast.

The case in which you might want to override the inherited transport zone's control plane replication mode for an individual logical switch is when the logical switch you are creating has significantly different characteristics in terms of the amount of BUM traffic it will to carry. In this case, you might create a transport zone that uses as unicast mode, and use hybrid or multicast mode for the individual logical switch.

5 (Optional) Click Enable IP Discovery to enable ARP suppression.

This setting minimizes ARP traffic flooding within individual VXLAN segments---in other words, between VMs connected to the same logical switch. IP discovery is enabled by default.

6 (Optional) Click **Enable MAC learning** if your VMs have multiple MAC addresses or are using virtual NICs that are trunking VLANs.

Enabling MAC learning builds a VLAN/MAC pair learning table on each vNIC. This table is stored as part of the dvfilter data. During vMotion, dvfilter saves and restores the table at the new location. The switch then issues RARPs for all the VLAN/MAC entries in the table.

| Name:             | * app                              |                                                  |
|-------------------|------------------------------------|--------------------------------------------------|
| Description:      |                                    |                                                  |
| Transport Zone:   | * tz1                              | Change Remove                                    |
| Replication mode: | O Multicast                        |                                                  |
|                   | Multicast on Physical network used | d for VXLAN control plane.                       |
|                   | <ul> <li>Unicast</li> </ul>        |                                                  |
|                   | VXLAN control plane handled by I   | NSX Controller Cluster.                          |
|                   | O Hybrid                           |                                                  |
|                   | Optimized Unicast mode. Offloads   | s local traffic replication to physical network. |
| Enable IP Disco   | rery                               |                                                  |
| Enable MAC Lea    | rning                              |                                                  |

This example shows the app logical switch with default settings.

Attach a VM to the logical switch by selecting the switch and clicking the **Add Virtual Machine** (<sup>1)</sup>) icon.

For example:

7

| VSphere Web Clie        | nt ×<br>92.168.110.26:944 | +<br>3/vsphere-client/?csp#ext# | nsionId%3Dcom.vmware.vshi | eld.plugin.common.net |
|-------------------------|---------------------------|---------------------------------|---------------------------|-----------------------|
| mware <sup>,</sup> vSph | ere Web C                 | lient <b>≜</b> ≣                | 1                         | -7-1-                 |
| Navigator               | x                         | Logical Switches                |                           |                       |
| (4 Home                 | > 0                       | NSX Manager: 192.16             | 8.110.44                  |                       |
| Networking & Security   |                           | + / × 1916                      | Actions +                 |                       |
| Home NSX Home           |                           | Name                            | 1 A Status                | Transport Zone        |
| installation            |                           | 🍖 app                           | Normal                    | == tz1                |
| Se Logical Switches     |                           |                                 |                           | 10.00                 |
| NSX Edges               |                           |                                 |                           |                       |

8 Select the VM and click the right-arrow button.

### For example:

| app - Aud Virtual Machines                |                                                                                     |                                 |                            | 6         |
|-------------------------------------------|-------------------------------------------------------------------------------------|---------------------------------|----------------------------|-----------|
| Select Virtual Machines     Select villCe | Select Virtual Machines<br>Select Vills to connect to this network                  |                                 |                            |           |
| 3 Ready to complete                       | Select from the available objects list on the left and move it to the<br>arrow key. | selected objects list by double | e clicking the object or u | using the |
|                                           | Q. Filter                                                                           |                                 | Q Fitter                   |           |
|                                           | Available Objects                                                                   | Selected Objects                |                            |           |
|                                           | ControlCenter                                                                       | 🖌 🎒 app-linux                   |                            |           |
|                                           | 🔂 vcsa-6.0                                                                          |                                 |                            |           |
|                                           | ✓ Bit app-linus                                                                     |                                 |                            |           |
|                                           | 👸 web-linux                                                                         |                                 |                            |           |
|                                           |                                                                                     | -                               |                            |           |
|                                           |                                                                                     | φ.                              |                            |           |
|                                           |                                                                                     | 4                               |                            |           |
|                                           |                                                                                     |                                 |                            |           |
|                                           |                                                                                     |                                 |                            |           |
|                                           |                                                                                     |                                 |                            |           |
|                                           |                                                                                     |                                 |                            |           |
|                                           |                                                                                     |                                 |                            |           |
|                                           |                                                                                     |                                 |                            |           |
|                                           | 4 items                                                                             |                                 |                            | 1 item    |
|                                           |                                                                                     |                                 |                            |           |
|                                           |                                                                                     |                                 | Next Finish                | Cano      |

### 9 Select a vNIC.

Each logical switch that you create receives an ID from the segment ID pool, and a virtual wire is created. A virtual wire is a dvPortgroup that is created on each vSphere distributed switch. The virtual wire descriptor contains the name of the logical switch and the logical switch's segment ID. Assigned segment IDs appear in multiple places, as shown in the following examples.

In Home > Networking & Security > Logical Switches:

| Navigator             | X   | Logical Switches   |            |               |            |
|-----------------------|-----|--------------------|------------|---------------|------------|
| 4 Home                | > 0 | NSX Manager 192.16 | 8.110.44   |               |            |
| Networking & Security |     | +                  |            |               |            |
| 🛃 NSX Home            |     | Name               | 1 . Status | Tramport Zone | Segment ID |
| installation          |     | Stapp              | Normal     | 22 121        | 5000       |
|                       |     |                    |            |               |            |
| 💁 Logical Switches    |     | The transit        | Normal     | E tz1         | 5002       |

In Home > Networking:

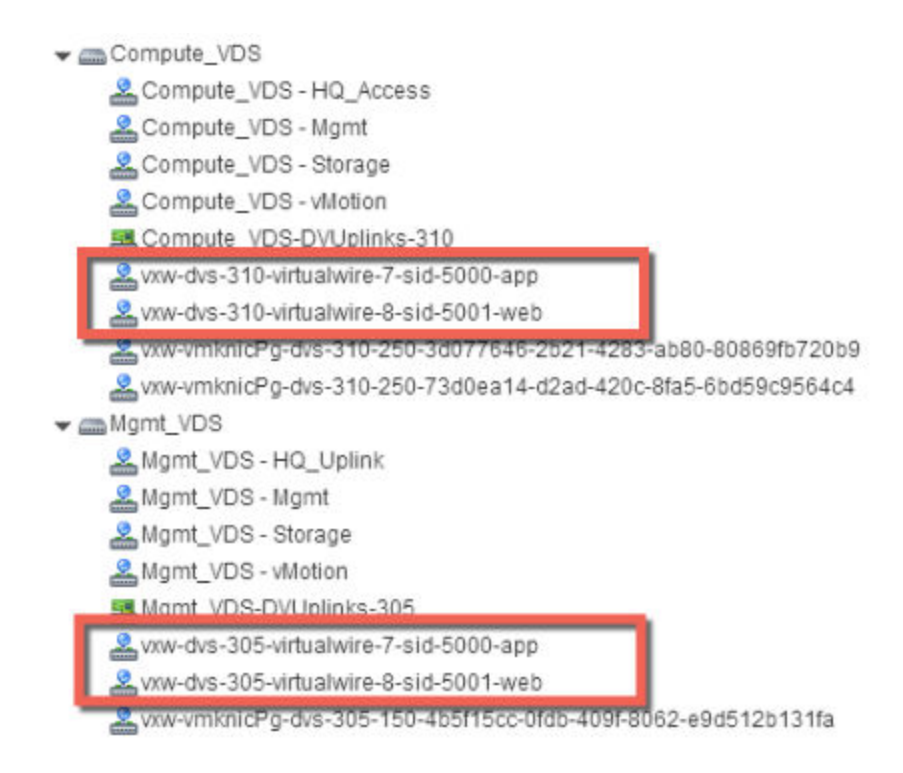

Notice that the virtual wires are created on both of the vSphere distributed switches, Compute\_VDS and Mgmt\_VDS. This is because both of these vSphere distributed switches are members of the transport zone that is associated with the web and app logical switches.

### In Home > Hosts and Clusters > VM > Summary:

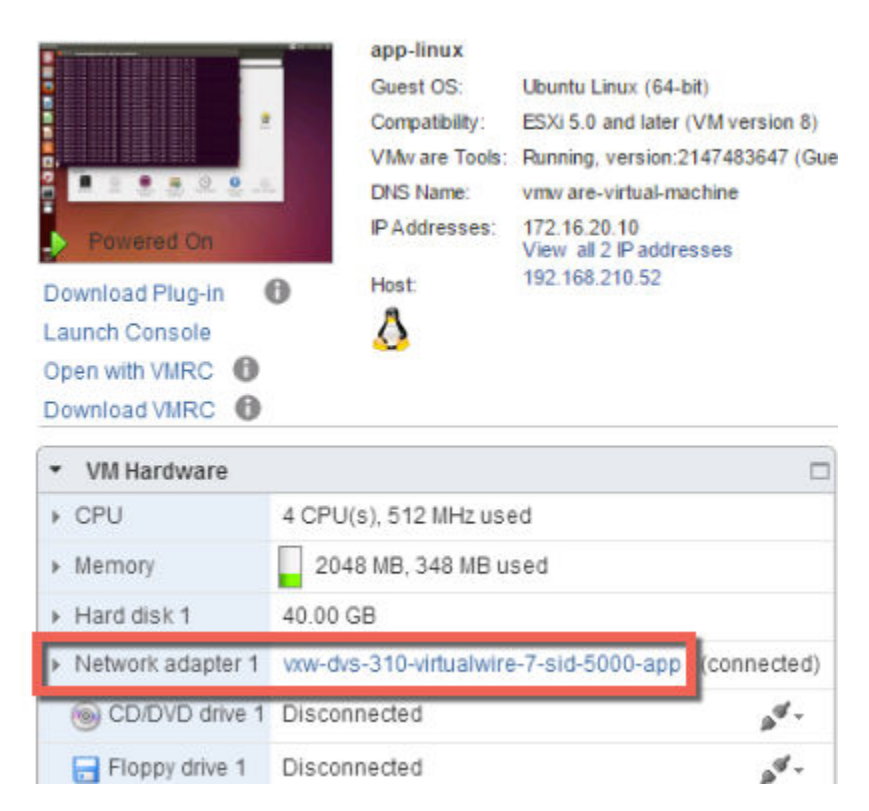

On the hosts that are running the VMs that are attached to the logical switch, log in and execute the following commands to view local VXLAN configuration and state information.

Displays host-specific VXLAN details.

**Note** If the esxcli network vswitch dvs vmware vxlan command produces the "Unknown command or namespace" error message, run the /etc/init.d/hostd restart command on the host and then try again.

VDS Name displays the vSphere distributed switch to which the host is attached.

The Segment ID is the IP network used by VXLAN.

The Gateway IP is the gateway IP address used by VXLAN.

The Gateway MAC address remains ff:ff:ff:ff:ff:ff:ff.

The Network Count remains 0 unless a DLR is attached to the logical switch.

The Vmknic count should match the number of VMs attached to the logical switch.

Test IP VTEP interface connectivity, and verify the MTU has been increased to support VXLAN encapsulation. Ping the vmknic interface IP address, which can be found on the host's Manage > Networking > Virtual switches page in the vCenter Web Client.

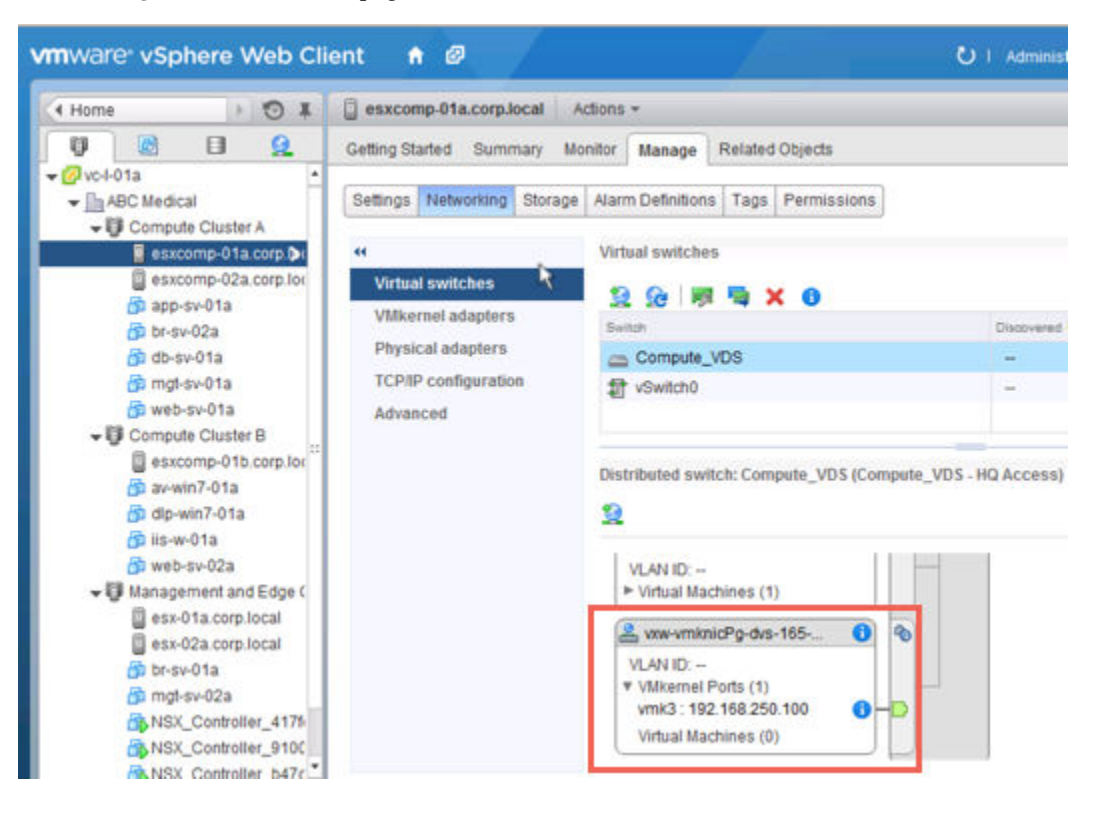

The -d flag sets the don't-fragment (DF) bit on IPv4 packets. The -s flag sets the packet size.

```
root@esxcomp-02a ~ # vmkping ++netstack=vxlan -d -s 1570 192.168.250.100
PING 192.168.250.100 (192.168.250.100): 1570 data bytes
1578 bytes from 192.168.250.100: icmp_seq=0 ttl=64 time=1.294 ms
1578 bytes from 192.168.250.100: icmp_seq=1 ttl=64 time=0.686 ms
1578 bytes from 192.168.250.100: icmp_seq=2 ttl=64 time=0.758 ms
--- 192.168.250.100 ping statistics ---
3 packets transmitted, 3 packets received, 0% packet loss
round-trip min/avg/max = 0.686/0.913/1.294 ms
~ #
root@esxcomp-01a ~ # vmkping ++netstack=vxlan -d -s 1570 192.168.250.101
PING 192.168.250.101 (192.168.250.101): 1570 data bytes
1578 bytes from 192.168.250.101: icmp_seq=0 ttl=64 time=0.065 ms
1578 bytes from 192.168.250.101: icmp_seq=1 ttl=64 time=0.118 ms
--- 192.168.250.101 ping statistics ---
2 packets transmitted, 2 packets received, 0% packet loss
round-trip min/avg/max = 0.065/0.091/0.118 ms
```

### What to do next

Create a DLR and attach it to your logical switches to enable connectivity between VMs that are connected to different logical switches.

NSX Installation Guide

# 17

### Add a Distributed Logical Router

A distributed logical router (DLR) is a virtual appliance that contains the routing control plane, while distributing the data plane in kernel modules to each hypervisor host. The DLR control plane function relies on the NSX controller cluster to push routing updates to the kernel modules.

### Prerequisites

- You must have been assigned the Enterprise Administrator or NSX Administrator role.
- You must have an operational controller cluster in your environment before installing a logical router.
- You must create a local segment ID pool, even if you have no plans to create NSX logical switches.
- A logical router cannot distribute routing information to hosts without the help of NSX controllers. A logical router relies on NSX controllers to function, while edge services gateways (ESGs) do not. Make sure the controller cluster is up and available before creating or changing a logical router configuration.
- If a logical router is to be connected to VLAN dvPortgroups, ensure that all hypervisor hosts with a logical router appliance installed can reach each other on UDP port 6999 for logical router VLAN-based ARP proxy to work.
- Logical router interfaces and bridging interfaces cannot be connected to a dvPortgroup with the VLAN ID set to 0.
- A given logical router instance cannot be connected to logical switches that exist in different transport zones. This is to ensure that all logical switches and logical router instances are aligned.
- A logical router cannot be connected to VLAN-backed portgroups if that logical router is connected to logical switches spanning more than one vSphere distributed switch (VDS). This is to ensure correct alignment of logical router instances with logical switch dvPortgroups across hosts.
- Logical router interfaces should not be created on two different distributed portgroups (dvPortgroups) with the same VLAN ID if the two networks are in the same vSphere distributed switch.
- Logical router interfaces should not be created on two different dvPortgroups with the same VLAN ID if two networks are in different vSphere distributed switches, but the two vSphere distributed switches share the same hosts. In other words, logical router interfaces can be created on two different networks with the same VLAN ID if the two dvPortgroups are in two different vSphere distributed switches, as long as the vSphere distributed switches do not share a host.
- Unlike NSX version 6.0 and 6.1, NSX version 6.2 allows logical router-routed logical interfaces (LIFs) to be connected to a VXLAN that is bridged to a VLAN.

When selecting placement of a logical router virtual appliance, avoid placing it on the same host as one or more of its upstream ESGs if you use ESGs in an ECMP setup. You can use DRS anti-affinity rules to enforce this, thus reducing the impact of host failure on logical router forwarding. This guideline does not apply if you have one upstream ESG by itself or in HA mode. For more information, see the VMware NSX for vSphere Network Virtualization Design Guide at https://communities.vmware.com/docs/DOC-27683.

#### Procedure

- 1 In the vSphere Web Client, navigate to Home > Networking & Security > NSX Edges.
- <sup>2</sup> Click the **Add** ( +) icon.
- 3 Select Logical (Distributed) Router and type a name for the device.

This name appears in your vCenter inventory. The name should be unique across all logical routers within a single tenant.

Optionally, you can also enter a hostname. This name appears in the CLI. If you do not specify the host name, the Edge ID, which gets created automatically, is displayed in the CLI.

Optionally, you can enter a description and tenant.

For example:

| New NSX Edge                                                                                                    |                                                                                                    | 0 H     |
|----------------------------------------------------------------------------------------------------|----------------------------------------------------------------------------------------------------|---------|
| 1 Name and description                                                                                                    | Name and description                                                                                                    |         |
| <ul> <li>2 Settings</li> <li>3 Configure deployment</li> <li>4 Configure interfaces</li> <li>5 Default gateway settings</li> <li>6 Ready to complete</li> </ul> | Install Type:  Edge Services Galeway Provides common galeway services such as DHCP, Firewall, VPN, NAT, Routing and Load Balancing.  Logical (Distributed) Router Provides Distributed Routing and Bridging capabilities Name: Iogical-distributed-router1 Hostname: Description: Tenant: |         |
|                                                                                                    | Deploy Edge Appliance     Deploy RSX Edge Appliance to support Firewall and Dynamic routing     Enable High Availability     Enable HA, for enabling and configuring High Availability.                                                                                                   | her men |
|                                                                                                    | Back Next Finish Ca                                                                                                    | ncel    |

4 (Optional) Deploy an edge appliance.

Deploy Edge Appliance is selected by default. An edge appliance (also called a logical router virtual appliance) is required for dynamic routing and the logical router appliance's firewall, which applies to logical router pings, SSH access, and dynamic routing traffic.

You can deselect the edge appliance option if you require only static routes, and do not want to deploy an Edge appliance. You cannot add an Edge appliance to the logical router after the logical router has been created.

5 (Optional) Enable High Availability.

Enable High Availability is not selected by default. Select the Enable High Availability check box to enable and configure high availability. High availability is required if you are planning to do dynamic routing.

6 Type and re-type a password for the logical router.

The password must be 12-255 characters and must contain the following:

- At least one upper case letter
- At least one lower case letter
- At last one number
- At least one special character

7 (Optional) Enable SSH and set the log level.

By default, SSH is disabled. If you do not enable SSH, you can still access the logical router by opening the virtual appliance console. Enabling SSH here causes the SSH process to run on the logical router virtual appliance, but you will also need to adjust the logical router firewall configuration manually to allow SSH access to the logical router's protocol address. The protocol address is configured when you configure dynamic routing on the logical router.

By default, the log level is emergency.

For example:

| New NSX Edge        |                                                                                                    | ?     | H |
|---------------------|----------------------------------------------------------------------------------------------------|-------|---|
| New NSX Edge        | Settings<br>CLI credentials will be set on the NSX Edge appliance(s). These credentials<br>can be used to login to the read only command line interface of the appliance<br>User Name: | 0     | * |
| 6 Ready to complete | Password:                                                                                                    |       |   |
|                     | Set the Edge Control Level Logging                                                                                                    |       |   |
|                     | Back Next Finish Ca                                                                                                    | incel |   |

- 8 Configure deployment.
  - If you did not select Deploy NSX Edge, the Add (+) icon is grayed out. Click Next to continue with configuration.
  - If you selected **Deploy NSX Edge**, enter the settings for the logical router virtual appliance that will be added to your vCenter inventory.

#### For example:

| Edit NSX Edge Appliance   |     |                            | (?)    |
|---------------------------|-----|----------------------------|--------|
| Specify placement paramet | ers | s for the NSX Edge applian | ice.   |
| Cluster/Resource Pool:    | *   | Management and Edg         | •      |
| Datastore:                | *   | ds-1                       | •      |
| Host                      | 1   | 192.168.110.52             | •      |
| Folder                    |     | Discovered virtual mac     | •      |
|                           |     |                            |        |
|                           |     | ОК                         | Cancel |

9 Configure interfaces.

On logical routers, only IPv4 addressing is supported.

In the HA Interface Configuration, if you selected **Deploy NSX Edge** you must connect the interface to a distributed port group. It is recommended to use a VXLAN logical switch for the HA interface. An IP address for each of the two NSX Edge appliances is chosen from the link local address space, 169.250.0.0/16. No further configuration is necessary to configure the HA service.

**NOTE** In prior releases of NSX, the HA interface was called the management interface. The HA interface is not supported for remote access to the logical router. You cannot SSH into the HA interface from anywhere that isn't on the same IP subnet as the HA interface. You cannot configure static routes that point out of the HA interface, which means that RPF will drop incoming traffic. You could, in theory, disable RPF, but this would be counterproductive to high availability. For SSH, use the logical router's protocol address, which is configured later when you configure dynamic routing.

In NSX 6.2, the HA interface of a logical router is automatically excluded from route redistribution.

In **Configure interfaces of this NSX Edge** the internal interfaces are for connections to switches that allow VM-to-VM (sometimes called East-West) communication. Internal interfaces are created as pseudo vNICs on the logical router virtual appliance. Uplink interfaces are for North-South communication. A logical router uplink interface might connect to an NSX edge services gateway, a third-party router VM for that, or a VLAN-backed dvPortgroup to make the logical router connect to a physical router directly. You must have at least one uplink interface for dynamic routing to work. Uplink interfaces are created as vNICs on the logical router virtual appliance.

The interface configuration that you enter here is modifiable later. You can add, remove, and modify interfaces after a logical router is deployed.

The following example shows an HA interface connected to the management distributed port group. The example also shows two internal interfaces (app and web) and an uplink interface (to-ESG).

| Ne | ew NSX Edge                          |                                                                                                    |               |                         |         | H (5)               |
|----|--------------------------------------|----------------------------------------------------------------------------------------------------|---------------|-------------------------|---------|---------------------|
| ~  | 1 Name and description               | Configure interf                                                                                                    | aces          |                         |         |                     |
| •  | 2 Settings<br>3 Configure deployment | HA Interface Co                                                                                                    |               |                         |         |                     |
| 1  | 4 Configure interfaces               | Connected To: Mgmt_VDS - Mgmt                                                                                                    |               |                         |         | Change Remove       |
|    | 5 Default gateway settings           | + / ×                                                                                                    |               |                         |         |                     |
|    | 6 Ready to complete                  | IP Address                                                                                                    |               |                         | S       | ubnet Prefix Length |
|    |                                      | 192.168.110.6                                                                                                    | 0.*           |                         | 2       | 24                  |
|    |                                      |                                                                                                    |               |                         |         |                     |
|    |                                      |                                                                                                    |               |                         |         |                     |
|    |                                      |                                                                                                    |               |                         |         |                     |
|    |                                      |                                                                                                    |               |                         |         |                     |
|    |                                      | HA interface is a mandatory special-purpose interface that requires network connectivity and is configured separately from other interfaces in the Logical Router.<br>Configure interfaces of this NSX Edge |               |                         |         |                     |
|    |                                      | Name                                                                                                    | IP Address    | Subnet Prefix<br>Length | Connect | ed To               |
|    |                                      | арр                                                                                                    | 172.16.20.1*  | 24                      | app     |                     |
|    |                                      | web                                                                                                    | 172.16.10.1*  | 24                      | web     |                     |
|    |                                      | to-ESG                                                                                                    | 192.168.10.2* | 29                      | transit |                     |
|    |                                      |                                                                                                    |               |                         |         |                     |
|    |                                      |                                                                                                    |               |                         |         |                     |
|    |                                      |                                                                                                    |               |                         |         |                     |
|    |                                      |                                                                                                    |               | Mout                    | 10.     | Concert             |
|    |                                      |                                                                                                    | Bac           | Next                    | F       | Cancel              |

10 Configure a default gateway.

For example:

| New NSX Edge                                                                                   |               |                                 | () H   |
|------------------------------------------------------------------------------------------------|---------------|---------------------------------|--------|
| <ul> <li>1 Name and description</li> <li>2 Settings</li> <li>3 Configure deployment</li> </ul> | Default gatew | vay settings<br>Default Gateway |        |
| ✓ 4 Configure interfaces                                                                       | vNIC:         | * to-ESG *                      |        |
| 5 Default gateway settings                                                                     | Gateway IP:   | * 192.168.10.1                  |        |
| 6 Ready to complete                                                                            | MTU:          | 1500                            |        |
|                                                                                                |               |                                 |        |
|                                                                                                |               | Back Next Finish                | Cancel |

11 Make sure any VMs attached to the logical switches have their default gateways set properly to the logical router interface IP addresses.

In the following example topology, the default gateway of app VM should be 172.16.20.1. The default gateway of web VM should be 172.16.10.1. Make sure the VMs can ping their default gateways and each other.

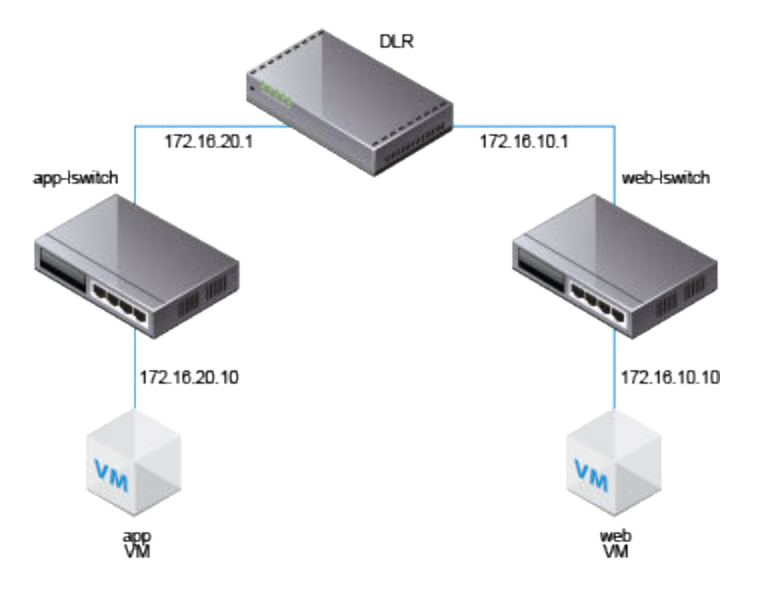

Log in via SSH to the NSX Manager, and run the following commands:

■ List all logical router instance information.

| nsxmgr-l-01a> show 1 | logical-router list all |            |       |
|----------------------|-------------------------|------------|-------|
| Edge—id              | Vdr Name                | Vdr id     | #Lifs |
| edge–1               | default+edge-1          | 0x00001388 | 3     |

• List the hosts that have received routing information for the logical router from the controller cluster.

| nsxmgr-l-01a> | show logical-router list dlr edge-1 ho | ost |
|---------------|----------------------------------------|-----|
| ID            | HostName                               |     |
| host-25       | 192.168.210.52                         |     |
| host-26       | 192.168.210.53                         |     |
| host-24       | 192.168.110.53                         |     |

The output includes all hosts from all host clusters that are configured as members of the transport zone that owns the logical switch that is connected to the specified logical router (edge-1 in this example).

• List the routing table information that is communicated to the hosts by the logical router. Routing table entries should be consistent across all of the hosts.

nsx-mgr-l-01a> show logical-router host host-25 dlr edge-1 route

VDR default+edge-1 Route Table
Legend: [U: Up], [G: Gateway], [C: Connected], [I: Interface]
Legend: [H: Host], [F: Soft Flush] [!: Reject] [E: ECMP]

| Destination   | GenMask         | Gateway      | Flags | Ref | Origin | UpTime | Interface   |
|---------------|-----------------|--------------|-------|-----|--------|--------|-------------|
|               |                 |              |       |     |        |        |             |
| 0.0.0.0       | 0.0.0.0         | 192.168.10.1 | UG    | 1   | AUT0   | 4101   | 13880000002 |
| 172.16.10.0   | 255.255.255.0   | 0.0.0.0      | UCI   | 1   | MANUAL | 10195  | 1388000000b |
| 172.16.20.0   | 255.255.255.0   | 0.0.0.0      | UCI   | 1   | MANUAL | 10196  | 1388000000a |
| 192.168.10.0  | 255.255.255.248 | 0.0.0.0      | UCI   | 1   | MANUAL | 10196  | 13880000002 |
| 192.168.100.0 | 255.255.255.0   | 192.168.10.1 | UG    | 1   | AUT0   | 3802   | 13880000002 |

 List additional information about the router from the point of view of one of the hosts. This is helpful to learn which controller is communicating with the host.

nsx-mgr-l-01a> show logical-router host host-25 dlr edge-1 verbose

VDR Instance Information :

```
Vdr Name:
                          default+edge-1
Vdr Id:
                          0x00001388
Number of Lifs:
                          3
Number of Routes:
                          5
State:
                          Enabled
Controller IP:
                          192.168.110.203
Control Plane IP:
                          192.168.210.52
Control Plane Active:
                          Yes
Num unique nexthops:
                          1
Generation Number:
                          0
Edge Active:
                          No
```

Check the Controller IP field in the output of the show logical-router host host-25 dlr edge-1 verbose command.

SSH to a controller, and run the following commands to display the controller's learned VNI, VTEP, MAC, and ARP table state information.

| 192.168.2 | 110.202 # show co | ontrol-cluster lo | ogical–swit | ches vni 5000 |
|-----------|-------------------|-------------------|-------------|---------------|
| VNI       | Controller        | BUM-Replication   | ARP-Proxy   | Connections   |
| 5000      | 192.168.110.201   | Enabled           | Enabled     | Θ             |

The output for VNI 5000 shows zero connections and lists controller 192.168.110.201 as the owner for VNI 5000. Log in to that controller to gather further information for VNI 5000.

192.168.110.201 # show control-cluster logical-switches vni 5000VNIControllerBUM-ReplicationARP-ProxyConnections5000192.168.110.201EnabledEnabled3

The output on 192.168.110.201 shows three connections. Check additional VNIs.

192.168.110.201 # show control-cluster logical-switches vni 5001VNIControllerBUM-ReplicationARP-ProxyConnections5001192.168.110.201EnabledEnabled3

192.168.110.201 # show control-cluster logical-switches vni 5002VNIControllerBUM-ReplicationARP-ProxyConnections5002192.168.110.201EnabledEnabled3

Because 192.168.110.201 owns all three VNI connections, we would expect to see zero connections on the other controller, 192.168.110.203.

192.168.110.203 # show control-cluster logical-switches vni 5000VNIControllerBUM-ReplicationARP-ProxyConnections5000192.168.110.201EnabledEnabled0

Before checking the MAC and ARP tables, start pinging from one VM to the other VM.

From app VM to web VM:

vmware@vmware-virtual-machine:~\$ ping 172.16.10.10 PING 172.16.10.10 (172.16.10.10) 56(84) bytes of data. 64 bytes from 172.16.10.10: icmp\_seq=1 ttl=63 time=2.15 ms 64 bytes from 172.16.10.10: icmp\_seq=2 ttl=63 time=1.60 ms

Check the MAC tables.

192.168.110.201 # show control-cluster logical-switches mac-table 5000 VTEP-IP Connection-ID VNT MAC 00:50:56:a6:23:ae 192.168.250.52 7 5000 192.168.110.201 # show control-cluster logical-switches mac-table 5001 VNT MAC VTEP-IP Connection-ID 5001 00:50:56:a6:8d:72 192.168.250.51 23 Check the ARP tables. 192.168.110.201 # show control-cluster logical-switches arp-table 5000 VNT ΤР MAC Connection-ID 5000 172.16.20.10 00:50:56:a6:23:ae 7 192.168.110.201 # show control-cluster logical-switches arp-table 5001 Connection-ID VNT ΤР MAC 5001 172.16.10.10 00:50:56:a6:8d:72 23

Check the logical router information. Each logical router Instance is served by one of the controller nodes.

The instance sub-command of show control-cluster logical-routers command displays a list of logical routers that are connected to this controller.

The interface-summary sub-command displays the LIFs that the controller learned from the NSX Manager. This information is sent to the hosts that are in the host clusters managed under the transport zone.

The routes sub-command shows the routing table that is sent to this controller by the logical router's virtual appliance (also known as the control VM). Note that unlike on the ESXi hosts, this routing table does not include directly connected subnets because this information is provided by the LIF configuration. Route information on the ESXi hosts includes directly connected subnets because in that case it is a forwarding table used by ESXi host's datapath.

- controller # show control-cluster logical-routers instance all
   LR-Id
   LR-Name
   Universal Service-Controller Eqress-Locale
  - 0x1388 default+edge-1 false 192.168.110.201 local

Note the LR-Id and use it in the following command.

| <pre>controller # show control-cluster</pre> | r logica | al-routers <sup>.</sup> | interface-summary 0x13 | 88 |
|----------------------------------------------|----------|-------------------------|------------------------|----|
| Interface                                    | Туре     | Id                      | IP[]                   |    |
| 13880000000b                                 | vxlan    | 0x1389                  | 172.16.10.1/24         |    |
| 13880000000a                                 | vxlan    | 0x1388                  | 172.16.20.1/24         |    |
| 138800000002                                 | vxlan    | 0x138a                  | 192.168.10.2/29        |    |
|                                              |          |                         |                        |    |

controller # show control-cluster logical-routers routes 0x1388 Destination Next-Hop[] Preference Locale-Id Source 192.168.100.0/24 192.168.10.1 110 0000000-0000-0000-000000000000 CONTROL\_VM 0.0.0.0/0 192.168.10.1 0 00000000-0000-0000-0000-00000000000 CONTROL\_VM [root@comp02a:~] esxcfg-route -1 VMkernel Routes: Network Netmask Gateway Interface 10.20.20.0 255.255.255.0 Local Subnet vmk1 192.168.210.0 255.255.255.0 Local Subnet vmk0 192.168.210.1 default 0.0.0.0 vmk0 Display the controller connections to the specific VNI. 192.168.110.203 # show control-cluster logical-switches connection-table 5000

```
    Host-IP
    Port
    ID

    192.168.110.53
    26167
    4

    192.168.210.52
    27645
    5

    192.168.110.202
    # show control-cluster logical-switches connection-table 5001

    Host-IP
    Port
    ID

    192.168.110.53
    26167
    4

    192.168.110.53
    26167
    4

    192.168.110.53
    27645
    5

    192.168.210.52
    27645
    5

    192.168.210.53
    40895
    6
```

These Host-IP addresses are vmk0 interfaces, not VTEPs. Connections between ESXi hosts and controllers are created on the management network. The port numbers here are ephemeral TCP ports that are allocated by the ESXi host IP stack when the host establishes a connection with the controller.

On the host, you can view the controller network connection matched to the port number.

[root@192.168.110.53:~] #esxcli network ip connection list | grep 26167
tcp 0 0 192.168.110.53:26167 192.168.110.101:1234
ESTABLISHED 96416 newreno netcpa-worker

Display active VNIs on the host. Observe how the output is different across hosts. Not all VNIs are
active on all hosts. A VNI is active on a host if the host has a VM that is connected to the logical switch.

[root@192.168.210.52:~] # esxcli network vswitch dvs vmware vxlan network list --vds-name Compute\_VDS

| VXLAN | I ID  | Mult | ticast IP |              | Control   | Plane       |           |        | Controller      |
|-------|-------|------|-----------|--------------|-----------|-------------|-----------|--------|-----------------|
| Conne | ctior | n Po | ort Count | MAC Entry C  | Count ARP | Entry Count | t VTEP Co | unt    |                 |
|       |       |      |           |              |           |             |           |        |                 |
|       |       |      |           |              |           |             |           |        |                 |
| 5     | 000   | N/A  | (headend  | replication) | Enabled   | (multicast  | proxy,ARP | proxy) | 192.168.110.203 |
| (up)  |       |      | 1         | Θ            |           | Θ           | Θ         |        |                 |
| 5     | 001   | N/A  | (headend  | replication) | Enabled   | (multicast  | proxy,ARP | proxy) | 192.168.110.202 |
| (up)  |       |      | 1         | Θ            |           | Θ           | 0         |        |                 |
|       |       |      |           |              |           |             |           |        |                 |

**NOTE** To enable the vxlan namespace in vSphere 6 and later, run the /etc/init.d/hostd restart command.

For logical switches in hybrid or unicast mode, the esxcli network vswitch dvs vmware vxlan network list --vds-name <vds-name> command should contain the following output:

- Control Plane is enabled.
- Multicast proxy and ARP proxy are listed. AARP proxy is listed even if you disabled IP discovery.
- A valid controller IP address is listed and the connection is up.

- If a logical router is connected to the ESXi host, the port Count is at least 1, even if there are no VMs on the host connected to the logical switch. This one port is the vdrPort, which is a special dvPort connected to the logical router kernel module on the ESXi host.
- First ping from VM to another VM on a different subnet and then display the MAC table. Note the Inner MAC is the VM entry while the Outer MAC and Outer IP refer to the VTEP.

| ~ # esxcli network<br>id=5000 | vswitch dvs vmware | vxlan network m | ac listvds-name=Compute_VDSvxlan- |
|-------------------------------|--------------------|-----------------|-----------------------------------|
| Inner MAC                     | Outer MAC          | Outer IP        | Flags                             |
| 00:50:56:a6:23:ae             | 00:50:56:6a:65:c2  | 192.168.250.52  | 00000111                          |
| ~ # esxcli network<br>id=5001 | vswitch dvs vmware | vxlan network m | ac listvds-name=Compute_VDSvxlan- |
| Inner MAC                     | Outer MAC          | Outer IP        | Flags                             |
| 02:50:56:56:44:52             | 00:50:56:6a:65:c2  | 192.168.250.52  | 00000101                          |
| 00:50:56:f0:d7:e4             | 00:50:56:6a:65:c2  | 192.168.250.52  | 00000111                          |

### What to do next

On the hosts where NSX edge appliances are first deployed, NSX enables automatic VM startup/shutdown. If the appliance VMs are later migrated to other hosts, the new hosts might not have automatic VM startup/shutdown enabled. For this reason, VMware recommends that you check all hosts in the cluster to make sure that automatic VM startup/shutdown is enabled. See

http://pubs.vmware.com/vsphere-60/index.jsp?topic=%2Fcom.vmware.vsphere.vm\_admin.doc %2FGUID-5FE08AC7-4486-438E-AF88-80D6C7928810.html.

After the logical router is deployed, double-click the logical router ID to configure additional settings, such as interfaces, routing, firewall, bridging, and DHCP relay.

For example:

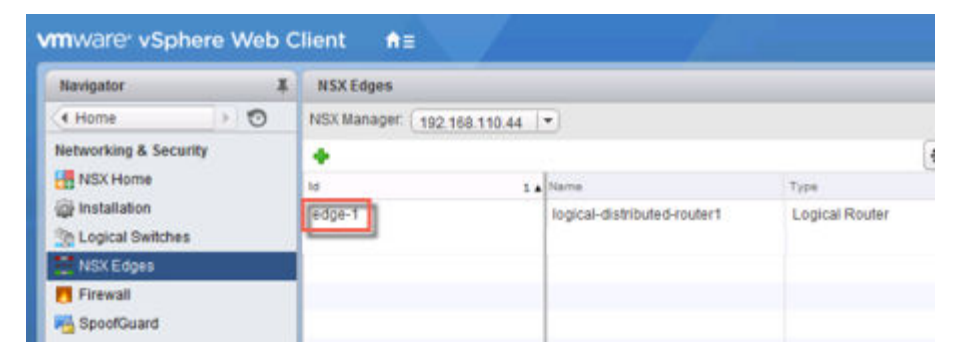

# 18

### Add an Edge Services Gateway

You can install multiple NSX Edge services gateway virtual appliances in a data center. Each NSX Edge virtual appliance can have a total of ten uplink and internal network interfaces. The internal interfaces connect to secured port groups and act as the gateway for all protected virtual machines in the port group. The subnet assigned to the internal interface can be a publicly routed IP address space or a NATed/routed RFC 1918 private space. Firewall rules and other NSX Edge services are enforced on traffic between interfaces.

Uplink interfaces of an ESG connect to uplink port groups that have access to a shared corporate network or a service that provides access layer networking.

The following list describes feature support by interface type (internal and uplink) on an ESG.

- DHCP: Not supported on uplink interface.
- DNS Forwarder: Not supported on uplink interface.
- HA: Not supported on uplink interface, requires at least one internal interface.
- SSL VPN: Listener IP must belong to uplink interface.
- IPsec VPN: Local site IP must belong to uplink interface.
- L2 VPN: Only internal networks can be stretched.

The following figure shows a sample topology with an ESG's uplink interface connected to physical infrastructure through the vSphere distributed switch and the ESG's internal interface connect to an NSX logical router through an NSX logical transit switch.

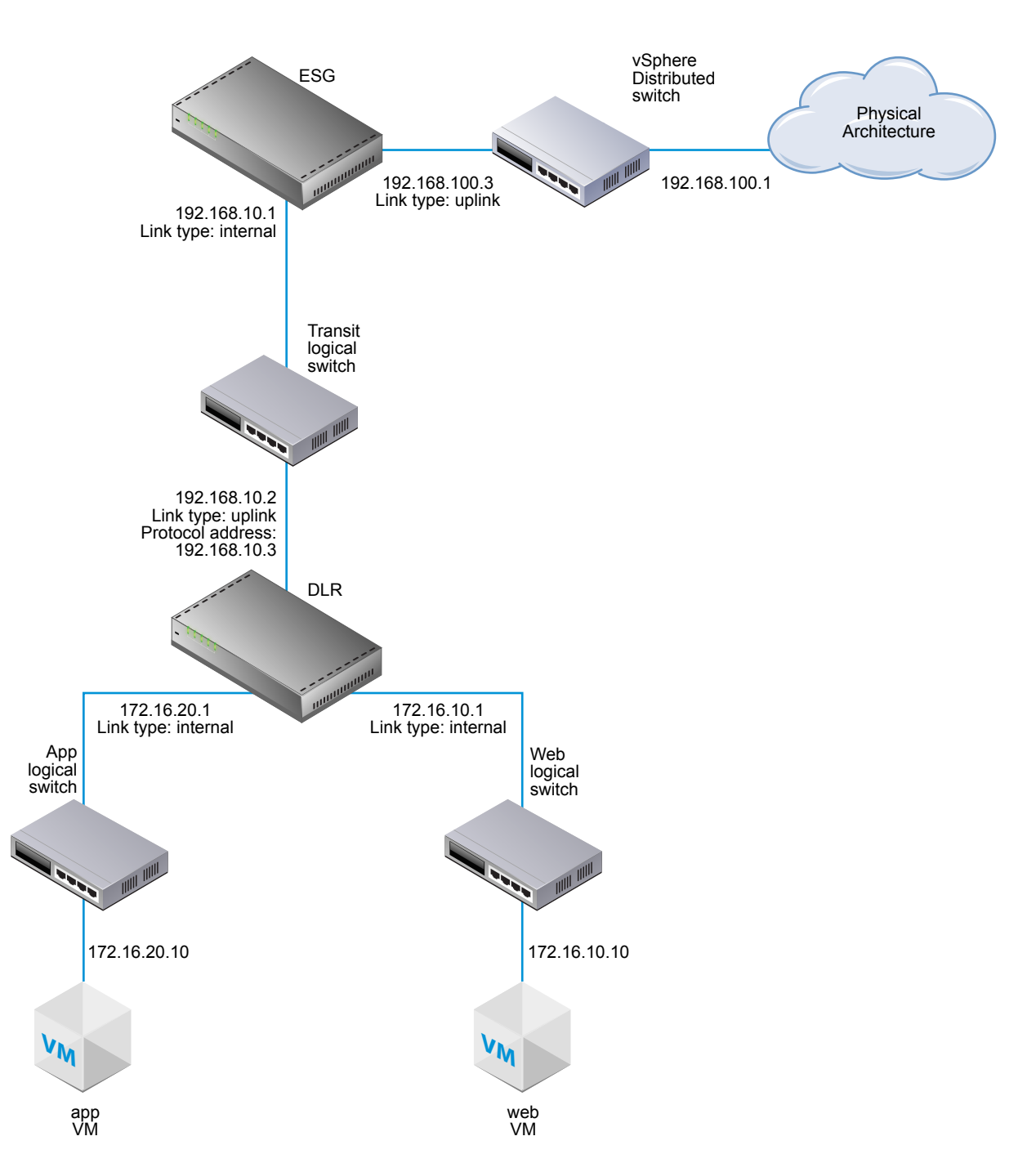

Multiple external IP addresses can be configured for load balancing, site-to-site VPN, and NAT services.

### Prerequisites

You must have been assigned the Enterprise Administrator or NSX Administrator role.

Verify that the resource pool has enough capacity for the edge services gateway (ESG) virtual appliance to be deployed. See "System Requirements for NSX," on page 15.

### Procedure

<sup>1</sup> In vCenter, navigate to **Home > Networking & Security > NSX Edges** and click the **Add** (+) icon.

2 Select Edge Services Gateway and type a name for the device.

This name appears in your vCenter inventory. The name should be unique across all ESGs within a single tenant.

Optionally, you can also enter a hostname. This name appears in the CLI. If you do not specify the host name, the Edge ID, which gets created automatically, is displayed in the CLI.

Optionally, you can enter a description and tenant and enable high availability.

For example:

| New NSX Edge                                                                                                    |                                    |                                                                                                    | (?) H |
|----------------------------------------------------------------------------------------------------|------------------------------------|----------------------------------------------------------------------------------------------------|-------|
| 1 Name and description                                                                                            | Name and des                       | cription                                                                                                    |       |
| 2 Settings<br>3 Configure deployment<br>4 Configure interfaces<br>5 Default gateway settings<br>6 Firewall and HA | Install Type:                      | <ul> <li>Edge Services Gateway</li> <li>Provides common gateway services such as DHCP, Firewall,<br/>VPN, NAT, Routing and Load Batancing</li> <li>Logical (Distributed) Router</li> <li>Provides Distributed Routing and Bridging capabilities</li> </ul> | i.    |
| 7 Ready to complete                                                                                               | Name:<br>Hostname:<br>Description: | * ESG-1                                                                                                    |       |
|                                                                                                    | Pendanc                            | IX Edge<br>from to create a new NSX Edge in deployed mode. Appliance an<br>figuration is mandatory to deploy the NSX Edge.<br>gh Availability<br>or enabling and configuring High Availability.                                                            | id    |
|                                                                                                    |                                    | Back Next Finish Ca                                                                                                    | ncel  |

3 Type and re-type a password for the ESG.

The password must be at least 12 characters and must follow 3 of the following 4 rules:

- At least one upper case letter
- At least one lower case letter
- At last one number
- At least one special character
- 4 (Optional) Enable SSH, high availability, and automatic rule generation, and set the log level.

If you do not enable automatic rule generation, you must manually add firewall, NAT, and routing configuration to allow control traffic for certain, NSX Edge services, including as load balancing and VPN. Auto rule generation does not create rules for data-channel traffic.

By default, SSH and high availability are disabled, and automatic rule generation is enabled. By default, the log level is emergency.

By default, logging is enabled on all new NSX Edge appliances. The default logging level is NOTICE.

5 Select the size of the NSX Edge instance based on your system resources.

The **Large** NSX Edge has more CPU, memory, and disk space than the **Compact** NSX Edge, and supports a larger number of concurrent SSL VPN-Plus users. The **X-Large** NSX Edge is suited for environments that have a load balancer with millions of concurrent sessions. The Quad Large NSX Edge is recommended for high throughput and requires a high connection rate.

See "System Requirements for NSX," on page 15.

6 Create an edge appliance.

Enter the settings for the ESG virtual appliance that will be added to your vCenter inventory. If you do not add an appliance when you install NSX Edge, NSX Edge remains in an offline mode until you add an appliance.

If you enabled HA you can add two appliances. If you add a single appliance, NSX Edge replicates its configuration for the standby appliance and ensures that the two HA NSX Edge virtual machines are not on the same ESX host even after you use DRS and vMotion (unless you manually vMotion them to the same host). For HA to work correctly, you must deploy both appliances on a shared datastore.

For example:

| ecify placement parame | ten | s for the NSX Edge appliar | ice. |
|------------------------|-----|----------------------------|------|
| Cluster/Resource Pool: | *   | Management and Edg         |      |
| Datastore:             | *   | ds-1                       | •    |
| lost                   |     | 192.168.110.52             |      |
| Folder                 |     | Discovered virtual mac     |      |

- 7 Select **Deploy NSX Edge** to add the Edge in a deployed mode. You must configure appliances and interfaces for the Edge before it can be deployed.
- 8 Configure interfaces.

On ESGs, both IPv4 and IPv6 addresses are supported.

You must add at least one internal interface for HA to work.

An interface can have multiple non-overlapping subnets.

If you enter more than one IP address for an interface, you can select the primary IP address. An interface can have one primary and multiple secondary IP addresses. NSX Edge considers the primary IP address as the source address for locally generated traffic, for example remote syslog and operatorinitiated pings.

You must add an IP address to an interface before using it on any feature configuration.

Optionally, you can enter the MAC address for the interface.

If HA is enabled, you can optionally enter two management IP addresses in CIDR format. Heartbeats of the two NSX Edge HA virtual machines are communicated through these management IP addresses. The management IP addresses must be in the same L2/subnet and be able to communicate with each other.

Optionally, you can modify the MTU.

Enable proxy ARP if you want to allow the ESG to answer ARP requests intended for other machines. This is useful, for example, when you have the same subnet on both sides of a WAN connection.

Enable ICMP redirect to convey routing information to hosts.

Enable reverse path filtering to verify the reachability of the source address in packets being forwarded. In enabled mode, the packet must be received on the interface that the router would use to forward the return packet. In loose mode, the source address must appear in the routing table.

Configure fence parameters if you want to reuse IP and MAC addresses across different fenced environments. For example, in a cloud management platform (CMP), fencing allow you to run several cloud instances simultaneous with the same IP and MAC addresses completely isolated or "fenced."

For example:

| Edit NSX Edge Interfac | :e                                           |                                       | (1                   |  |  |  |
|------------------------|----------------------------------------------|---------------------------------------|----------------------|--|--|--|
| VNIC#:                 | 1                                            |                                       |                      |  |  |  |
| Name:                  | * Internal                                   | D.                                    |                      |  |  |  |
| Туре:                  | <ul> <li>Internal</li> <li>Uplink</li> </ul> | ~                                     |                      |  |  |  |
| Connected To:          | transit-switch                               |                                       | Change Remove        |  |  |  |
| Connectivity Status:   | Connected     Disconnected                   |                                       |                      |  |  |  |
| Configure subnets      |                                              |                                       |                      |  |  |  |
| 🕈 / 🗙                  |                                              |                                       |                      |  |  |  |
| IP Address             |                                              | Subnet Prefix Length                  |                      |  |  |  |
| 192.168.10.1*          |                                              | 29                                    |                      |  |  |  |
|                        |                                              |                                       |                      |  |  |  |
|                        |                                              |                                       |                      |  |  |  |
|                        |                                              |                                       |                      |  |  |  |
| MAC Addresses:         |                                              |                                       |                      |  |  |  |
|                        | You can specify a MAC address                | or leave it blank for auto generation | . In case of HA, two |  |  |  |
|                        | different MAC addresses are req              | luirea.                               |                      |  |  |  |
| MTU:                   | 1500                                         |                                       |                      |  |  |  |
| Options:               | Enable Proxy ARP Send I                      | ICMP Redirect Reverse Path Filter     | Disable 🔹            |  |  |  |
| Fence Parameters:      |                                              |                                       |                      |  |  |  |
|                        |                                              |                                       |                      |  |  |  |
|                        | Example: ethernet0.filter1.param             | 11=1                                  |                      |  |  |  |
|                        |                                              |                                       |                      |  |  |  |
|                        |                                              |                                       | OK Cancel            |  |  |  |

The following example shows two interfaces, one attaching the ESG to the outside world through an uplink portgroup on a vSphere distributed switch and the other attaching the ESG to a logical transit switch to which a distributed logical router is also attached.

| new hisk Edge                                                                                  |           |                                |               |                            |                                        |      |
|------------------------------------------------------------------------------------------------|-----------|--------------------------------|---------------|----------------------------|----------------------------------------|------|
| <ul> <li>1 Name and description</li> <li>2 Settings</li> <li>3 Configure deployment</li> </ul> | Configure | interfaces<br>interfaces of th | is NSX Edge   |                            |                                        |      |
| 4 Configure interfaces<br>5 Default gateway settings<br>6 Firewall and HA                      | vNIC#     | Name                           | IP Address    | Subnet<br>Prefix<br>Length | Connected To                           |      |
| 7 Ready to complete                                                                            | 0         | internal                       | 192.168.100.3 | 24                         | Mgmt_VDS - HQ_Uplink<br>transit-switch |      |
|                                                                                                |           |                                |               |                            |                                        |      |
|                                                                                                |           |                                | Back          | Next                       | Finish                                 | Canc |

9 Configure a default gateway.

You can edit the MTU value, but it cannot be more than the configured MTU on the interface.

For example:

| New NSX Edge                                                                                   |                  |                               |      |      |        | (? H   |
|------------------------------------------------------------------------------------------------|------------------|-------------------------------|------|------|--------|--------|
| <ul> <li>1 Name and description</li> <li>2 Settings</li> <li>3 Configure deployment</li> </ul> | Default gatewa   | ay settings<br>Default Gatewa | зу   |      |        |        |
| ✓ 4 Configure interfaces                                                                       | vNIC: * uplink 🔹 |                               |      |      |        |        |
| 5 Default gateway settings                                                                     | Gateway IP: *    | 192.168.100.                  | 2    |      |        |        |
| 6 Firewall and HA                                                                              | MTU:             | 1500                          |      |      |        |        |
|                                                                                                |                  |                               |      |      |        |        |
|                                                                                                |                  |                               | Back | Next | Finish | Cancel |

10 Configure the firewall policy, logging, and HA parameters.

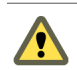

**CAUTION** If you do not configure the firewall policy, the default policy is set to deny all traffic.

By default, logs are enabled on all new NSX Edge appliances. The default logging level is NOTICE. If logs are stored locally on the ESG, logging may generate too many logs and affect the performance of your NSX Edge. For this reason, it is recommended that you configure remote syslog servers, and forward all logs to a centralized collector for analysis and monitoring.

If you enabled high availability, complete the HA section. By default, HA automatically chooses an internal interface and automatically assigns link-local IP addresses. NSX Edge supports two virtual machines for high availability, both of which are kept up to date with user configurations. If a heartbeat failure occurs on the primary virtual machine, the secondary virtual machine state is changed to active. Thus, one NSX Edge virtual machine is always active on the network. NSX Edge replicates the configuration of the primary appliance for the standby appliance and ensures that the two HA NSX

Edge virtual machines are not on the same ESX host even after you use DRS and vMotion. Two virtual machines are deployed on vCenter in the same resource pool and datastore as the appliance you configured. Local link IP addresses are assigned to HA virtual machines in the NSX Edge HA so that they can communicate with each other. Select the internal interface for which to configure HA parameters. If you select ANY for interface but there are no internal interfaces configured, the UI does not display an error. Two Edge appliances are created but since there is no internal interface configured, the new Edge remains in standby and HA is disabled. Once an internal interface is configured, HA will get enabled on the Edge appliance. Type the period in seconds within which, if the backup appliance does not receive a heartbeat signal from the primary appliance, the primary appliance is considered inactive and the backup appliance takes over. The default interval is 15 seconds. Optionally, you can enter two management IP addresses in CIDR format to override the local link IP addresses assigned to the HA virtual machines. Ensure that the management IP addresses do not overlap with the IP addresses used for any other interface and do not interfere with traffic routing. You should not use an IP address that exists somewhere else on your network, even if that network is not directly attached to the NSX Edge.

For example:

| New NSX Edge                                                                                                    |                                                                                                    |                                                                                                    |                                                   | (?) H            |
|----------------------------------------------------------------------------------------------------|----------------------------------------------------------------------------------------------------|----------------------------------------------------------------------------------------------------|---------------------------------------------------|------------------|
| <ul> <li>1 Name and description</li> <li>2 Settings</li> <li>3 Configure deployment</li> <li>4 Configure interfaces</li> <li>5 Default gateway settings</li> <li>6 Firewall and HA</li> <li>7 Ready to complete</li> </ul> | Firewall and HA Configure Firewall of Default Traffic Policy: Logging: Configure HA paramete Configuring HA paramete VNIC: * Declare Dead Time: Management IPs: You can specify pair of not overlap with any vni | tefault policy  Accept Deny  Enable Disable  ers eters is mandatory for H/  Internal  IS  IPs (in CIDR format) with c subnets. | A to work.<br>(seconds)<br>//30 subnet. Managemen | ]<br>nt IPs must |
|                                                                                                    |                                                                                                    | Back                                                                                                    | Next                                              | Cancel           |

After the ESG is deployed, go to the Hosts and Clusters view and open the console of the edge virtual appliance. From the console, make sure you can ping the connected interfaces.

### What to do next

On the hosts where NSX edge appliances are first deployed, NSX enables automatic VM startup/shutdown. If the appliance VMs are later migrated to other hosts, the new hosts might not have automatic VM startup/shutdown enabled. For this reason, VMware recommends that you check all hosts in the cluster to make sure that automatic VM startup/shutdown is enabled. See

http://pubs.vmware.com/vsphere-60/index.jsp?topic=%2Fcom.vmware.vsphere.vm\_admin.doc %2FGUID-5FE08AC7-4486-438E-AF88-80D6C7928810.html.

Now you can configure routing to allow connectivity from external devices to your VMs.

## 19

### Configure OSPF on a Logical (Distributed) Router

Configuring OSPF on a logical router enables VM connectivity across logical routers and from logical routers to edge services gateways (ESGs).

OSPF routing policies provide a dynamic process of traffic load balancing between routes of equal cost.

An OSPF network is divided into routing areas to optimize traffic flow and limit the size of routing tables. An area is a logical collection of OSPF networks, routers, and links that have the same area identification.

Areas are identified by an Area ID.

### Prerequisites

A Router ID must be configured, as shown in "Example: OSPF Configured on the Logical (Distributed) Router," on page 104.

When you enable a router ID, the field is populated by default with the logical router's uplink interface.

#### Procedure

- 1 Log in to the vSphere Web Client.
- 2 Click Networking & Security and then click NSX Edges.
- 3 Double-click a logical router.
- 4 Click **Routing** and then click **OSPF**.
- 5 Enable OSPF.
  - a Click Edit at the top right corner of the window and click Enable OSPF
  - b In **Forwarding Address**, type an IP address that is to be used by the router datapath module in the hosts to forward datapath packets.
  - c In **Protocol Address**, type a unique IP address within the same subnet as the **Forwarding Address**. The protocol address is used by the protocol to form adjacencies with the peers.
- 6 Configure the OSPF areas.
  - a Optionally, delete the not-so-stubby area (NSSA) 51 that is configured by default.
  - b In Area Definitions, click the Add icon.

- c Type an Area ID. NSX Edge supports an area ID in the form of an IP address or decimal number.
- d In **Type**, select **Normal** or **NSSA**.

NSSAs prevent the flooding of AS-external link-state advertisements (LSAs) into NSSAs. They rely on default routing to external destinations. Hence, NSSAs must be placed at the edge of an OSPF routing domain. NSSA can import external routes into the OSPF routing domain, thereby providing transit service to small routing domains that are not part of the OSPF routing domain.

7 (Optional) Select the type of Authentication. OSPF performs authentication at the area level.

All routers within the area must have the same authentication and corresponding password configured. For MD5 authentication to work, both the receiving and transmitting routers must have the same MD5 key.

- a None: No authentication is required, which is the default value.
- b **Password**: In this method of authentication, a password is included in the transmitted packet.
- c **MD5**: This authentication method uses MD5 (Message Digest type 5) encryption. An MD5 checksum is included in the transmitted packet.
- d For **Password** or **MD5** type authentication, type the password or MD5 key.
- 8 Map interfaces to the areas.
  - a In **Area to Interface Mapping**, click the **Add** icon to map the interface that belongs to the OSPF area.
  - b Select the interface that you want to map and the OSPF area that you want to map it to.
- 9 (Optional) If needed, edit the default OSPF settings.

In most cases, it is recommended to retain the default OSPF settings. If you do change the settings, make sure that the OSPF peers use the same settings.

- a Hello Interval displays the default interval between hello packets that are sent on the interface.
- b **Dead Interval** displays the default interval during which at least one hello packet must be received from a neighbor before the router declares that neighbor down.
- c **Priority** displays the default priority of the interface. The interface with the highest priority is the designated router.
- d **Cost** of an interface displays the default overhead required to send packets across that interface. The cost of an interface is inversely proportional to the bandwidth of that interface. The larger the bandwidth, the smaller the cost.
- 10 Click **Publish Changes**.

### Example: OSPF Configured on the Logical (Distributed) Router

One simple NSX scenario that uses OSPF is when a logical router (DLR) and an edge services gateway (ESG) are OSPF neighbors, as shown here.

### Figure 19-1. NSX Topology

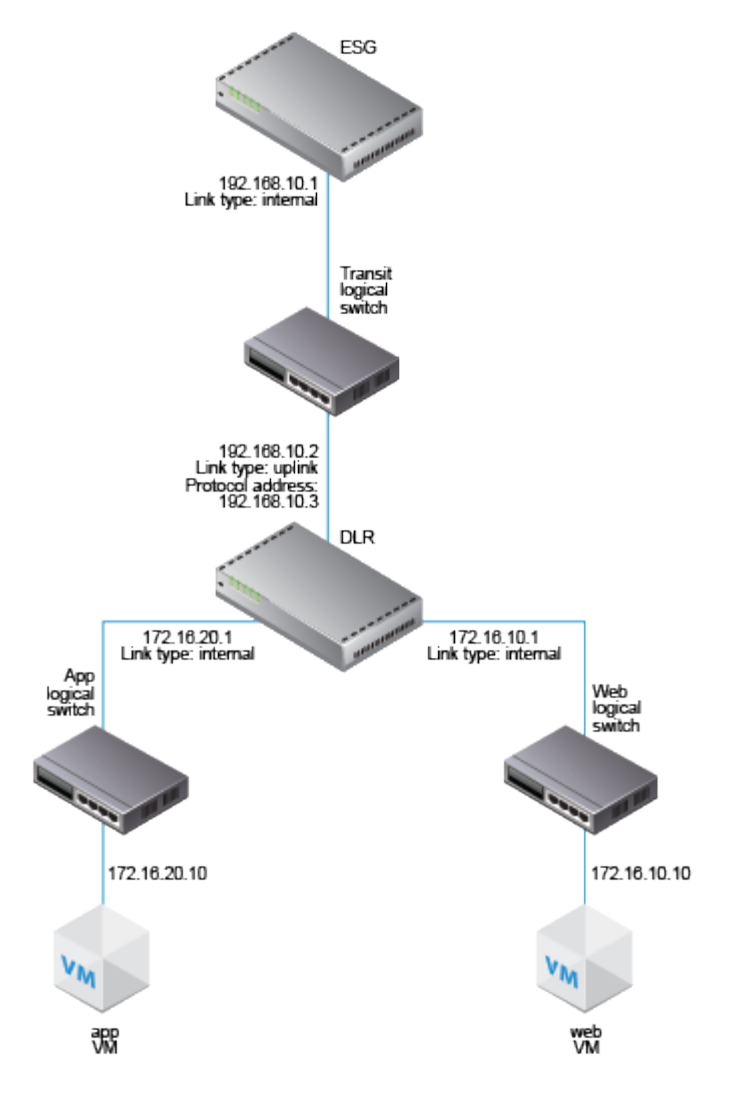

In the following screen, the logical router's default gateway is the ESG's internal interface IP address (192.168.10.1).

The router ID is the logical router's uplink interface---in other words, the IP address that faces the ESG (192.168.10.2).

| Navigator                   | 1     | ingical-distributed-ro                              | uter1     | Actions +                       |            |            |
|-----------------------------|-------|-----------------------------------------------------|-----------|---------------------------------|------------|------------|
| Networking & Se             | 0     | Summary Manage                                      |           |                                 |            |            |
| Rogicul-distributed-router1 | uter1 | Settings Firewall Ro                                | iting Bri | dging DHCF                      | Relay      |            |
|                             |       | 44<br>Global Configuration<br>Static Routes<br>OSPF |           | Routing Configuration :         |            |            |
|                             |       |                                                     |           | ECMP:                           | Ø Disabled | Enable     |
|                             |       |                                                     |           | Default Gateway :               |            |            |
|                             |       | BGP                                                 |           | Interface .                     |            |            |
|                             |       | - Route Redistribution                              | 1         | Gateway                         | P.: 192    | 2 168 10 1 |
|                             |       |                                                     |           | MU:                             | 150        | 0          |
|                             |       |                                                     |           | Admin Dis                       | tance.     |            |
|                             |       |                                                     |           | Description                     | n.;        |            |
|                             |       |                                                     |           | Dynamic Routing Configuration : |            |            |
|                             |       |                                                     |           | Router ID                       | 192.168.   | 10.2       |
|                             |       |                                                     |           | OSPF :                          | 🖌 Enab     | led        |
|                             |       |                                                     |           | BGP :                           | Ø Disat    | bled       |
|                             |       |                                                     |           | Logging :                       | Ø Disat    | bled       |
|                             |       |                                                     |           | Log Level                       |            |            |

The logical router configuration uses 192.168.10.2 as its forwarding address. The protocol address can be any IP address that is in the same subnet and is not used anywhere else. In this case, 192.168.10.3 is configured. The area ID configured is 0, and the uplink interface (the interface facing the ESG) is mapped to the area.

| E logical-distributed-router1 | Actions +               |                             |                          |                         |                |            |  |
|-------------------------------|-------------------------|-----------------------------|--------------------------|-------------------------|----------------|------------|--|
| Summary Manage                |                         |                             |                          |                         |                |            |  |
| Settings Firewall Routing     | Bridging DHCP Relay     |                             |                          |                         |                |            |  |
| H<br>Fieldal Configuration    | OSPF Configuration :    | OSPF Configuration :        |                          |                         |                |            |  |
| Static Routes                 | Status :                | <ul> <li>Enabled</li> </ul> |                          |                         |                |            |  |
| OSPF                          | Protocol Address :      | 192.168.10.3                |                          |                         |                |            |  |
| BGP                           | Forwarding Address :    | 192 168 10.2                |                          |                         |                |            |  |
| Route Redistribution          | Graceful Restart :      | 🖌 Enabled                   |                          |                         |                |            |  |
|                               | Detauit Originate :     | Ø Disabled                  |                          |                         |                |            |  |
|                               | Area Definitions :      |                             |                          |                         |                |            |  |
|                               | +/x                     |                             |                          |                         |                | (Q. Filler |  |
|                               | Area ID                 |                             | Туре                     |                         | Authentication |            |  |
|                               | 0                       |                             | Normal                   |                         | None           |            |  |
|                               |                         |                             |                          |                         |                |            |  |
|                               |                         |                             |                          |                         |                |            |  |
|                               |                         |                             |                          |                         |                |            |  |
|                               |                         |                             |                          |                         |                |            |  |
|                               |                         |                             |                          |                         |                |            |  |
|                               | Area to Interface Mappi | ng :                        |                          |                         |                |            |  |
|                               | +/x                     |                             |                          |                         |                | Q Filler   |  |
|                               | Interface               | Area 10                     | Helio Interval (seconds) | Dead Interval (records) | Priority       | Cost       |  |
|                               | to-ESG                  | 0                           | 10                       | 40                      | 128            | 1          |  |
|                               |                         |                             |                          |                         |                |            |  |

### What to do next

Make sure the route redistribution and firewall configuration allow the correct routes to be advertised.

In this example, the logical router's connected routes (172.16.10.0/24 and 172.16.20.0/24) are advertised into OSPF.

| logical-distributed-router1                                                        | Actions +                                                               |           |            |        |
|------------------------------------------------------------------------------------|-------------------------------------------------------------------------|-----------|------------|--------|
| Summary Manage                                                                     |                                                                         |           |            |        |
| Settings Firewall Routing E                                                        | Bridging DHCP Relay                                                     |           |            |        |
| 44<br>Global Configuration<br>Static Routes<br>OSPF<br>BGP<br>Route Redistribution | Route Redistribution Status :<br>OSPF :  BGP :<br>IP Prefixes :<br>Xame |           | IP/Network |        |
|                                                                                    |                                                                         |           |            |        |
|                                                                                    |                                                                         |           |            |        |
|                                                                                    | Route Redistribution table :                                            |           |            |        |
|                                                                                    | Learner                                                                 | From      | Prefix     | Action |
|                                                                                    | OSPF                                                                    | Connected | Any        | Permit |

If you enabled SSH when you created the logical router, you must also configure a firewall filter that allows SSH to the logical router's protocol address. For example:

| Summary          | y Manage               |                          |                        |                     |                |
|------------------|------------------------|--------------------------|------------------------|---------------------|----------------|
| Settings         | Firewall Routing DHCP  | Relay                    |                        |                     |                |
| Firewall         | Status: Enabled 🚺 Disa | ble                      |                        |                     |                |
| • 🗊 י            | x ⊒t ≘↓ Hide Generated | rules Hide Pre rules     |                        |                     | Search         |
| No.              | Name                   | Туре                     | Source                 | Destination         | Service        |
| <b>C</b> 1       | firewall               | Internal                 | () vse                 | any                 | any            |
| <b>e</b> 2       | routing                | Internal                 | any                    | any                 | () ospťany:any |
| <b>8</b> 3       | ssh                    | User                     | any                    | en protocol-address | SSH            |
| C 4 Default Rule | Default Rule           | Default Rule Default any |                        | protocol-address    | (x)            |
|                  |                        |                          | Value:<br>192.168.10.3 |                     |                |
|                  |                        |                          |                        |                     |                |

NSX Installation Guide
# Configure OSPF on an Edge Services Gateway

20

Configuring OSPF on an edge services gateway (ESG) enables the ESG to learn and advertise routes. The most common application of OSPF on an ESG is on the link between the ESG and a Logical (Distributed) Router. This allows the ESG to learn about the logical interfaces (LIFS) that are connected to the logical router. This goal can be accomplished with OSPF, IS-IS, BGP or static routing.

OSPF routing policies provide a dynamic process of traffic load balancing between routes of equal cost.

An OSPF network is divided into routing areas to optimize traffic flow and limit the size of routing tables. An area is a logical collection of OSPF networks, routers, and links that have the same area identification.

Areas are identified by an Area ID.

#### Prerequisites

A Router ID must be configured, as shown in "Example: OSPF Configured on the Edge Services Gateway," on page 110.

When you enable a router ID, the field is populated by default with the ESG's uplink interface IP address.

#### Procedure

- 1 Log in to the vSphere Web Client.
- 2 Click Networking & Security and then click NSX Edges.
- 3 Double-click an ESG.
- 4 Click **Routing** and then click **OSPF**.
- 5 Enable OSPF.
  - a Click Edit at the top right corner of the window and click Enable OSPF
  - b (Optional) Click **Enable Graceful Restart** for packet forwarding to be un-interrupted during restart of OSPF services.
  - c (Optional) Click **Enable Default Originate** to allow the ESG to advertise itself as a default gateway to its peers.
- 6 Configure the OSPF areas.
  - a (Optional) Delete the not-so-stubby area (NSSA) 51 that is configured by default.
  - b In Area Definitions, click the Add icon.

- c Type an Area ID. NSX Edge supports an area ID in the form of an IP address or decimal number.
- d In **Type**, select **Normal** or **NSSA**.

NSSAs prevent the flooding of AS-external link-state advertisements (LSAs) into NSSAs. They rely on default routing to external destinations. Hence, NSSAs must be placed at the edge of an OSPF routing domain. NSSA can import external routes into the OSPF routing domain, thereby providing transit service to small routing domains that are not part of the OSPF routing domain.

7 (Optional) Select the type of Authentication. OSPF performs authentication at the area level.

All routers within the area must have the same authentication and corresponding password configured. For MD5 authentication to work, both the receiving and transmitting routers must have the same MD5 key.

- a None: No authentication is required, which is the default value.
- b **Password**: In this method of authentication, a password is included in the transmitted packet.
- c **MD5**: This authentication method uses MD5 (Message Digest type 5) encryption. An MD5 checksum is included in the transmitted packet.
- d For **Password** or **MD5** type authentication, type the password or MD5 key.
- 8 Map interfaces to the areas.
  - a In **Area to Interface Mapping**, click the **Add** icon to map the interface that belongs to the OSPF area.
  - b Select the interface that you want to map and the OSPF area that you want to map it to.
- 9 (Optional) Edit the default OSPF settings.

In most cases, it is recommended to retain the default OSPF settings. If you do change the settings, make sure that the OSPF peers use the same settings.

- a Hello Interval displays the default interval between hello packets that are sent on the interface.
- b **Dead Interval** displays the default interval during which at least one hello packet must be received from a neighbor before the router declares that neighbor down.
- c **Priority** displays the default priority of the interface. The interface with the highest priority is the designated router.
- d **Cost** of an interface displays the default overhead required to send packets across that interface. The cost of an interface is inversely proportional to the bandwidth of that interface. The larger the bandwidth, the smaller the cost.
- 10 Click **Publish Changes**.
- 11 Make sure that the route redistribution and firewall configuration allow the correct routes to be advertised.

# Example: OSPF Configured on the Edge Services Gateway

One simple NSX scenario that uses OSPF is when a logical router and an edge services gateway are OSPF neighbors, as shown here.

The ESG can be connected to the outside world through a bridge, a physical router (or as shown here) through an uplink portgroup on a vSphere distributed switch.

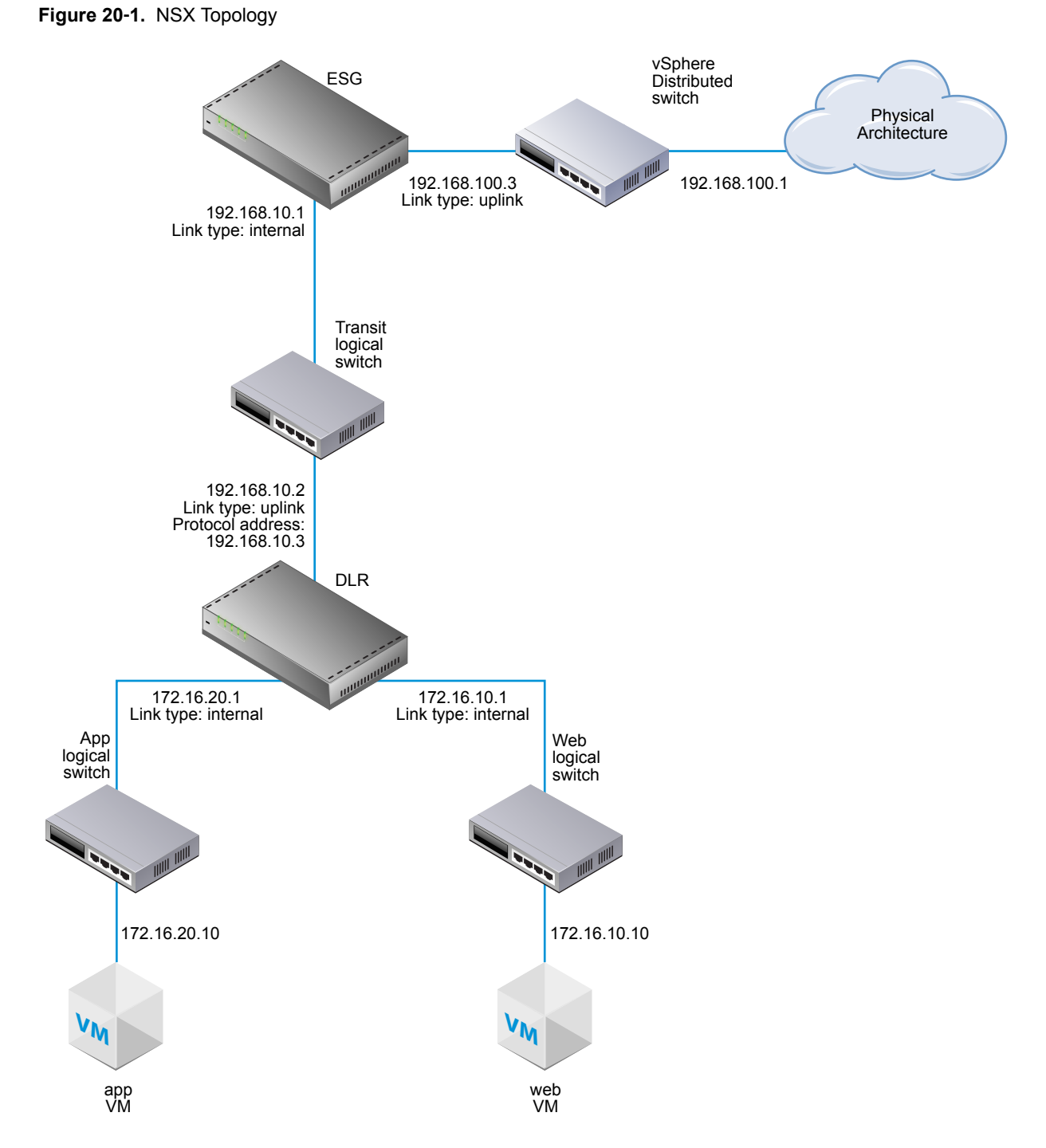

In the following screen, the ESG's default gateway is the ESG's uplink interface to its external peer.

The router ID is the ESG's uplink interface IP address---in other words, the IP address that faces its external peer.

| ESG-1 Actions *                       |             |                          |               |              |                 |  |  |
|---------------------------------------|-------------|--------------------------|---------------|--------------|-----------------|--|--|
| Summary Monitor Mana                  | ge          |                          |               |              |                 |  |  |
| Settings Firewall DHCP                | NAT Routing | Load Balancer            | VPN           | SSL VPN-Plus | Grouping Object |  |  |
| **                                    | Routing Co  | infiguration :           |               |              |                 |  |  |
| Global Configuration<br>Static Routes | ECMP:       | ECMP: Ø Disabled Enable  |               |              |                 |  |  |
| OSPF                                  | Default Ga  | Default Gateway :        |               |              |                 |  |  |
| BGP                                   | vNIC :      | up                       | uplink        |              |                 |  |  |
| Route Redistribution                  | Gateway     | IP: 19                   | 192.168.100.1 |              |                 |  |  |
|                                       | MTU :       | 15                       | 1500          |              |                 |  |  |
|                                       | Admin Di    | Admin Distance           |               |              |                 |  |  |
|                                       | Description | pm ).                    |               |              |                 |  |  |
|                                       | Dynamic R   | iouting Config           | ration        | i i          |                 |  |  |
|                                       | Router ID   | Router ID: 192.168.100.3 |               |              |                 |  |  |
|                                       | OBPF :      | 🖌 Enal                   | ✓ Enabled     |              |                 |  |  |
|                                       | BGP :       | 🥝 Disa                   | Ø Disabled    |              |                 |  |  |
|                                       | IS-IS :     | Ø Disa                   | bled          |              |                 |  |  |
|                                       | Logging     | Ø Disa                   | bled          |              |                 |  |  |
|                                       | Log Level   | e.                       |               |              |                 |  |  |

The area ID configured is 0, and the internal interface (the interface facing the logical router) is mapped to the area.

| ESG-1 Actions *               |                     |                        |                          |                         |                |        |
|-------------------------------|---------------------|------------------------|--------------------------|-------------------------|----------------|--------|
| Summary Monitor Manage        |                     |                        |                          |                         |                |        |
| Settings Firewall DHCP N      | AT Routing Load Bal | ancer VPN SSL VPN-Plus | Grouping Objects         |                         |                |        |
| 44                            | OSPF Configuration  | 11                     |                          |                         |                | EdR    |
| Static Routes                 | Status :            | ✓ Enabled              |                          |                         |                |        |
| OSPF                          | Graceful Restart:   | ✓ Enabled              |                          |                         |                |        |
| BGP                           | Default Originate : | Ø Disabled             |                          |                         |                |        |
| IS-IS<br>Route Redistribution | Area Definitions :  |                        |                          |                         |                | Q Film |
|                               | Area ID             |                        | Type                     |                         | Authentication | 0.02   |
|                               | 0                   |                        | Normal                   |                         | None           |        |
|                               |                     |                        |                          |                         |                |        |
|                               |                     |                        |                          |                         |                |        |
|                               |                     |                        |                          |                         |                |        |
|                               |                     |                        |                          |                         |                |        |
|                               |                     |                        |                          |                         |                |        |
|                               |                     |                        |                          |                         |                |        |
|                               |                     |                        |                          |                         |                |        |
|                               | Area to interface M | apping :               |                          |                         |                | -      |
|                               | • / ×               |                        |                          |                         |                | Q Film |
|                               | VIEC                | Area ID                | Hallo Interval (seconds) | Dead Interval (seconds) | Priordy        | Cest   |
|                               | meennas             | U                      | 10                       | 40                      | 128            | 1      |

The connected routes are redistributed into OSPF so that the OSPF neighbor (the logical router) can learn about the ESG's uplink network.

| lummary Monitor Mana                                                                   | ge                                                                       |                               |            |                |
|----------------------------------------------------------------------------------------|--------------------------------------------------------------------------|-------------------------------|------------|----------------|
| etings Firewall DHCP                                                                   | NAT Routing Load Balancer VPN                                            | SSL VPN-Plus Grouping Objects |            |                |
| Global Configuration<br>Static Routes<br>O SPF<br>BGP<br>15-15<br>Route Redistribution | Roote Redistribution Status :<br>OSPF iss: BGP<br>IP Prefixes :<br>Maria |                               | P. Salvali |                |
|                                                                                        | Route Redestribution table :                                             |                               |            |                |
|                                                                                        | COP#                                                                     | Page Contracted               | Profe      | Adus<br>Permit |
|                                                                                        |                                                                          |                               |            |                |

**NOTE** Additionally, OSPF can be configured between the ESG and its external peer router, but more typically this link uses BGP for route advertisement.

Make sure that the ESG is learning OSPF external routes from the logical router.

#### NSX-edge-7-0> show ip route

```
Codes: O = OSPF derived, i = IS-IS derived, B = BGP derived,

C = connected, S = static, L1 = IS-IS level-1, L2 = IS-IS level-2,

IA = OSPF inter area, E1 = OSPF external type 1, E2 = OSPF external type 2,

N1 = OSPF NSSA external type 1, N2 = OSPF NSSA external type 2
```

```
Total number of routes: 5
```

| S |    | 0.0.0.0/0        | [0/0]   | via | 192.168.100.1 |
|---|----|------------------|---------|-----|---------------|
| 0 | E2 | 172.16.10.0/24   | [110/1] | via | 192.168.10.2  |
| 0 | E2 | 172.16.20.0/24   | [110/1] | via | 192.168.10.2  |
| С |    | 192.168.10.0/29  | [0/0]   | via | 192.168.10.1  |
| С |    | 192.168.100.0/24 | [0/0]   | via | 192.168.100.3 |

To verify connectivity, make sure that an external device in the physical architecture can ping the VMs.

```
PS C:\Users\Administrator> ping 172.16.10.10
```

```
Pinging 172.16.10.10 with 32 bytes of data:
Reply from 172.16.10.10: bytes=32 time=5ms TTL=61
Reply from 172.16.10.10: bytes=32 time=1ms TTL=61
```

```
Ping statistics for 172.16.10.10:
    Packets: Sent = 2, Received = 2, Lost = 0 (0% loss),
Approximate round trip times in milli-seconds:
    Minimum = 1ms, Maximum = 5ms, Average = 3ms
PS C:\Users\Administrator> ping 172.16.20.10
```

```
Pinging 172.16.20.10 with 32 bytes of data:
Reply from 172.16.20.10: bytes=32 time=2ms TTL=61
Reply from 172.16.20.10: bytes=32 time=1ms TTL=61
```

```
Ping statistics for 172.16.20.10:
    Packets: Sent = 2, Received = 2, Lost = 0 (0% loss),
Approximate round trip times in milli-seconds:
    Minimum = 1ms, Maximum = 2ms, Average = 1ms
```

# 21

# **Install Guest Introspection**

Installing Guest Introspection automatically installs a new VIB and a service virtual machine on each host in the cluster. Guest Introspection is required for NSX Data Security, Activity Monitoring, and several third-party security solutions.

For autodeploy setup on stateless hosts, you must manually restart VMware NSX for vSphere 6.x Service Virtual Machines (SVM) after an ESXi host reboot. For more information, see the Knowledge Base article http://kb.vmware.com/kb/2120649.

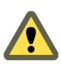

**CAUTION** In a VMware NSX for vSphere 6.x environment, when a Service VM (SVM) is migrated (vMotion/SvMotion), you may experience these symptoms:

- An interruption in the service (workload VM) for which the Service VM (SVM) is providing data
- ESXi host fails with a purple diagnostic screen contains backtraces similar to:

@BlueScreen: #PF Exception 14 in world wwww:WorldName IP 0xnnnnnnnn addr 0x0
PTEs:0xnnnnnnn;0xnnnnnnn;0x0;
0xnnnnnnn:[0xnnnnnnn]VmMemPin\_DecCount@vmkernel#nover+0x1b
0xnnnnnnnn:[0xnnnnnnn]VmMemPinUnpinPages@vmkernel#nover+0x65
0xnnnnnnnn:[0xnnnnnnn]VmMemPin\_ReleaseMainMemRange@vmkernel#nover+0x2a
0xnnnnnnn:[0xnnnnnnn]P2MCache\_ReleasePages@vmkernel#nover+0x2a
0xnnnnnnn:[0xnnnnnnn]DVFilterVmciUnmapGuestPage@com.vmware.vmkapi#v2\_2\_0\_0+0x34

This is a known issue affecting VMware ESXi 5.5.x and 6.x hosts. To work around the issue, do not manually migrate a Service VM (SVM) (vMotion/SvMotion) to another ESXi host in the cluster. To migrate a SVM to another datastore (svMotion), VMware recommends a cold migration by turning the SVM off, and then migrating it to another datastore.

#### Prerequisites

The installation instructions that follow assume that you have the following system:

- A datacenter with supported versions of vCenter Server and ESXi installed on each host in the cluster.
- If the hosts in your clusters were upgraded from vCenter Server version 5.0 to 5.5, you must open ports 80 and 443 on those hosts.
- Hosts in the cluster where you want to install Guest Introspection have been prepared for NSX. See Prepare Host Clusters for NSX in the NSX Installation Guide. Guest Introspection cannot be installed on standalone hosts. If you are using NSX for deploying and managing Guest Introspection for anti-virus offload capability only, you do not need to prepare the hosts for NSX, and the NSX for vShield Endpoint license does not allow it.
- NSX Manager 6.2 installed and running.

Ensure the NSX Manager and the prepared hosts that will run Guest Introspection services are linked to the same NTP server and that time is synchronized. Failure to do so may cause VMs to be unprotected by anti-virus services, although the status of the cluster will be shown as green for Guest Introspection and any third-party services.

If an NTP server is added, VMware recommends that you then redeploy Guest Introspection and any third-party services.

If you want to assign an IP address to the NSX Guest Introspection service virtual machine from an IP pool, create the IP pool before installing NSX Guest Introspection. See Working with IP Pools in *the NSX Administration Guide*.

vSphere Fault Tolerance does not work with Guest Introspection.

#### Procedure

- 1 On the **Installation** tab, click **Service Deployments**.
- <sup>2</sup> Click the **New Service Deployment** ( **+**) icon.
- 3 In the Deploy Network and Security Services dialog box, select Guest Introspection.
- 4 In **Specify schedule** (at the bottom of the dialog box), select **Deploy now** to deploy Guest Introspection as soon as it is installed or select a deployment date and time.
- 5 Click Next.
- 6 Select the datacenter and cluster(s) where you want to install Guest Introspection, and click Next.
- 7 On the Select storage and Management Network Page, select the datastore on which to add the service virtual machines storage or select **Specified on host**. It is recommended that you use shared datastores and networks instead of "specified on host" so that deployment workflows are automated.

The selected datastore must be available on all hosts in the selected cluster.

If you selected **Specified on host**, follow the steps below for each host in the cluster.

- a On the vSphere Web Client home page, click vCenter and then click Hosts.
- b Click a host in the **Name** column and then click the **Manage** tab.
- c Click Agent VM Settings and click Edit.
- d Select the datastore and click **OK**.
- 8 Select the distributed virtual port group to host the management interface. If the datastore is set to **Specified on host**, the network must also be **Specified on host**.

The selected port group must be able to reach the NSX Manager's port group and must be available on all hosts in the selected cluster.

If you selected **Specified on host**, follow the substeps in Step 7 to select a network on the host. When you add a host (or multiple hosts) to the cluster, the datastore and network must be set before each host is added to the cluster.

9 In IP assignment, select one of the following:

| Select     | То                                                                                                    |
|------------|----------------------------------------------------------------------------------------------------|
| DHCP       | Assign an IP address to the NSX Guest Introspection service virtual machine through Dynamic Host Configuration Protocol (DHCP). Select this option if your hosts are on different subnets. |
| An IP pool | Assign an IP address to the NSX Guest Introspection service virtual machine from the selected IP pool.                                                                                     |

- 10 Click Next and then click Finish on the Ready to complete page.
- 11 Monitor the deployment until the Installation Status column displays Succeeded.
- 12 If the **Installation Status** column displays **Failed**, click the icon next to Failed. All deployment errors are displayed. Click **Resolve** to fix the errors. In some cases, resolving the errors displays additional errors. Take the required action and click **Resolve** again.

#### What to do next

Install VMware Tools on guest virtual machines.

NSX Installation Guide

# 22

# **Install NSX Data Security**

**NOTE** As of NSX 6.2.3, the NSX Data Security feature has been deprecated. In NSX 6.2.3, you can continue to use this feature at your discretion, but be aware that this feature will be removed from NSX in a future release.

#### Prerequisites

NSX Guest Introspection must be installed on the cluster where you are installing Data Security.

If you want to assign an IP address to the Data Security service virtual machine from an IP pool, create the IP pool before installing Data Security. See Grouping Objects in the *NSX Administration Guide*.

#### Procedure

- 1 In the **Installation** tab, click **Service Deployments**.
- <sup>2</sup> Click the **New Service Deployment** ( **•**) icon.
- 3 In the Deploy Network and Security Services dialog box, select Data Security and click Next.
- 4 In **Specify schedule** (at the bottom of the dialog box), select **Deploy now** to deploy Data Security as soon as it is installed or select a deployment date and time.
- 5 Click Next.
- 6 Select the datacenter and cluster(s) where you want to install Data Security and click Next.
- 7 On the Select storage and Management Network page, select the datastore on which to add the service virtual machines storage or select **Specified on host**.

The selected datastore must be available on all hosts in the selected cluster.

If you selected **Specified on host**, the datastore for the ESX host must be specified in the **AgentVM Settings** of the host before it is added to the cluster. See *vSphere API/SDK Documentation*.

8 Select the distributed virtual port group to host the management interface. This port group must be able to reach the NSX Manager's port group.

If the datastore is set to **Specified on host**, the network to be used must be specified in the **agentVmNetwork** property of each host in the cluster. See *vSphere API/SDK Documentation*.

When you add a host(s) to the cluster, the **agentVmNetwork** property for the host must be set before it is added to the cluster.

The selected port group must be available on all hosts in the selected cluster.

9 In IP assignment, select one of the following:

| Select     | То                                                                                                    |
|------------|----------------------------------------------------------------------------------------------------|
| DHCP       | Assign an IP address to the Data Security service virtual machine through Dynamic Host Configuration Protocol (DHCP). |
| An IP pool | Assign an IP address to the Data Security service virtual machine from the selected IP pool.                          |

Note that static IP address are not supported.

- 10 Click Next and then click Finish on the Ready to complete page.
- 11 Monitor the deployment until the Installation Status column displays Succeeded.
- 12 If the **Installation Status** column displays **Failed**, click the icon next to Failed. All deployment errors are displayed. Click **Resolve** to fix the errors. In some cases, resolving the errors displays additional errors. Take the required action and click **Resolve** again.

# 23

# **Uninstalling NSX Components**

This chapter details the steps required to uninstall NSX components from your vCenter inventory.

**NOTE** Do not remove NSX appliances from vCenter directly. Always manage and remove NSX appliances using the Networking and Security tab of the vSphere Web Client.

This chapter includes the following topics:

- "Uninstall an NSX Edge Services Gateway or a Distributed Logical Router," on page 121
- "Uninstall a Logical Switch," on page 121
- "Safely Remove an NSX Installation," on page 122

# Uninstall an NSX Edge Services Gateway or a Distributed Logical Router

You can uninstall an NSX Edge by using the vSphere Web Client.

#### Prerequisites

You must have been assigned the Enterprise Administrator or NSX Administrator role.

#### Procedure

- 1 Log in to the vSphere Web Client.
- 2 Click Networking & Security and then click NSX Edges.
- <sup>3</sup> Select an NSX Edge and click the **Delete** ( $\times$ ) icon.

# **Uninstall a Logical Switch**

You can uninstall a logical switch by using the vSphere Web Client.

#### Prerequisites

You must have been assigned the Enterprise Administrator or NSX Administrator role.

#### Procedure

- 1 In the vSphere Web Client, navigate to **Home > Networking & Security > Logical Switches**.
- 2 Select a logical switch and remove any attached virtual machines by clicking the Remove Virtual Machine icon.

| Navigator             | X | Logical Switches                    |                            |                |  |
|-----------------------|---|-------------------------------------|----------------------------|----------------|--|
| Home + 🕤              |   | NSK Manager: ( 192 168 110.44   + ) |                            |                |  |
| Networking & Security |   | + / × 10 6                          | 🕅 🖽 🛛 🎯 Actions +          |                |  |
| NSX Home              |   | Name                                | 1 . Status                 | Transport Zona |  |
| installation          |   | 30 400                              | Normal                     | 21 tz1         |  |
| h Logical Switches    |   | Stanst                              | Normal                     | EE 121         |  |
| NSX Edges             |   | Sh web                              | <ul> <li>Normal</li> </ul> | 11 tz1         |  |
| Firewall              |   |                                     |                            |                |  |
| SpoolGuard            |   |                                     |                            |                |  |
| Partner Integration   |   |                                     |                            |                |  |
| Service Composer      |   |                                     |                            |                |  |

3

With the logical switch selected, click the **Delete** ( $\times$ ) icon.

# Safely Remove an NSX Installation

A complete uninstall of NSX removes host VIBs, the NSX Manager, controllers, all VXLAN configuration, logical switches, logical routers, NSX firewall, and the vCenter NSX plug in. Make sure to follow the steps for all hosts in the cluster. VMware recommends that you uninstall the network virtualization components from a cluster before removing the NSX plug-in from vCenter Server.

Removing NSX completely requires two host reboots. The first reboot is required after uninstalling the NSX VIBs. The second reboot is required after removing the host VTEPs and dvPortgroups used for VTEPs.

**NOTE** Do not remove NSX appliances from vCenter directly. Always manage and remove NSX appliances using the Networking and Security tab of the vSphere Web Client.

If you want to remove NSX from individual hosts (instead of from the entire the entire cluster), see Chapter 12, "Remove a Host from an NSX Prepared Cluster," on page 59.

#### Prerequisites

- You must have been assigned the Enterprise Administrator or NSX Administrator role.
- Remove any registered partner solutions, as well as endpoint services before reversing host preparation so that service VMs in the cluster are removed gracefully.
- Delete all NSX Edges. See "Uninstall an NSX Edge Services Gateway or a Distributed Logical Router," on page 121.
- Detach virtual machines in the transport zone from the logical switches, and delete the logical switches. See "Uninstall a Logical Switch," on page 121.

#### Procedure

1 Remove the cluster from its transport zone.

Go to **Logical Network Preparation > Transport Zones** and disconnect the cluster from the transport zone.

If the cluster is grayed out and you cannot disconnect it from the transport zone, this might be because 1) a host in the cluster is disconnected or is not powered on, or 2) the cluster might contain one or more virtual machines or appliances that are attached to the transport zone. For example, if the host is in a management cluster and has NSX controllers installed on it, first remove or move the controllers.

2 Delete the transport zone.

3 Unconfigure VXLAN on the cluster.

#### For example:

|                                | P. TIVIN III P TOYTUNA  |
|--------------------------------|-------------------------|
| <ul> <li>Configured</li> </ul> | 0                       |
| Configured                     | Force Sync Services     |
|                                | Unconfigure VXLAN       |
|                                | Install                 |
| Configured                     | Get Connectivity Status |
| <ul> <li>Configured</li> </ul> | Get Connectivity Status |

4 Reverse host preparation by uninstalling the NSX VIBs.

Select one of the following methods for uninstalling NSX VIBs. The first two options uninstall NSX VIBs on all hosts in a cluster. The last two options uninstall the VIBs on one host at a time.

- In the vCenter Web Client, go to Networking & Security > Installation > Host Preparation, and click Uninstall.
- In the vCenter Web Client, go to Administration > vCenter Server Extensions > vSphere ESX
   Agent Manager. On the Management tab, right-click the VCNS agency and select Delete Agency.

For example:

| Navigator                   | X  | Actions *                                                                                                    |
|-----------------------------|----|----------------------------------------------------------------------------------------------------|
| Administration              | 10 | Getting Started Summary Monitor Manage Related Objects Solution                                                                                     |
| 👗 vSphere ESX Agent Manager |    |                                                                                                    |
| Virtual Machines            | 0  | ESX Agendes                                                                                                    |
| 💥 vApps                     | 0  | 12-                                                                                                    |
|                             |    | Agency State                                                                                                    |
|                             |    | _VCNS_160_Compute A Manage Network EEnabled<br>_VCNS_160_Manage<br>_VCNS_160_Compute Agency<br>_VCNS_160_Compute Agency<br>_VCNS_160_Compute Agency |

- Move the host from the prepared cluster to an unprepared cluster.
- On the host, run the following commands:
  - esxcli software vib remove --vibname=esx-vxlan
  - esxcli software vib remove --vibname=esx-vsip
- 5 Reboot the hosts.

Removing VIBs from a host requires a host reboot. The required reboot does not happen automatically. When a host needs to be rebooted, the **(reboot required)** tag appears in the Hosts and Clusters view. For example:

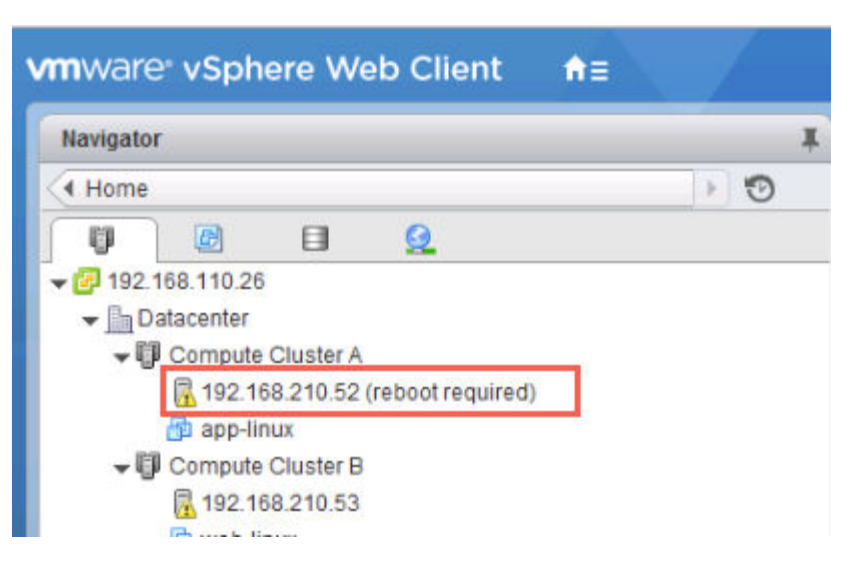

Use one of the following procedures to reboot the hosts.

- Reboot the host manually.
- Select the cluster and click the **Resolve** action. This action reboots all hosts in the cluster. If the cluster has DRS enabled, DRS will attempt to reboot the hosts in a controlled fashion that allows the VMs to continue running. If DRS fails for any reason, the **Resolve** action halts. In this case, you may need to move the VMs manually and then retry the **Resolve** action or reboot the hosts manually.

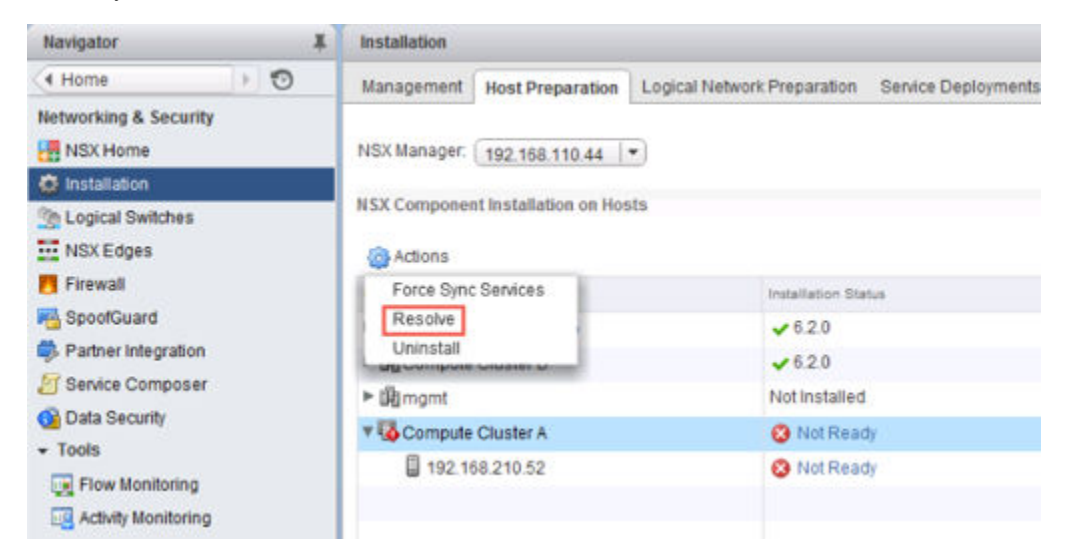

- 6 Delete the NSX Manager appliance and all NSX controller appliance VMs from the disk.
- 7 Remove any leftover VTEP vmkernel interfaces.

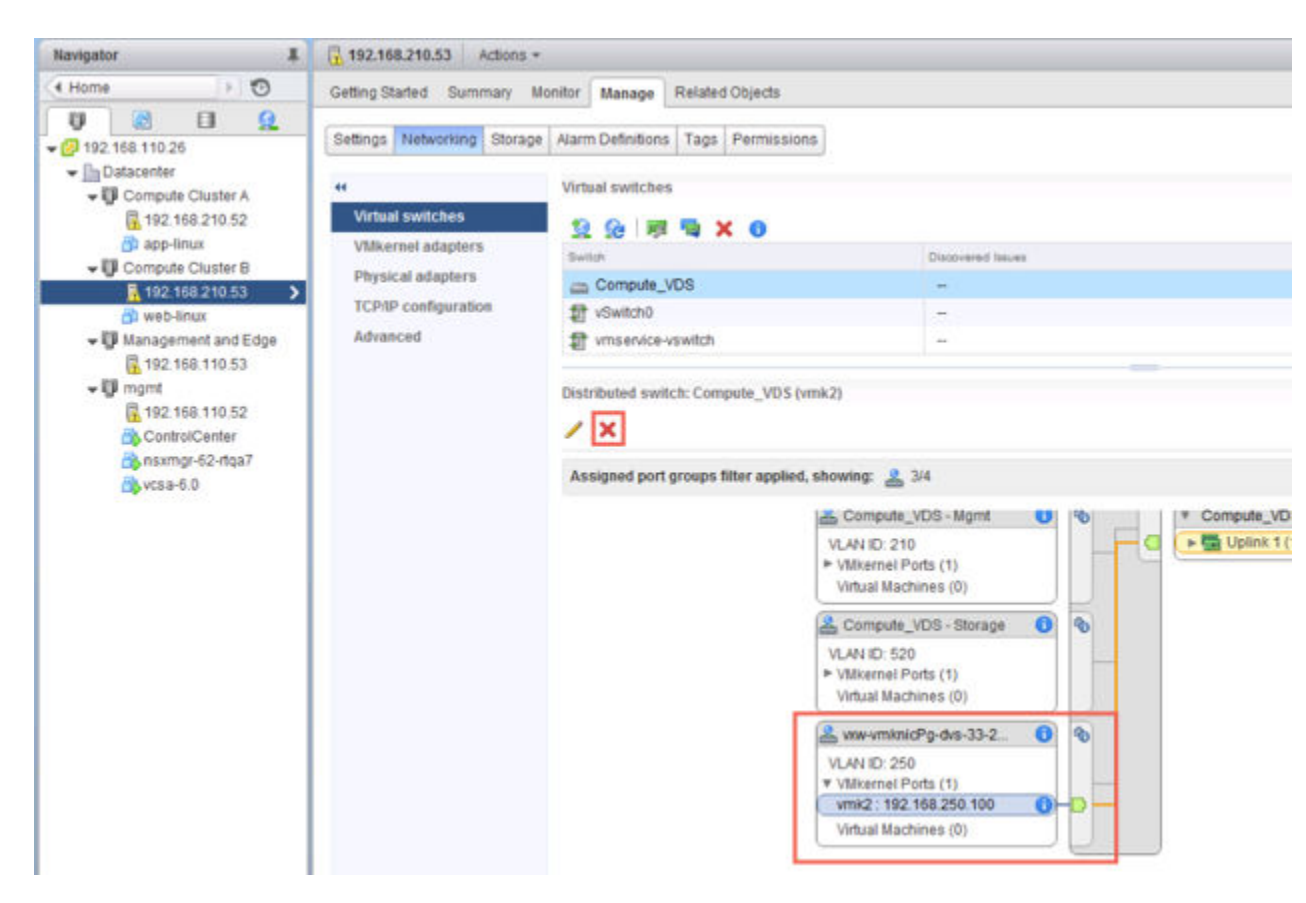

Generally, the VTEP vmkernel interfaces are already deleted as a result of earlier uninstall operations.

8 Remove any leftover dvPortgroups used for VTEPs.

| Navigator                                                                                                    | 1                             | A VXV                 | vmknicP                   | g-dvs-33-25                              | 0-6200995                                          | f-ae1                              | Actions +   |      |
|----------------------------------------------------------------------------------------------------|-------------------------------|-----------------------|---------------------------|------------------------------------------|----------------------------------------------------|------------------------------------|-------------|------|
| (• Home 🕞 📢                                                                                                    | 9                             | Getting               | Started                   | Summary                                  | Monitor                                            | Manage                             | Related     | Dbje |
| 20     20     20     20     20     20     20     20     20     20     20     20     20     20     20     20     20     20     20     20     20     20     20     20     20     20     20     20     20     20     20     20     20     20     20     20     20     20     20     20     20     20     20     20     20     20     20     20     20     20     20     20     20     20     20     20     20     20     20     20     20     20     20     20     20     20     20     20     20     20     20     20     20     20     20     20     20     20     20     20     20     20     20     20     20     20     20     20     20     20     20     20     20     20     20     20     20     20     20     20     20     20     20     20     20     20     20     20     20     20     20     20     20     20     20     20     20     20     20     20     20     20     20     20     20     20     20     20     20     20     20     20     20     20     20     20     20     20     20     20     20     20     20     20     20     20     20     20     20     20     20     20     20     20     20     20     20     20     20     20     20     20     20     20     20     20     20     20     20     20     20     20     20     20     20     20     20     20     20     20     20     20     20     20     20     20     20     20     20     20     20     20     20     20     20     20     20     20     20     20     20     20     20     20     20     20     20     20     20     20     20     20     20     20     20     20     20     20     20     20     20     20     20     20     20     20     20     20     20     20     20     20     20     20     20     20     20     20     20     20     20     20     20     20     20     20     20     20     20     20     20     20     20     20     20     20     20     20     20     20     20     20     20     20     20     20     20     20     20     20     20     20     20     20     20     20     20     20     20     20     20     20     20     20     20     20     20     20     20     20     20     20 | ,<br>ਰ [                      |                       | <u>()</u>                 | VXW-W<br>Port bin<br>Port allo<br>VLAN ( | nknicPg-dv<br>ding: Sta<br>ication: Elar<br>D: 250 | rs-33-250-6<br>tic binding<br>stic | 2dd995f-ae1 | 4-4  |
| Compute_VDS -1                                                                                                    | Mgmt<br>Stora<br>Moti<br>VUpl | • (<br>D<br>N         | Distributed<br>Istributed | f Port Group<br>switch<br>tocol profile  | Details                                            | .ne_VDS                            | 0           | •    |
| L vow-vmknicPg-d-<br>→ @Mgmt_VDS<br>&HQ_Uplink                                                                                                    | 🛃 Actio                       | ns - vxw-<br>Settings | rmitnicPg-d               | vs-33-250-620                            | 309951-as:14                                       | -40                                |             |      |
| Mgmt_VDS - Mgr<br>& Mornt_VDS - Stor                                                                                                    | Expo                          | ort Configuration     |                           |                                          |                                                    |                                    | -           |      |
| & Mgmt_VDS - Mic<br>Mgmt_VDS-DVU                                                                                                    | Ren<br>Tag                    | ame                   |                           |                                          |                                                    | estaription                        |             |      |
|                                                                                                    | Add<br>Alan                   | Permiss<br>ms         | ion                       |                                          |                                                    |                                    |             |      |
|                                                                                                    | × Dele                        | te                    |                           | _                                        |                                                    |                                    |             |      |
|                                                                                                    |                               |                       |                           |                                          |                                                    | Assign_                            | Remove      |      |

Generally, the dvPortgroups used for VTEPs are already deleted as a result of earlier uninstall operations.

- 9 Reboot the hosts.
- 10 For the vCenter on which you want to remove the NSX Manager plug-in, log in to the managed object browser at https://your\_vc\_server/mob.
- 11 Click **Content**.

| Home                                        |                                      |                                                     |
|---------------------------------------------|--------------------------------------|-----------------------------------------------------|
| Managed<br>Managed                          | Object Type:<br>Object ID: Ser       | ManagedObjectReference:ServiceInstance viceInstance |
| Properties                                  |                                      |                                                     |
| Properties<br>NAME                          | туре                                 | VALUE                                               |
| Properties<br>NAME<br>capability            | түре<br>Capability                   | VALUE                                               |
| Properties<br>NAME<br>capability<br>content | TYPE<br>Capability<br>ServiceContent | value<br>capability<br>content                      |

# 12 Click ExtensionManager.

| Home      | Data Object Ty<br>Parent Managed<br>Property Path: | pe: ServiceContent<br>Object ID: ServiceInstance<br>content |                          |
|-----------|----------------------------------------------------|-------------------------------------------------------------|--------------------------|
| Propertie | es                                                 |                                                             |                          |
| NAME      |                                                    | туре                                                        | VALUE                    |
| 5         | about                                              | AboutInfo                                                   | about                    |
| 10        | accountManager                                     | ManagedObjectReference:HostLocalAccountManager              | Unset                    |
|           | alarmManager                                       | ManagedObjectReference:AlarmManager                         | AlarmManager             |
|           | authorizationManager                               | ManagedObjectReference:AuthorizationManager                 | AuthorizationManager     |
|           | certificateManager                                 | ManagedObjectReference:CertificateManager                   | certificateManager       |
|           | clusterProfileManager                              | ManagedObjectReference:ClusterProfileManager                | ClusterProfileManager    |
|           | complianceManager                                  | ManagedObjectReference:ProfileComplianceManager             | MoComplianceManager      |
|           | customFieldsManager                                | ManagedObjectReference:CustomFieldsManager                  | CustomFieldsManager      |
| custo     | mizationSpecManager                                | ManagedObjectReference:CustomizationSpecManager             | CustomizationSpecManager |
| datasto   | reNamespaceManager                                 | ManagedObjectReference:DatastoreNamespaceManager            | DatastoreNamespaceManag  |
|           | diagnosticManager                                  | ManagedObjectReference:DiagnosticManager                    | DiagMor                  |
|           | dvSwitchManager                                    | ManagedObjectReference:DistributedVirtualSwitchManager      | DVSManager               |
|           | eventManager                                       | ManagedObjectReference:EventManager                         | EventManager             |
|           | extensionManager                                   | ManagedObjectReference:ExtensionManager                     | ExtensionManager         |
|           | fileManager                                        | ManagedObjectReference:FileManager                          | FileManager              |
| gue       | stOperationsManager                                | ManagedObjectReference:GuestOperationsManager               | guestOperationsManager   |
|           | hostProfileManager                                 | ManagedObjectReference:HostProfileManager                   | HostProfileManager       |

## 13 Click UnregisterExtension.

#### Methods

| RETURN TYPE                            | NAME                            |  |
|----------------------------------------|---------------------------------|--|
| Extension                              | FindExtension                   |  |
| string                                 | GetPublicKey                    |  |
| ExtensionManagerIpAllocationUsage[]    | OueryExtensionIpAllocationUsage |  |
| ManagedObjectReference:ManagedEntity[] | <u>QueryManagedBy</u>           |  |
| void                                   | RegisterExtension               |  |
| void                                   | SetExtensionCertificate         |  |
| void                                   | SetPublicKey                    |  |
| void                                   | UnregisterExtension             |  |
| void                                   | UpdateExtension                 |  |

14 Enter the string com.vmware.vShieldManager and click on Invoke Method.

| Managed Object ID:<br>Managed Object ID:<br>Method: Unregister | Extens<br>Extens<br>rExtens | sionManager<br>sionManager<br>sion |
|----------------------------------------------------------------|-----------------------------|------------------------------------|
|                                                                | *********                   | *******                            |
| Parameters                                                     |                             |                                    |
| Parameters<br>NAME                                             | ТУРЕ                        |                                    |
| Parameters<br>NAME<br>extensionKey (required)                  | TYPE<br>string              | VALUE<br>com.vmware.vShieldManager |

15 If you are running the vSphere 6 vCenter Appliance, launch the console and enable the BASH shell under **Troubleshooting Mode Options**.

| Troubleshooting Mode Options        | eshooting Mode Options Disable BASH Shell                          |  |  |
|-------------------------------------|--------------------------------------------------------------------|--|--|
| Disable BASH Shell<br>Disable SSH   | BASH Shell is Enabled<br>Change current state of the BASH<br>Shell |  |  |
| <pre><up down=""> Select</up></pre> | <enter> Change <esc>Exit</esc></enter>                             |  |  |

Another way to enable the BASH shell is to log in as root and run the **shell.set - -enabled true** command.

16 Delete the vSphere Web Client directories for NSX and then restart the Web Client service.

The vSphere Web Client directories for NSX are called com.vmware.vShieldManager.\*\* and are located as follows:

- vCenter Server 5.x
  - Windows 2003 %ALLUSERSPROFILE% \ Application Data \ VMware \ vSphere Web Client \ vc-packages \ vsphere-client-serenity \
  - Windows 2008/2012 %ALLUSERSPROFILE%\VMware\vSphere Web Client\vcpackages\vsphere-client-serenity\

- VMware vCenter Server Appliance /var/lib/vmware/vsphere-client/vc-packages/vsphereclient-serenity/
- vCenter Server 6.0.x
  - Windows 2008/2012 C:\ProgramData\VMware\vCenterServer\cfg\vsphere-client\vcpackages\vsphere-client-serenity\
  - VMware vCenter Server Appliance /etc/vmware/vsphere-client/vc-packages/vsphere-clientserenity/

For vCenter Server Appliance, run the service vsphere-client restart command in the appliance shell.

For Windows-based vCenter, run services.msc, right-click vSphere Web Client, and click Start.

The NSX Manager plug-in is removed from vCenter. To confirm, log out of vCenter and log back in.

The NSX Manager plug-in **Networking & Security** icon no longer appears on the Home screen in the vCenter Web Client.

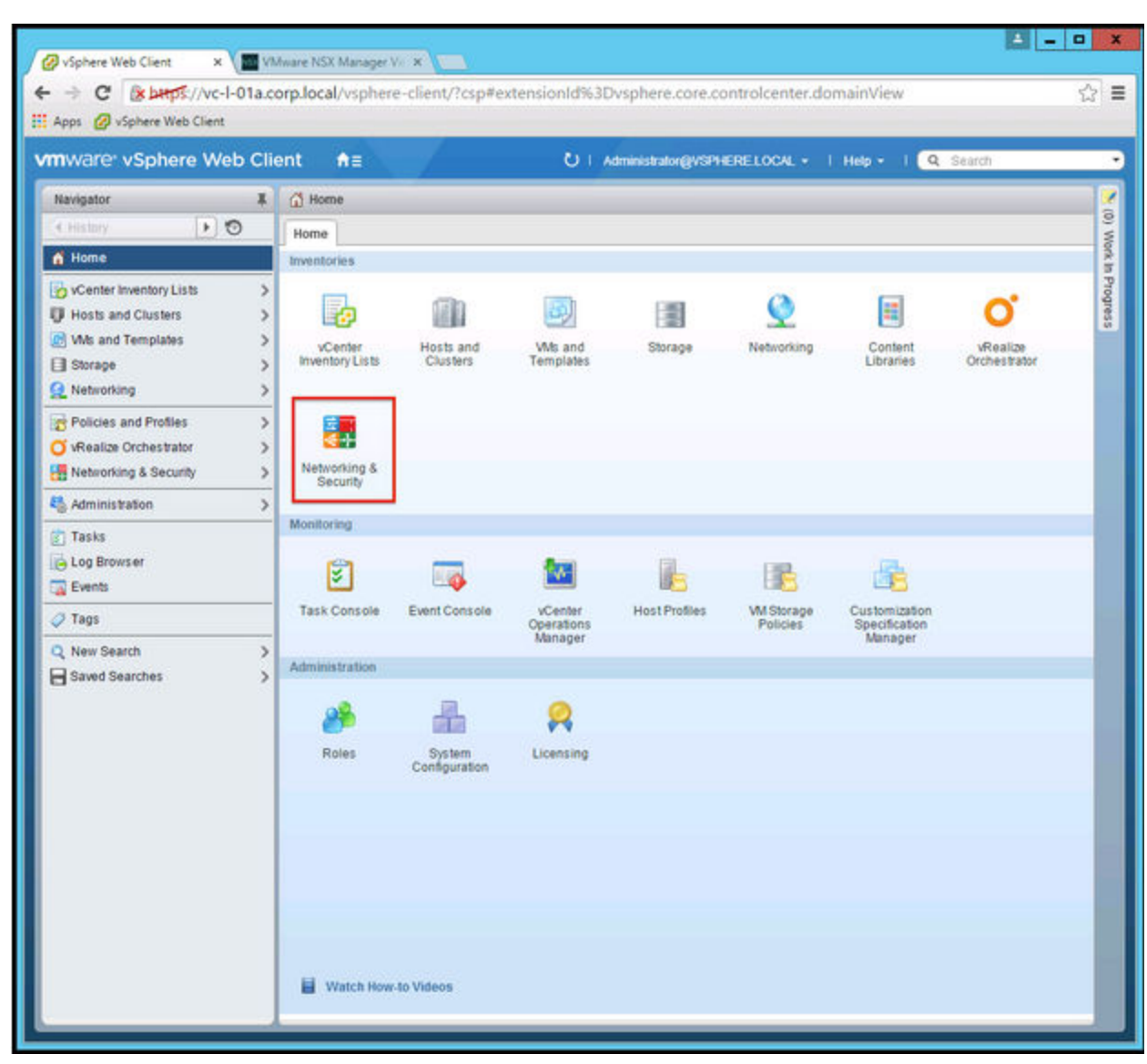

Go to **Administration > Client Plug-Ins** and verify that the list of plug-ins does not include **NSX User Interface plugin**.

| Navigator                          | I Client Plug-Ins              | Gient Plug-Ins |         |  |  |
|------------------------------------|--------------------------------|----------------|---------|--|--|
| Home 🕨 🔊                           | Check for New Plug-Ins         |                |         |  |  |
| Administration                     | Name                           | Vendor         | Version |  |  |
| <ul> <li>Access Control</li> </ul> | 👌 SSO Admin Ul plugin          | VMware         | 6.0.0   |  |  |
| Roles                              | 👌 Virtual Infrastructure       | VMware         | 6.0.0   |  |  |
| Global Permissions                 | 👌 Log Browser                  | VMware         | 6.0.0   |  |  |
| - Single Sign-On                   | 🎒 vRealize Orchestrator plugin | VMware         | 1.0.0   |  |  |
| Users and Groups                   |                                |                |         |  |  |
| Configuration                      |                                |                |         |  |  |
| - Licensing                        |                                |                |         |  |  |
| Licenses                           |                                |                |         |  |  |
| Reports                            |                                |                |         |  |  |
| <ul> <li>Solutions</li> </ul>      |                                |                |         |  |  |
| Client Plug-Ins                    |                                |                |         |  |  |
| vCenter Server Extensions          | _                              |                |         |  |  |
| - Deployment                       |                                |                |         |  |  |
| System Configuration               |                                |                |         |  |  |
| oystern comgulation                |                                |                |         |  |  |

# Index

# С

client requirements **15** cluster, add host **57** Cross-vCenter NSX **30** 

### D

data security, installing **119** deploy NSX Controller cluster **47** 

## Ε

Enhanced Linked Mode 30

## F

firewall, exclude virtual machines 51

## Н

host, add to cluster 57

### I

install, Guest Introspection installation licenses **45** NSX Manager installing, NSX Edge introduction, NSX

# L

licensing, installation 45 Logical Firewall 53 logical network 69 logical switch add 73 assign segment ID pool & multicast address range 65 configure VXLAN 61 uninstall 121

# Ν

NSX consumption platform 11 control plane 9 data plane 9 management plane 10 overview 7 services 13 NSX Edge installation 93 licensing uninstall NSX Endpoint, licensing NSX Manager installation syncing with vCenter syslog server NSX vSwitch, install NSX Controller cluster, deploy

# S

single sign on synchronizing with vCenter syslog server system requirements

# Т

transport zone 69

## U

uninstall firewall **122** logical switch **121** network virtualization components **122** NSX Edge **121** user account, single sign on **41** 

# V

vCenter, syncing from NSX Manager 37

NSX Installation Guide